# SONY.

# Guía del usuario

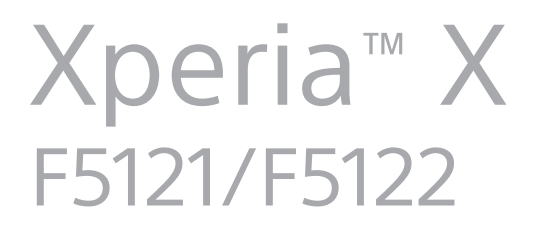

# Contenido

| Introducción                                          | 6  |
|-------------------------------------------------------|----|
| Acerca de esta guía del usuario                       | 6  |
| Descripción general                                   | 7  |
| Montaje: una sola SIM                                 | 8  |
| Montaje: doble SIM                                    | 9  |
| Protección de la pantalla                             | 10 |
| Encendido del dispositivo por primera vez             | 10 |
| ¿Por qué necesito una cuenta de Google?               | 11 |
| Seguridad del dispositivo                             | 12 |
| Garantía de protección del dispositivo                | 12 |
| Bloqueo de pantalla                                   | 12 |
| Desbloqueo automático del dispositivo                 | 13 |
| Administrador de huellas dactilares                   | 13 |
| Protección de la tarjeta SIM                          | 14 |
| Uso de varias tarjetas SIM                            | 15 |
| Búsqueda de los números IMEI del dispositivo          | 16 |
| Búsqueda, bloqueo o borrado de un dispositivo perdido | 16 |
| Uso de los servicios de localización                  | 16 |
| Conocimiento de los aspectos básicos                  | 18 |
| Uso de la pantalla táctil                             | 18 |
| Encendido o apagado de la pantalla                    | 19 |
| Control inteligente de la luz de fondo                | 20 |
| Pantalla de inicio                                    | 20 |
| Pantalla de aplicaciones                              | 22 |
| Accesos directos para acciones sencillas              | 23 |
| Navegación por las aplicaciones                       | 23 |
| Widgets                                               | 25 |
| Accesos directos y carpetas                           | 26 |
| Fondo y temas                                         | 27 |
| Captura de pantalla                                   | 27 |
| Notificaciones                                        | 28 |
| lconos de la barra de estado                          | 30 |
| Descripción general de las aplicaciones               | 32 |
| Batería y mantenimiento                               | 35 |
| Carga del dispositivo                                 | 35 |
| Administración de la energía y la batería             | 36 |
| Actualización del dispositivo                         | 38 |
| Mantenimiento con un ordenador                        | 40 |
| Almacenamiento y memoria                              | 41 |

| Copia de seguridad y restauración del contenido del<br>dispositivo | 42       |
|--------------------------------------------------------------------|----------|
| Descarga de aplicaciones.                                          |          |
| Descarga de aplicaciones de Google Play                            |          |
| Descarga de aplicaciones de otros orígenes                         |          |
| Internet v redes                                                   | 47       |
| Navegación por Internet                                            |          |
| Ajustes de Internet y MMS                                          |          |
| Wi-Fi                                                              |          |
| Uso compartido de la conexión de datos móviles                     | 50       |
| Control del uso de datos                                           | 52       |
| Selección de una tarjeta SIM para el tráfico de datos              | 53       |
| Selección de redes móviles                                         | 53       |
| Sincronizar datos en el dispositivo                                | 55       |
| Sincronización con las cuentas en línea                            |          |
| Sincronización con Microsoft Exchange ActiveSync                   | 55       |
| Ajustes básicos                                                    | 57       |
| Acceso a los ajustes                                               |          |
| Ajustes de volumen                                                 |          |
| Modo No molestar                                                   |          |
| Ajustes de pantalla                                                |          |
| Aiustes de aplicaciones                                            |          |
| Restablecer las aplicaciones.                                      |          |
| Ajustes de idioma                                                  |          |
| Fecha y hora                                                       | 63       |
| Mejora de la salida de sonido                                      | 63       |
| Cancelación de ruidos                                              | 64       |
| Cuentas de usuario múltiples                                       | 65       |
| Escritura de texto                                                 | 68       |
| Teclados en pantalla                                               | 68       |
| Edición de texto                                                   | 69       |
| Autorrelleno                                                       |          |
| Llamada                                                            | 70       |
| Realización de llamadas                                            | 70       |
| Recepción de llamadas                                              |          |
| Gestión inteligente de las llamadas                                |          |
| Reenviar Ilamadas                                                  | 13<br>כד |
| Bioqueo de un numero                                               |          |
| Contactos                                                          | 75       |
| Adición y edición de contactos                                     | 75       |
| Agrupación de contactos                                            | /6       |

| Transferencia de contactos                                   | 76  |
|--------------------------------------------------------------|-----|
| Copia de seguridad de los contactos                          | 77  |
| Mensajería y chat                                            | 79  |
| Leer y enviar mensajes                                       | 79  |
| Ajustes de Mensajería                                        | 80  |
| Mensajería instantánea y chat de vídeo                       | 81  |
| Configuración del correo electrónico                         | 81  |
| Música                                                       | 82  |
| Transferencia de música al dispositivo                       | 82  |
| Audición de música                                           | 82  |
| Cámara                                                       | 85  |
| Descripción de la cámara                                     | 85  |
| Exposición, color y condiciones de iluminación               | 88  |
| Ajuste del enfoque correcto                                  | 92  |
| Personas, autofotos y sonrisas                               | 93  |
| Objetos en movimiento                                        | 94  |
| Uso de las aplicaciones de la cámara                         | 94  |
| Resolución y memoria                                         | 96  |
| Diagnóstico de la cámara                                     | 98  |
| Ajustes adicionales de la cámara                             | 99  |
| Fotos y vídeos en Álbum                                      | 101 |
| Visualización de fotos y vídeos                              | 101 |
| Menú de la pantalla de inicio de Álbum                       | 102 |
| Uso compartido y administración de fotos y vídeos            | 103 |
| Ocultar fotos y vídeos                                       | 104 |
| Conectividad                                                 | 105 |
| Duplicación inalámbrica de la pantalla del dispositivo en un |     |
| televisor                                                    | 105 |
| Conexión del dispositivo a accesorios USB                    | 105 |
| Near Field Communication (NFC)                               | 105 |
| Tecnología inalámbrica Bluetooth                             | 107 |
| Aplicaciones y características inteligentes que ahorran      |     |
| tiempo                                                       | 110 |
| Google Feed                                                  | 110 |
| Uso del dispositivo como cartera                             | 110 |
| Xperia™ Actions                                              | 110 |
| Reloj y calendario                                           | 112 |
| Calendario                                                   | 112 |
| Reloj                                                        | 112 |
| Accesibilidad                                                | 115 |
| Ampliar                                                      | 115 |
| Tamaño de fuente                                             | 115 |

| Tamaño de la pantalla                   | 115 |
|-----------------------------------------|-----|
| Corrección del color                    | 115 |
| TalkBack                                | 116 |
| Audio mono                              | 116 |
| Acceso con conmutadores                 | 116 |
| Asistencia e información legal          |     |
| Aplicación de soporte                   | 117 |
| Reinicio, restablecimiento y reparación | 117 |
| Garantía, SAR y directrices de uso      | 118 |
| Información legal                       | 119 |
|                                         |     |

# Introducción

# Acerca de esta guía del usuario

Esta es la guía del usuario Xperia<sup>™</sup> X para la versión de software Android<sup>™</sup> 8.0. Si no está seguro de cuál es la versión de software que utiliza su dispositivo, puede comprobarla en el menú Ajustes.

Las actualizaciones del sistema y de las aplicaciones pueden mostrar las características del dispositivo de forma diferente a la descrita en esta guía del usuario. Es posible que la versión de Android no se vea afectada por una actualización. Para obtener más información acerca de las actualizaciones de software, consulte *Actualización del dispositivo* en la página 38.

#### Cómo comprobar la versión de software de su dispositivo

#### • Busque y puntee **Ajustes** > **Sistema** > **Información del teléfono**.

Aparece la versión de software en Número de compilación.

#### Cómo encontrar el número de modelo de su dispositivo

Busque y puntee Ajustes > Sistema > Información del teléfono.

Verá el número de modelo del dispositivo en Modelo.

#### Limitaciones de servicios y características

Es posible que algunos de los servicios y características que se describen en esta guía del usuario no se encuentren disponibles en todos los países o regiones, ni sean compatibles con todas las redes o los operadores de red. El número de emergencia internacional GSM siempre se puede usar en todos los países, regiones, redes y por todos los proveedores de servicios, siempre que el dispositivo esté conectado a la red móvil. Póngase en contacto con su operador de red o proveedor de servicios para averiguar la disponibilidad de características o servicios específicos y cuándo es necesario aplicar cuotas adicionales de acceso o de uso.

El uso de determinadas características y aplicaciones descritas en esta guía puede requerir acceso a Internet. Si se conecta a Internet desde su dispositivo, se pueden aplicar tarifas por tráfico de datos. Póngase en contacto con su proveedor de servicios inalámbricos para obtener más información.

# Descripción general

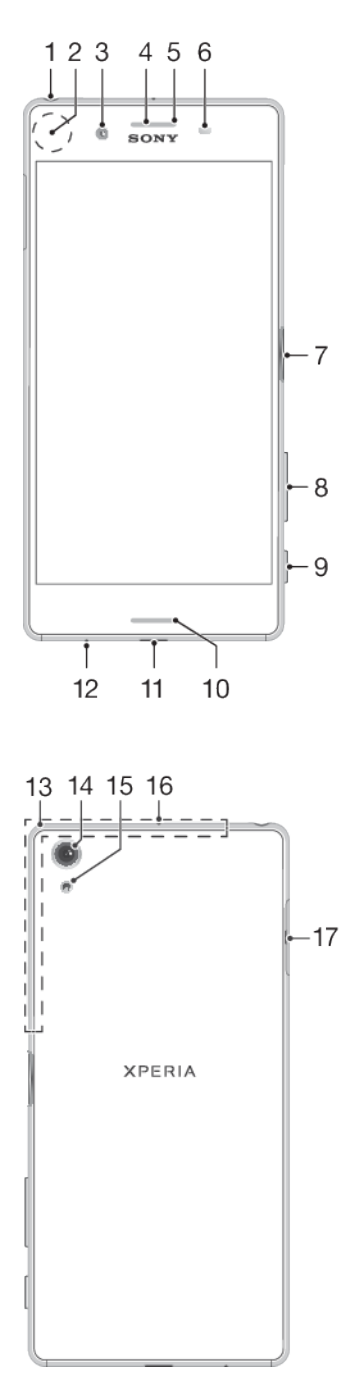

- 1. Toma de auriculares.
- 2. Área de detección NFC<sup>™</sup>.
- 3. Lente de la cámara frontal.
- 4. Altavoz para el oído.
- 5. Luz de carga/notificación.
- 6. Sensor de proximidad/luz.

7. Tecla de encendido/sensor de huellas dactilares.

- 8. Tecla de volumen/zoom.
- 9. Tecla de la cámara.
- 10. Altavoz principal.
- 11. Puerto para cable USB/cargador.
- 12. Micrófono principal.
- La funcionalidad de huellas dactilares no está disponible en el mercado de EE. UU.

# Montaje: una sola SIM

Su dispositivo solo es compatible con tarjetas nano SIM. Los dispositivos con una sola SIM le permiten utilizar una tarjeta SIM y una tarjeta de memoria.

Hay ranuras diferentes para la tarjeta nano SIM y la tarjeta de memoria. Asegúrese de no confundirlas.

Si desea obtener información sobre cómo comprobar si su dispositivo es doble SIM o admite una sola SIM, consulte *Búsqueda de los números IMEI del dispositivo* en la página 16.

Para evitar la pérdida de datos, asegúrese de apagar el dispositivo o de desmontar la tarjeta de memoria antes de sacar el adaptador para quitar la tarjeta nano SIM o la tarjeta de memoria del dispositivo.

|      | © • | XPERIA |  |
|------|-----|--------|--|
| 1000 |     |        |  |

#### Cómo insertar una tarjeta nano SIM y una tarjeta de memoria

No corte la tarjeta SIM, pues esto podría dañar el dispositivo.

13. Antena de Wi-Fi/Bluetooth<sup>®</sup>/ GPS.

- 14. Objetivo de la cámara principal.
- 15. Luz de la cámara principal.
- 16. Micrófono secundario.
- 17. Tapa de la ranura para tarjeta de memoria/nano SIM.

- 1 Extraiga la bandeja de la tarjeta nano SIM y la tarjeta de memoria.
- 2 Coloque la tarjeta de memoria en su bandeja con la orientación correcta, como se muestra en la ilustración.
- 3 Coloque la tarjeta nano SIM correctamente en su bandeja, como se muestra en la ilustración.
- 4 Empuje con cuidado la bandeja hacia la ranura hasta que encaje.

# Montaje: doble SIM

Su dispositivo solo es compatible con tarjetas nano SIM. Los dispositivos con doble SIM permiten usar dos tarjetas nano SIM o una tarjeta nano SIM y una tarjeta de memoria.

Los dispositivos con doble SIM no están disponibles en todos los mercados ni a través de todos los operadores.

Si desea obtener información sobre cómo comprobar si su dispositivo es doble SIM o admite una sola SIM, consulte *Búsqueda de los números IMEI del dispositivo* en la página 16.

Para evitar la pérdida de datos, asegúrese de apagar el dispositivo o de desmontar la tarjeta de memoria antes de sacar el adaptador para quitar la tarjeta (o las tarjetas) nano SIM o la tarjeta de memoria del dispositivo.

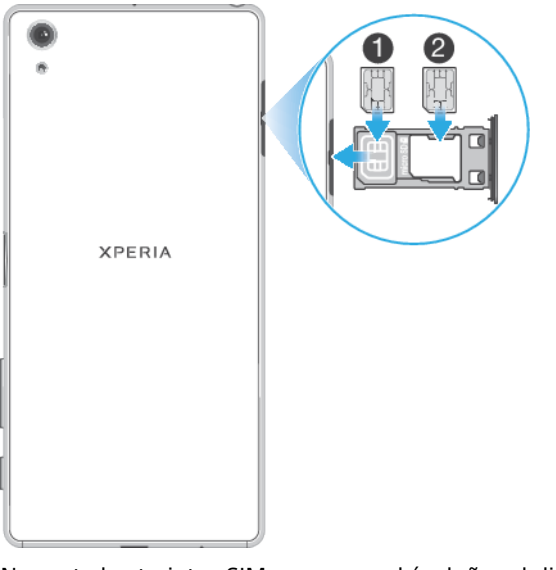

#### Cómo insertar una o dos tarjetas nano SIM

- No corte las tarjetas SIM, ya que podría dañar el dispositivo. Los únicos dispositivos que permiten el uso simultáneo de dos tarjetas SIM son los dispositivos con doble SIM.
- 1 Extraiga la bandeja de la tarjeta nano SIM y la tarjeta de memoria.
- 2 Coloque la tarjeta nano SIM principal (SIM1) correctamente en la bandeja, tal como se muestra en la ilustración.
- 3 Coloque la segunda tarjeta nano SIM (SIM2) en la bandeja con la orientación correcta, como se muestra en la ilustración.
- 4 Empuje con cuidado la bandeja hacia la ranura hasta que encaje.

#### Cómo insertar una tarjeta nano SIM y una tarjeta de memoria

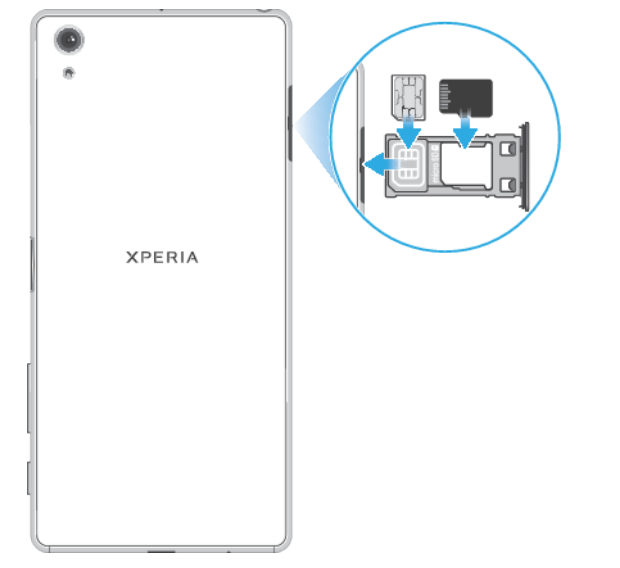

- No corte la tarjeta SIM, pues esto podría dañar el dispositivo.
- 1 Extraiga la bandeja de las tarjetas SIM y de memoria.
- 2 Coloque la tarjeta de memoria en su bandeja con la orientación correcta, como se muestra en la ilustración.
- 3 Coloque la tarjeta nano SIM en la bandeja de la tarjeta SIM, como se muestra en la ilustración.
- 4 Empuje con cuidado la bandeja hacia la ranura hasta que encaje.

# Protección de la pantalla

Antes de utilizar el dispositivo, extraiga el plástico protector. Para ello, tire de la pestaña que sobresale.

Las cubiertas y los protectores de pantalla pueden ayudarle a proteger su dispositivo de daños. Le recomendamos utilizar exclusivamente protectores de pantalla diseñados para su dispositivo Xperia™. El uso de accesorios protectores de pantalla de otras marcas puede cubrir sensores, altavoces o micrófonos, lo que evitará que el dispositivo funcione correctamente. También puede anular la garantía del dispositivo.

# Encendido del dispositivo por primera vez

Se recomienda que cargue la batería durante al menos 30 minutos antes de poner en marcha el dispositivo por primera vez. Puede usar su dispositivo incluso cuando se está cargando. Para obtener más información sobre la carga, consulte *Carga del dispositivo* en la página 35.

La primera vez que se enciende el dispositivo, se abre un asistente de configuración para ayudarle a configurar los ajustes básicos, personalizar el dispositivo e iniciar sesión en sus cuentas, por ejemplo, la cuenta de Google™.

#### Cómo encender el dispositivo

- Es importante utilizar el cable USB incluido para cargar el dispositivo, pues otros tipos de cables USB pueden dañarlo. Se recomienda cargar la batería durante al menos 30 minutos antes de encender el dispositivo por primera vez.
- 1 Mantenga el toque en la tecla de encendido () hasta que vibre el dispositivo.
- 2 Introduzca el PIN de la tarjeta SIM, en caso de que se le solicite, y puntee  $\checkmark$ .
- 3 Espere un momento a que se inicie el dispositivo.
- Su operador de red es el responsable de suministrar el PIN de su tarjeta SIM, aunque puede cambiarlo posteriormente desde el menú Ajustes.

#### Para apagar el dispositivo

- 1 Mantenga el toque en la tecla de encendido hasta que () se abra el menú de opciones.
- 2 En el menú de opciones, puntee **Apagar**.
- El dispositivo puede tardar algunos segundos en apagarse.

# ¿Por qué necesito una cuenta de Google?

El dispositivo Xperia funciona con la plataforma Android desarrollada por Google. Cuando adquiere su dispositivo, este incluye una serie de aplicaciones y servicios de Google, como Gmail<sup>™</sup>, Google Maps<sup>™</sup>, YouTube<sup>™</sup> y Play Store<sup>™</sup>. Para sacar el máximo partido a estos servicios, necesita una cuenta de Google. Una cuenta de Google le permite:

- Descargar e instalar aplicaciones de Google Play™.
- Sincronizar el correo electrónico, los contactos y el calendario usando Gmail.
- Chatear con sus amigos con la aplicación Hangouts™.
- Sincronizar el historial de navegación y los marcadores usando el navegador web Google Chrome™.
- Identificarse como usuario autorizado tras una reparación de software con Xperia Companion.
- Buscar, bloquear o borrar de forma remota un dispositivo perdido o robado usando los servicios Encontrar mi dispositivo.

Para obtener más información acerca de Android y Google, visite *http://support.google.com*.

Es fundamental que recuerde el nombre de usuario y la contraseña de su cuenta de Google, pues es posible que los necesite para identificarse por motivos de seguridad. Si no proporciona su nombre de usuario y contraseña de Google en dichas situaciones, el dispositivo se bloqueará. Si tiene más de una cuenta de Google, debe asegurarse de introducir los datos de la cuenta correspondiente.

#### Cómo configurar una cuenta de Google en el dispositivo

- 1 Busque y puntee **Ajustes** > **Usuarios y cuentas** > **Añadir cuenta** > **Google**.
- 2 Siga las instrucciones que aparecen en la pantalla para crear una cuenta de Google o inicie sesión si ya dispone de una cuenta.
- También puede crear una cuenta de Google utilizando el asistente de configuración la primera vez que inicie el dispositivo, o conectarse a Internet después y crear una cuenta en *https://myaccount.google.com/*.

#### Cómo suprimir una cuenta de Google

- 1 Busque y puntee **Ajustes** > **Usuarios y cuentas**.
- 2 Seleccione la cuenta de Google que desea eliminar.
- 3 Puntee SUPRIMIR CUENTA.
- 4 Puntee SUPRIMIR CUENTA de nuevo para confirmar.
- Si elimina su cuenta de Google, las características de seguridad vinculadas a dicha cuenta dejarán de estar disponibles.

# Seguridad del dispositivo

# Garantía de protección del dispositivo

El dispositivo incluye opciones de seguridad cuyo uso se recomienda encarecidamente por si se pierde o se lo roban.

Si usa una opción de seguridad para proteger su dispositivo, es fundamental que recuerde los datos facilitados durante la configuración.

## Bloqueo de pantalla

Establezca un bloqueo de pantalla seguro en su dispositivo con un PIN, una contraseña, un patrón o una huella dactilar para impedir que usen su dispositivo sin permiso. Una vez establecido el bloqueo de pantalla, no se podrá desbloquear la pantalla ni borrar el contenido restableciendo los datos de fábrica sin facilitar la información de bloqueo de pantalla.

Si añade sus datos de contacto al bloqueo de pantalla (por ejemplo, su dirección de correo electrónico), esta información podrá usarse para recuperar el dispositivo en caso de que lo pierda.

# Cuenta de Google

Añada una cuenta de Google para poder usar el servicio Encontrar mi dispositivo. Por razones de seguridad, en ciertas ocasiones puede que también tenga que identificarse a través de su cuenta de Google.

#### Encontrar mi dispositivo

Use el servicio Encontrar mi dispositivo para localizar, bloquear o desbloquear un dispositivo perdido o borrar su contenido de forma remota. Cuando inicia sesión en su cuenta de Google, Encontrar mi dispositivo se activa de forma predeterminada.

## Bloqueo de la tarjeta SIM

Bloquee sus tarjetas SIM con un PIN para proteger su suscripción de usos incorrectos. El PIN se solicita cada vez que reinicia el dispositivo.

## Número IMEI

Guarde una copia del número IMEI. En caso de robo del dispositivo, algunos proveedores de red pueden usar este número para impedir que el dispositivo acceda a la red de su país o región.

Los dispositivos de doble SIM tienen dos números IMEI.

## Copia de seguridad

Haga una copia de seguridad del contenido de su dispositivo por si se daña, se pierde o se lo roban. Consulte *Copia de seguridad y restauración del contenido del dispositivo* en la página 42.

# Bloqueo de pantalla

La funcionalidad de huellas dactilares no está disponible en el mercado de EE. UU.

Cuando la pantalla esté bloqueada, tendrá que desbloquearla con un gesto de deslizamiento o con su patrón personal, PIN, contraseña o huella dactilar. El teléfono tiene configurado inicialmente el deslizamiento de pantalla sin protección, pero se recomienda usar un bloqueo de pantalla más seguro para proteger el dispositivo.

A continuación se muestra el nivel de seguridad de cada tipo de bloqueo, en orden ascendente de protección:

- Pasar el dedo: sin protección, pero tendrá un acceso rápido a la pantalla de inicio.
- Patrón: dibuje un patrón sencillo con el dedo para desbloquear el dispositivo.
- PIN: introduzca un PIN numérico de al menos cuatro dígitos para desbloquear el dispositivo.
- Contraseña: introduzca una contraseña alfanumérica para desbloquear el dispositivo.
- Huella dactilar: coloque el dedo registrado en el sensor para desbloquear el dispositivo.

Antes de usar el dispositivo se debe registrar la huella dactilar en el Administrador de huellas dactilares. Para configurar las notificaciones en la pantalla de bloqueo, consulte *Notificaciones* en la página 28.

#### Cómo crear o cambiar un bloqueo de pantalla

- Es muy importante que recuerde su bloqueo de pantalla cuando use un patrón, un PIN o una contraseña. Si olvida esta información, quizá no sea posible restaurar datos importantes como contactos y mensajes. Consulte los consejos de solución de problemas de su dispositivo en *http://support.sonymobile.com*.
- Busque y puntee Ajustes > Bloqueo de pantalla y seguridad > Bloqueo de pantalla.
- 2 Si se le solicita, confirme su bloqueo de pantalla.
- 3 Elija una opción y siga las instrucciones de la pantalla.
- 4 Si se usa un bloqueo de pantalla seguro, puede establecer que el botón de encendido bloquee la pantalla, establecer el momento de activación del bloqueo de pantalla y crear un mensaje de bloqueo de pantalla pulsando
- Si usa una cuenta de Microsoft Exchange ActiveSync (EAS), los ajustes de seguridad de EAS pueden limitar los tipos de bloqueo de pantalla al de PIN y al de contraseña. Póngase en contacto con el administrador de red para comprobar las políticas de seguridad de red implementadas.

# Desbloqueo automático del dispositivo

La característica Smart Lock le permite configurar el dispositivo para que se desbloquee automáticamente en determinadas situaciones, como cuando lo conecta a un dispositivo Bluetooth o lo lleva encima. Para habilitar la función Smart Lock, debe configurar antes un patrón, un PIN o una contraseña.

La característica Smart Lock está disponible en la mayoría de mercados, países y regiones.

Vaya a *http://www.support.google.com/* y busque "smart lock" para obtener más información sobre la característica Smart Lock.

#### Cómo habilitar Smart Lock

- 1 Establezca un patrón, un PIN o una contraseña como bloqueo de pantalla si no lo ha hecho ya anteriormente.
- 2 Busque y puntee Ajustes > Bloqueo de pantalla y seguridad > Agentes de confianza.
- 3 Puntee el control deslizante **Smart Lock (Google)** para habilitar la función.
- 4 Puntee ←.
- 5 Busque y puntee Smart Lock.
- 6 Introduzca el patrón, el PIN o la contraseña. Debe introducir estas credenciales para cambiar los ajustes de Smart Lock.
- 7 Seleccione una opción de Smart Lock.

# Administrador de huellas dactilares

La funcionalidad de huellas dactilares no está disponible en el mercado de EE. UU.

El Administrador de huellas dactilares registra la información de huellas dactilares que se puede utilizar como método de seguridad adicional para desbloquear el dispositivo o autenticar compras. Puede registrar un máximo de cinco huellas dactilares en el dispositivo.

Antes de utilizar el sensor de huellas dactilares, asegúrese de que está limpio y no presenta humedad visible.

#### Cómo registrar huellas dactilares por primera vez

- Busque y puntee Ajustes > Bloqueo de pantalla y seguridad > Administrador de huellas dactilares.
- 2 Puntee SIGUIENTE. Si se le solicita, confirme el patrón, el PIN o la contraseña.
- **3** Puntee **SIGUIENTE** y siga las instrucciones de la pantalla para completar el registro de huellas dactilares.
- Cuando registre huellas dactilares por primera vez, también se le solicitará que configure un patrón, un PIN o una contraseña como método de seguridad secundario si no lo ha hecho anteriormente.
- El sensor de huellas dactilares no está en la pantalla del dispositivo, sino en la tecla de encendido. Antes de usar el sensor de huellas dactilares, asegúrese de que esté limpio y de que no haya humedad visible.

#### Cómo registrar huellas dactilares adicionales

- Busque y puntee Ajustes > Bloqueo de pantalla y seguridad > Administrador de huellas dactilares.
- 2 Confirme el patrón, el PIN o la contraseña.
- 3 Puntee Añadir huella digital y, a continuación, siga las instrucciones que aparecen en la pantalla.

#### Cómo eliminar una huella dactilar registrada

- Busque y puntee Ajustes > Bloqueo de pantalla y seguridad > Administrador de huellas dactilares.
- 2 Confirme el patrón, el PIN o la contraseña.
- 3 Puntee la huella dactilar registrada y, a continuación, puntee ELIMINAR > ELIMINAR.

#### Cómo cambiar el nombre de una huella dactilar registrada

- Busque y puntee Ajustes > Bloqueo de pantalla y seguridad > Administrador de huellas dactilares.
- 2 Seleccione en la lista una huella dactilar registrada y, a continuación, introduzca un nombre y puntee **Aceptar**.

# Protección de la tarjeta SIM

Puede bloquear y desbloquear cada tarjeta SIM que utilice en su dispositivo con un PIN. Cuando una tarjeta SIM está bloqueada, la suscripción asociada a la tarjeta está protegida contra el uso indebido, lo que significa que tendrá que introducir un PIN cada vez que inicie el dispositivo.

Si introduce el PIN incorrecto demasiadas veces, se bloqueará la tarjeta SIM. A continuación, deberá introducir su PUK (clave de desbloqueo personal) y, a continuación, un PIN nuevo. El operador de red le suministrará los códigos PIN y PUK.

#### Cómo configurar un bloqueo de la tarjeta SIM

- 1 Busque y puntee Ajustes > Bloqueo de pantalla y seguridad > Bloqueo de la tarjeta SIM.
- 2 Si es usuario de un dispositivo con doble SIM, seleccione una tarjeta SIM.
- 3 Puntee el control deslizante situado junto a Bloquear tarjeta SIM para habilitar la función.
- 4 Introduzca el PIN de la tarjeta SIM y puntee Aceptar. El bloqueo de la tarjeta SIM ya está activo y se le pedirá que introduzca el PIN cada vez que reinicie el dispositivo.

#### Cómo cambiar el PIN de la tarjeta SIM

- 1 Busque y puntee Ajustes > Bloqueo de pantalla y seguridad > Bloqueo de la tarjeta SIM.
- 2 Si es usuario de un dispositivo con doble SIM, seleccione una tarjeta SIM.
- 3 Puntee Cambiar PIN de tarjeta SIM.
- 4 Introduzca el anterior PIN de la tarjeta SIM y puntee Aceptar.
- 5 Introduzca el nuevo PIN de la tarjeta SIM y puntee **Aceptar**.
- 6 Vuelva a introducir el nuevo PIN de la tarjeta SIM y puntee Aceptar.

#### Cómo desbloquear una tarjeta SIM bloqueada mediante el código PUK

- 1 Introduzca el código PUK y puntee 🗸.
- 2 Introduzca un nuevo código PIN y puntee 🗸.
- 3 Vuelva a introducir el nuevo código PIN y puntee √.
- Si introduce un código PUK incorrecto demasiadas veces, tendrá que ponerse en contacto con el operador de red para que le facilite otra tarjeta SIM.

# Uso de varias tarjetas SIM

Esta función solo se aplica a dispositivos con doble SIM.

Los dispositivos con doble SIM funcionan con una o dos tarjetas SIM insertadas. Puede recibir llamadas entrantes con las dos tarjetas SIM y elegir el número desde el que desea realizar llamadas salientes. Antes de poder utilizar varias tarjetas SIM, tiene que habilitarlas y seleccionar la tarjeta SIM que gestionará el tráfico de datos.

También puede reenviar las llamadas que recibe en la tarjeta SIM 1 a la tarjeta SIM 2 cuando la tarjeta SIM 1 no está disponible, y viceversa. Esta función se llama accesibilidad de doble SIM, y se debe habilitar de forma manual. Consulte *Reenviar llamadas* en la página 73.

Cómo habilitar o deshabilitar el uso de dos tarjetas SIM

- 1 Busque y puntee Ajustes > Red e Internet > Doble SIM.
- 2 Puntee los controles deslizantes **SIM1** y **SIM2** para habilitar o deshabilitar las tarjetas SIM.

#### Cómo cambiar el nombre de una tarjeta SIM

- 1 Busque y puntee Ajustes > Red e Internet > Doble SIM.
- 2 Seleccione una tarjeta SIM e introduzca un nuevo nombre para ella.
- 3 Puntee Aceptar.

#### Cómo seleccionar la tarjeta SIM que gestiona el tráfico de datos

- 1 Busque y puntee Ajustes > Red e Internet > Doble SIM > Datos móviles.
- 2 Seleccione la tarjeta SIM que desee usar para el tráfico de datos.
- Para obtener mayores velocidades de datos, seleccione la tarjeta SIM compatible con la red móvil más rápida (por ejemplo, LTE).

# Búsqueda de los números IMEI del dispositivo

Su dispositivo tiene uno o dos números de identificación exclusivos denominados IMEI o ID de producto. Debe guardar una copia de ellos, ya que puede necesitarlo si le roban el dispositivo o para ponerse en contacto con el servicio de asistencia.

**Solo en dispositivos con doble SIM:** su dispositivo tiene dos números IMEI, uno por cada ranura para tarjeta SIM.

Cómo ver el número los números IMEI con el teclado de marcado

- 1 Busque y puntee 🝊.
- 2 Puntee (
- 3 Introduzca **\*#06#** en el teclado de marcado. Los números IMEI se muestran automáticamente.

#### Cómo ver los números IMEI en la tira de la etiqueta

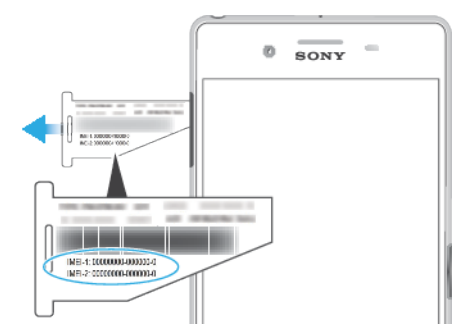

- 1 Extraiga la bandeja de la tarjeta SIM y la tarjeta de memoria.
- 2 Arrastre la tira hacia afuera con la uña. En la tira se muestran los números IMEI.

# Búsqueda, bloqueo o borrado de un dispositivo perdido

Google ofrece un servicio web de seguridad y ubicación denominado Encontrar mi dispositivo. Cuando inicia sesión en una cuenta de Google, Encontrar mi dispositivo se activa de forma predeterminada. Si pierde su dispositivo, puede usar Encontrar mi dispositivo para:

- Encontrar su dispositivo y mostrar su ubicación en un mapa.
- Bloquearlo y mostrar un mensaje en la pantalla de bloqueo.
- Desbloquearlo y restablecerlo borrando su contenido.
- Activar el timbre aunque el sonido esté desactivado.

Su dispositivo debe estar encendido, tener conexión a Internet y tener activado el servicio de localización. Es posible que el servicio Encontrar mi dispositivo no se encuentre disponible en todos los países o regiones.

Si borra el contenido de su dispositivo con Encontrar mi dispositivo, debe introducir el nombre de usuario y la contraseña de una cuenta de Google para poder volver a usar el dispositivo. Puede ser cualquier cuenta de Google que haya configurado en el dispositivo como propietario. Si no puede facilitar esta información durante la configuración, no podrá usar el dispositivo tras restablecerlo.

Para obtener información adicional sobre Encontrar mi dispositivo, vaya a *https://www.support.google.com/* y busque "Encontrar mi dispositivo".

#### Cómo verificar si su dispositivo puede encontrarse

 Vaya a https://www.google.com/android/find e inicie sesión en su cuenta de Google.

# Uso de los servicios de localización

Los servicios de localización permiten a aplicaciones como Mapas y a la cámara determinar su localización utilizando la función Wi-Fi y el GPS (sistema de

posicionamiento global). Si no se encuentra dentro de una línea clara de visión para los satélites GPS, su localización puede determinarse mediante la función Wi-Fi. Y si no se encuentra en el rango de una red, el dispositivo puede determinar su localización usando su red móvil.

Para usar el dispositivo con el objetivo de averiguar dónde se encuentra, tiene que habilitar los servicios de localización.

#### Cómo habilitar o deshabilitar los servicios de localización

- Busque y puntee Ajustes > Bloqueo de pantalla y seguridad > Ubicación. Puntee el control deslizante para habilitar o deshabilitar los servicios de localización.
- También puede habilitar los servicios de localización en Ajustes > Google > Ubicación.

#### Cómo habilitar o deshabilitar Compartir ubicación en Google

- 1 Busque y puntee Ajustes > Bloqueo de pantalla y seguridad > Ubicación. Puntee Función para compartir la ubicación de Google.
- 2 Puntee ①, seleccione el intervalo durante el que quiera tener activada la función y elija una opción para seleccionar el contacto con el que desee compartir su ubicación. También puede elegir la forma de compartir la ubicación punteando Más.
- Además, puede realizar un seguimiento de su historial de ubicaciones en Historial de ubicaciones de Google.

## Mejora de la precisión del GPS

La primera vez que utilice la función GPS en el dispositivo, el sistema puede tardar unos minutos en encontrar su ubicación. Para facilitar la búsqueda, asegúrese de tener una vista despejada del cielo. No se mueva y no cubra la antena del GPS (el área resaltada en la imagen). Las señales de GPS pueden pasar a través de las nubes y del plástico, pero no a través de la mayoría de objetos sólidos, tales como edificios y montañas. Si no se encuentra su ubicación al cabo de varios minutos, desplácese a otra ubicación.

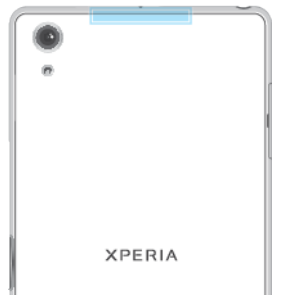

# Conocimiento de los aspectos básicos

# Uso de la pantalla táctil

# Punteo

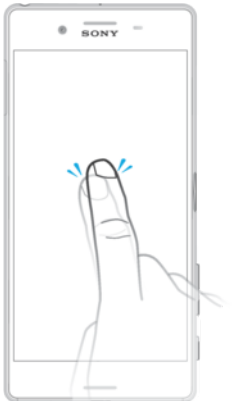

- Abra y seleccione un elemento.
- Marque o desmarque una casilla de verificación u opción.
- Introduzca el texto mediante el teclado en pantalla.

# Mantenimiento del toque

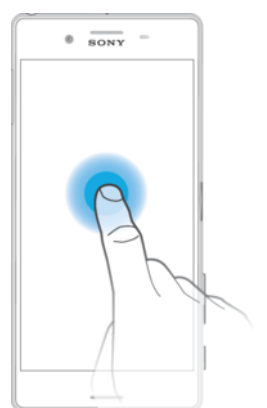

- Mover un elemento.
- Activar el menú específico de un elemento.
- Activar el modo de selección, por ejemplo, para seleccionar varios elementos de una lista.

# Separar o juntar los dedos para hacer zoom

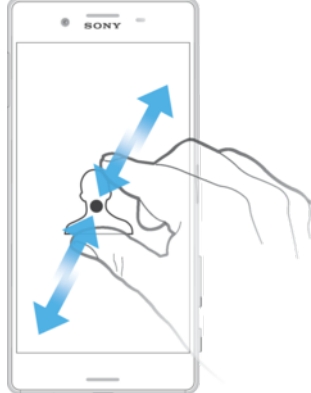

 Separe o junte los dedos sobre páginas web, fotos y mapas y cuando esté sacando fotos o grabando vídeos.

# Deslizar el dedo

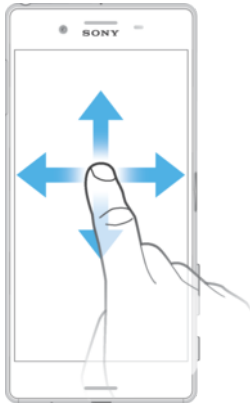

- Desplácese hacia arriba o hacia abajo por una lista.
- Desplácese hacia la izquierda o hacia la derecha, por ejemplo, entre los paneles de la pantalla de inicio.
- Deslice el dedo a la izquierda o a la derecha para ver más opciones.

# Toque rápido

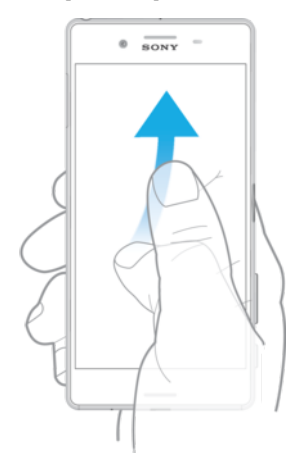

 Desplazamiento rápido, por ejemplo, por una lista o una página web. Puede detener el desplazamiento punteando la pantalla.

# Encendido o apagado de la pantalla

Si el dispositivo está encendido y permanece inactivo durante un periodo establecido, la pantalla se atenúa y se apaga para ahorrar batería. Puede cambiar el tiempo que permanece activa la pantalla antes de apagarse.

Cuando la pantalla está apagada, el dispositivo puede estar bloqueado o desbloqueado, dependiendo del ajuste del bloqueo de pantalla. Consulte *Bloqueo de pantalla* en la página 12.

#### Cómo encender o apagar la pantalla

• Pulse brevemente la tecla de encendido ().

# Cómo ajustar el tiempo de espera transcurrido antes de que se apague la pantalla

- 1 Busque y puntee Ajustes > Pantalla > Suspender después de.
- 2 Seleccione una opción.

# Control inteligente de la luz de fondo

El control inteligente de la luz de fondo mantiene activada la pantalla mientras sostiene el dispositivo en la mano. Una vez que deja el dispositivo, la pantalla se desactiva de acuerdo con el ajuste de reposo.

Cómo habilitar o deshabilitar la función de control inteligente de la retroiluminación

- 1 Busque y puntee Ajustes > Pantalla > Control retroiluminación inteligente.
- 2 Puntee el control deslizante para habilitar o deshabilitar la función.

# Pantalla de inicio

La pantalla de inicio es el punto de partida para usar su dispositivo. Es similar al escritorio de la pantalla de un ordenador. El número de paneles de la pantalla de inicio se representa mediante una serie de puntos situados en la parte inferior de la misma. El punto resaltado indica el panel que se muestra en ese momento.

Si Google Assistant está habilitado, el icono de la pantalla de inicio aparece en la barra de navegación como .

# Descripción general de la pantalla de inicio

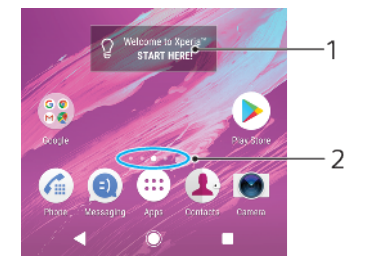

- 1 Widget Bienvenido a Xperia: puntee para abrir el widget y seleccione una tarea como copiar contenido de su antiguo dispositivo o configurar servicios de Xperia.
- 2 Puntos: representan el número de paneles de la pantalla de inicio.

#### Para ir a la pantalla de inicio

#### 

#### Cómo examinar la pantalla de inicio

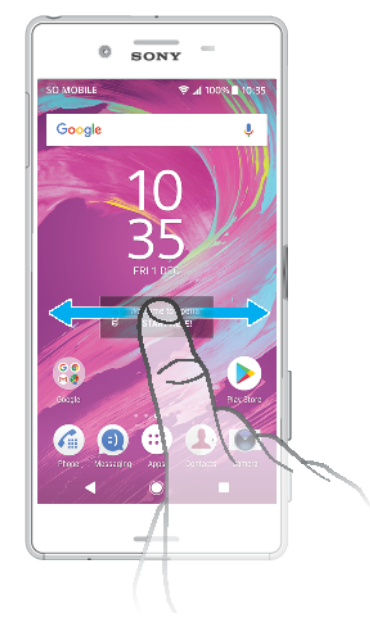

# Paneles de la pantalla de inicio

Puede añadir nuevos paneles (hasta un máximo de veinte) y eliminarlos de su pantalla de inicio. También puede establecer el panel que quiera usar como panel principal de la pantalla de inicio.

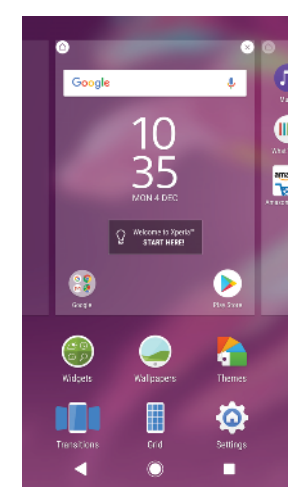

#### Cómo establecer un panel como panel principal de la pantalla de inicio

- 1 Mantenga el toque sobre un área vacía de la pantalla de inicio hasta que el dispositivo vibre.
- 2 Deslice el dedo hacia la izquierda o la derecha para buscar el panel que desee establecer como panel principal de la pantalla de inicio y, a continuación, puntee .
- Cuando Fuente de Google está habilitada, el panel situado más a la izquierda está reservado para este servicio y no se puede cambiar el panel principal de la pantalla de inicio. Para obtener más información, consulte *Google Feed* en la página 110.

#### Cómo añadir un panel a la pantalla de inicio

- 1 Mantenga el toque sobre un área vacía de la pantalla de inicio hasta que el dispositivo vibre.
- 2 Para examinar los paneles, deslícelos totalmente a la derecha o a la izquierda y, a continuación, puntee .
- Cuando Google Feed está habilitado, el panel situado más a la izquierda está reservado para este servicio y no se pueden añadir más paneles a la izquierda. Para obtener más información, consulte *Google Feed* en la página 110.

#### Cómo eliminar un panel de la pantalla de inicio

- 1 Mantenga el toque sobre un área vacía de la pantalla de inicio hasta que el dispositivo vibre.
- 2 Deslice el dedo hacia la izquierda o hacia la derecha para buscar el panel que desee eliminar y, a continuación, puntee 🗞 en la esquina superior derecha del panel.

# Ajustes de la pantalla de inicio

#### Cómo deshabilitar o desinstalar una aplicación en la pantalla de inicio

- Al deshabilitar una aplicación preinstalada, se eliminan todos los datos, pero la aplicación se puede volver a habilitar en Ajustes > Aplicaciones y notificaciones. Solo las aplicaciones descargadas pueden desinstalarse por completo.
- 1 Mantenga el toque en la aplicación que quiera deshabilitar o desinstalar. Si se puede deshabilitar o desinstalar, aparece ⊗.
- 2 Puntee ⊗ > **Deshabilitar** si la aplicación venía preinstalada en el dispositivo o puntee **Aceptar** si se trata de una aplicación descargada que le gustaría desinstalar.

#### Cómo ajustar el tamaño de los iconos de la pantalla de inicio

- 1 Mantenga el toque sobre una zona vacía de la pantalla de inicio hasta que vibre el dispositivo y, a continuación, puntee .
- 2 Puntee Tamaño del icono y, a continuación, seleccione una opción.

# Pantalla de aplicaciones

La pantalla de aplicaciones, que se abre desde la pantalla de inicio, contiene las aplicaciones preinstaladas en su dispositivo y las aplicaciones que ha descargado.

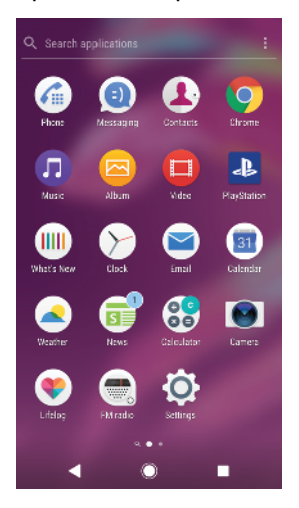

#### Cómo ver todas las aplicaciones de la pantalla de aplicaciones

- 1 Puntee 😁.
- 2 Deslice el dedo hacia la izquierda o la derecha en la pantalla de aplicaciones.

#### Cómo habilitar o deshabilitar los listados de aplicaciones recomendadas

- Mantenga el toque en un área vacía de la pantalla de inicio y, a continuación, puntee .
- 2 Puntee el control deslizante Recomendaciones de aplicaciones.

#### Para abrir una aplicación desde la pantalla de aplicaciones

 Cuando la pantalla de aplicaciones esté abierta, deslice rápidamente el dedo hacia la izquierda o la derecha para buscar la aplicación y, a continuación, puntee la aplicación.

#### Cómo buscar una aplicación en la pantalla de aplicaciones

- 1 Cuando se abra la pantalla de aplicaciones, puntee **Buscar aplicaciones**.
- 2 Introduzca el nombre de la aplicación que desee buscar.
- También puede buscar aplicaciones pasando el dedo hacia la derecha desde la pantalla de aplicaciones.

#### Para ordenar las aplicaciones en la pantalla de aplicaciones

- 1 Cuando se abra la pantalla de aplicaciones, puntee :.
- 2 Puntee Ordenar aplicaciones y, a continuación, seleccione una opción.

#### Cómo añadir un acceso directo a una aplicación en la pantalla de inicio

- 1 En la pantalla de aplicaciones, mantenga el toque en el icono de una aplicación hasta que el dispositivo vibre y, a continuación, arrastre el icono hasta la parte superior de la pantalla. Se abrirá la pantalla de inicio.
- 2 Arrastre el icono hasta la ubicación deseada de la pantalla de inicio y, a continuación, suéltelo.

#### Para mover una aplicación de la pantalla de aplicaciones

- 1 Cuando se abra la pantalla de aplicaciones, puntee :.
- 2 Asegúrese de que la función **Orden propio** esté seleccionada en **Ordenar** aplicaciones.
- 3 Mantenga pulsada la aplicación hasta que el teléfono vibre. A continuación, arrástrela a la nueva ubicación.

# Accesos directos para acciones sencillas

Puede acceder directamente a los accesos directos que ofrecen los iconos de las aplicaciones para desinstalar aplicaciones descargadas o mostrar más opciones rápidas. Por ejemplo, mantenga pulsado el icono de Calendario para crear un nuevo evento o crear un recordatorio. Todas las aplicaciones incorporan un acceso directo a Información sobre aplicación en el que puede modificar los ajustes de notificación y los permisos. Para acceder a Información sobre aplicación, puntee (j).

Cómo utilizar accesos directos para realizar acciones sencillas

- 1 Mantenga pulsado el icono de la aplicación que desee en la pantalla de inicio o de aplicaciones.
- 2 Seleccione entre las opciones que aparecen. Por ejemplo, puntee () para acceder a Info. de la aplicación, o puntee ⊗ para deshabilitar o desinstalar la aplicación.
- 👻 Si no se muestra el icono 🛞, puntee 🕦 para ver más opciones.

#### Cómo deshabilitar o desinstalar una aplicación en la pantalla de aplicaciones

- La posibilidad de desinstalar o deshabilitar una aplicación depende de la aplicación y de si estaba preinstalada en el dispositivo o se ha descargado. Las aplicaciones descargadas se pueden descargar. Las aplicaciones preinstaladas no se pueden desinstalar, solo se pueden deshabilitar y siempre que la aplicación lo permita. Si deshabilita una aplicación preinstalada, puede habilitarla de nuevo en Ajustes > Aplicaciones y notificaciones > Info. de la aplicación.
- 1 Mantenga el toque en la aplicación que desee desinstalar o deshabilitar.
- 2 Puntee 🛞 > Aceptar para eliminar una aplicación, o puntee INHABILITAR para deshabilitarla.
- In se muestra el icono ⊗, puntee (i) para ver más opciones.

# Navegación por las aplicaciones

Puede navegar entre las aplicaciones usando las teclas de dirección y la ventana de aplicaciones utilizadas recientemente, que le permite alternar fácilmente entre todas las aplicaciones últimamente usadas. Las teclas de navegación son la tecla Atrás, la tecla de inicio y la tecla de aplicaciones recientes. También puede abrir dos aplicaciones en la pantalla a la vez con el modo de pantalla dividida, si la aplicación admite la función de varias ventanas. Algunas aplicaciones se cierran cuando pulsa la tecla de inicio para salir, mientras que otras se ponen en pausa o continúan ejecutándose en segundo plano. Si una aplicación se pone en pausa o se ejecuta en segundo plano, puede continuar donde lo dejó la próxima vez que abra la aplicación.

# Descripción general de la navegación por las aplicaciones

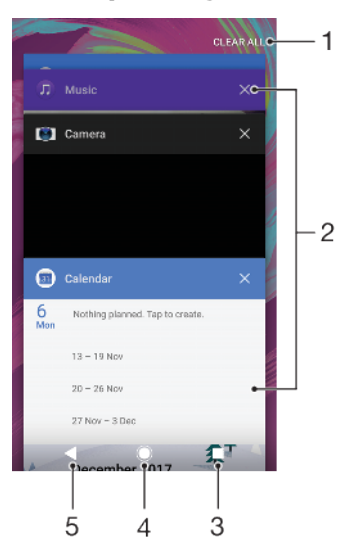

- 1 Cerrar todo: cerrar todas las aplicaciones utilizadas recientemente.
- 2 Ventana de aplicaciones utilizadas recientemente: abrir una aplicación utilizada recientemente.
- 3 Tecla de aplicaciones recientes: abrir la ventana de aplicaciones utilizadas recientemente y la barra de favoritos.
- 4 Tecla de inicio: salir de una aplicación y volver a la pantalla de inicio.
- 5 Tecla Atrás: volver a la pantalla anterior dentro de una aplicación o cerrar la aplicación.

Para abrir la ventana de aplicaciones utilizadas recientemente

#### Pulse

Cómo cambiar rápidamente entre las aplicaciones que ha utilizado recientemente

Pulse dos veces rápidamente.

Cómo cerrar todas las aplicaciones utilizadas recientemente

• Puntee y, a continuación, puntee **BORRAR TODO**.

#### Cómo abrir un menú en una aplicación

- Cuando utilice una aplicación, puntee  $: o \equiv$ .
- No todas las aplicaciones tienen un menú.

### Modo de pantalla dividida

El modo de pantalla dividida permite ver dos aplicaciones a la vez, por ejemplo, si quiere ver la bandeja de entrada del correo electrónico y un explorador web al mismo tiempo.

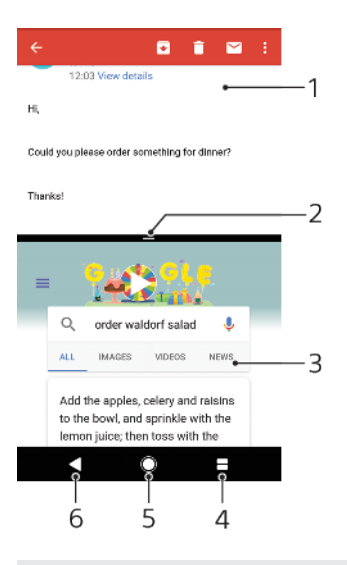

- 1 Aplicación 1
- 2 Borde de la pantalla dividida: arrastrar para cambiar el tamaño de las ventanas
- 3 Aplicación 2
- 4 Tecla de pantalla dividida: seleccionar una aplicación utilizada recientemente
- 5 Tecla de inicio: volver a la pantalla de inicio
- 6 Tecla Atrás: volver a la pantalla anterior dentro de una aplicación o cerrar la aplicación
- No todas las aplicaciones admiten el modo de pantalla dividida

#### Cómo usar el modo de pantalla dividida

- 1 Asegúrese de que las dos aplicaciones que quiere usar en el modo de pantalla dividida están abiertas y ejecutándose en segundo plano.
- 2 Abra la aplicación que desea usar en el modo de pantalla dividida y, a continuación, mantenga pulsado . La aplicación se asignará a la primera parte de la pantalla dividida.
- 3 Seleccione la segunda aplicación en la lista de miniaturas.
- 4 Si desea cambiar el tamaño de las ventanas de la pantalla dividida, arrastre el borde de la pantalla dividida del centro.
- 5 Para salir del modo de pantalla dividida, mantenga pulsado mientras se muestran las ventanas de la pantalla dividida.

## Widgets

Los widgets son pequeñas aplicaciones que puede utilizar directamente en su pantalla de inicio. También funcionan como accesos directos. Por ejemplo, el widget Tiempo permite ver información meteorológica básica directamente en su pantalla de inicio. Al puntear el widget, se abre la aplicación completa Tiempo. Puede descargar más widgets en Google Play.

#### Para añadir un widget a la pantalla de inicio

- 1 Toque y mantenga pulsada un área vacía en la **Pantalla de inicio** hasta que vibre el dispositivo y, a continuación, puntee **Widgets**.
- 2 Busque y puntee el widget que desea añadir.

#### Cómo cambiar el tamaño de un widget

- Mantenga el toque en un widget hasta que el dispositivo vibre. A continuación, suéltelo. Si es posible cambiar el tamaño del widget, puntee Cambiar el tamaño.
- 2 Para confirmar el nuevo tamaño del widget, puntee cualquier zona de la Pantalla de inicio.

#### Para mover un widget

• Mantenga pulsado el widget hasta que el teléfono vibre. A continuación, arrástrelo a la nueva ubicación.

#### Para quitar un widget

 Mantenga pulsado el widget hasta que el teléfono vibre. A continuación, arrástrelo a Quitar de la pantalla de inicio.

# Accesos directos y carpetas

Utilice los accesos directos y las carpetas para administrar sus aplicaciones y mantener ordenada su pantalla de inicio.

#### Descripción general de accesos directos y carpetas

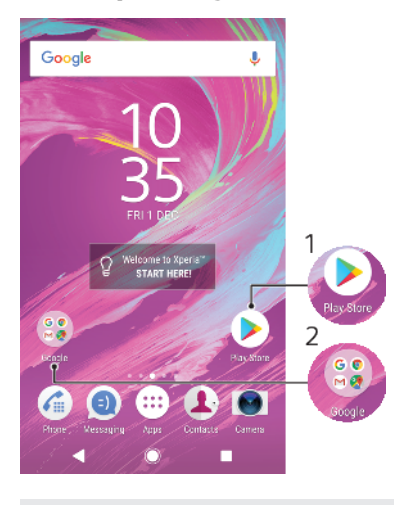

- 1 Acceder a una aplicación usando un acceso directo.
- 2 Acceder a una carpeta que contiene aplicaciones.

#### Cómo añadir un acceso directo a una aplicación en la pantalla de inicio

- 1 Mantenga el toque en una zona vacía de la **Pantalla de inicio** hasta que vibre el dispositivo.
- 2 En el menú de personalización, puntee Widgets > Accesos directos.
- 3 Desplácese por la lista y seleccione una aplicación. La aplicación seleccionada se añade a la Pantalla de inicio.

#### Para mover un elemento en la pantalla de inicio

 Mantenga pulsado el elemento hasta que el dispositivo vibre. A continuación, arrástrelo a la nueva ubicación.

#### Para quitar un elemento de la pantalla de inicio

 Mantenga pulsado el elemento hasta que el dispositivo vibre. A continuación, arrástrelo a Quitar de la pantalla de inicio en la parte superior de la pantalla.

#### Para crear una carpeta a la pantalla de inicio

 Mantenga pulsado un icono de aplicación o un acceso directo hasta que vibre el dispositivo, y arrastre y suelte el icono encima de otro icono de aplicación o escritorio.

#### Para añadir elementos a una carpeta a la pantalla de inicio

• Mantenga pulsado un elemento hasta que el dispositivo vibre. A continuación, arrastre el elemento a la carpeta.

#### Cómo cambiar el nombre de una carpeta de la pantalla de inicio

- 1 Puntee la carpeta para abrirla.
- 2 Puntee la barra de título de la carpeta para mostrar el campo **Nombre de** carpeta.
- 3 Introduzca el nuevo nombre de la carpeta y puntee LISTO.

# Fondo y temas

El dispositivo tiene un fondo predeterminado, pero puede adaptar la pantalla de inicio y el bloqueo de pantalla a su propio estilo mediante temas y fondos con diferentes colores y patrones.

Puede utilizarse un fondo sin cambiar ningún otro elemento de la pantalla de inicio y el bloqueo de pantalla. Los fondos activos añaden efectos visuales a sus interacciones con la pantalla táctil, pues permiten que la pantalla cambie dinámicamente.

Los temas pueden incluir un fondo, un protector de pantalla, barras de título y una combinación de sonidos que, juntos, crean un aspecto único para su dispositivo.

#### Cómo cambiar el fondo

- 1 Mantenga el toque en una zona vacía de la **Pantalla de inicio** hasta que vibre el dispositivo.
- 2 Puntee Fondos.
- Para definir el mismo fondo de pantalla para las pantallas de bloqueo y de inicio, seleccione el fondo de pantalla y puntee APLICAR. Si desea configurar fondos de pantalla distintos, puntee primero la vista previa de la pantalla de bloqueo o de inicio. Elija un fondo de pantalla para dicha pantalla y puntee SELECCIONAR > APLICAR.
- También puede usar una foto como fondo de pantalla. En lugar de seleccionar un fondo de pantalla de las opciones mostradas, puntee Fotos. Elija una foto y puntee SELECCIONAR.

#### Cómo establecer un tema

- 1 Mantenga el toque en una zona vacía de la **Pantalla de inicio** hasta que vibre el dispositivo.
- 2 Puntee **Temas**.
- 3 Elija una opción:
  - Para usar un tema existente, seleccione uno y puntee APLICAR TEMA.
  - Para bajar un nuevo tema, puntee OBTENER MÁS TEMAS.
- Al cambiar un tema, el fondo de algunas aplicaciones también cambia.

# Captura de pantalla

Puede capturar imágenes fijas de cualquier pantalla del dispositivo con la captura de pantalla. Las capturas de pantalla se guardan automáticamente en la aplicación Álbum.

#### Cómo obtener una captura de pantalla

- 1 Mantenga pulsada la tecla de encendido hasta que aparezca una ventana.
- 2 Puntee [+].
- También puede obtener una captura de pantalla manteniendo el toque en la tecla de encendido y la tecla de bajar volumen al mismo tiempo.

#### Cómo ver sus capturas de pantalla

- 1 Puntee dos veces la barra de estado para mostrar el panel de notificaciones.
- 2 Puntee la captura de pantalla.

# Notificaciones

Las notificaciones le informan de eventos como nuevos mensajes y notificaciones del calendario, así como actividades en curso como descargas de archivos. Las notificaciones aparecen en los lugares siguientes:

- La barra de estado.
- El panel de notificaciones.
- La pantalla de bloqueo.
- El icono de la aplicación.

#### Cómo abrir o cerrar el panel de notificaciones

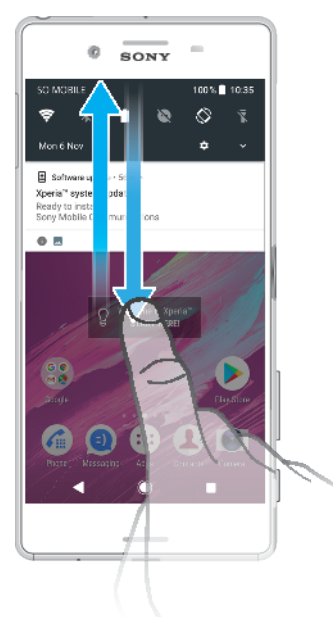

- 1 Para abrir el panel de notificaciones, arrastre hacia abajo la barra de estado o simplemente puntéela dos veces.
- 2 Para cerrar el panel de notificaciones, arrastre o deslice el panel hacia arriba.
- Después de abrir el panel de notificaciones, puede acceder al panel Ajustes rápidos volviendo a arrastrar hacia abajo la barra de estado.

#### Para adoptar medidas sobre una notificación en el panel de notificaciones

- Puntee la notificación.
- Puede responder directamente al chat o los mensajes de correo electrónico en el panel de notificaciones.

#### Cómo descartar una notificación del panel de notificaciones

- Pase el dedo a la izquierda o a la derecha por la notificación.
- No todas las notificaciones pueden descartarse.
- Para aplazar una notificación, arrástrela lentamente hacia un lado y puntee (). Las notificaciones pueden aplazarse 15, 30 o 60 minutos o 2 horas.

#### Cómo expandir una notificación en el panel de notificaciones

- Puntee v para expandir y ver más información sobre la notificación sin abrir la aplicación.
- No todas las notificaciones se pueden expandir.

#### Cómo eliminar todas las notificaciones del panel de notificaciones

- Puntee **BORRAR TODO**.
- Si hay una lista larga de notificaciones, desplácese hasta abajo para ver el botón BORRAR TODO.

Para adoptar medidas sobre una notificación desde la pantalla de bloqueo

• Puntee dos veces en la notificación.

Cómo descartar una notificación de la pantalla de bloqueo

• Pase el dedo a la izquierda o a la derecha por la notificación.

#### Para expandir una notificación en la pantalla de bloqueo

- Arrastre la notificación hacia abajo.
- No todas las notificaciones se pueden expandir.

# Opciones de visualización de las notificaciones en la pantalla de bloqueo

| No mostrar<br>notificaciones                          | No recibirá ninguna notificación en la pantalla de bloqueo.                                                                                                    |
|-------------------------------------------------------|----------------------------------------------------------------------------------------------------|
| Mostrar todo el<br>contenido de las<br>notificaciones | Reciba todas las notificaciones en la pantalla de bloqueo. Cuando este ajuste<br>está activado, tenga en cuenta que todo el contenido (como el contenido de<br>mensajes de correo electrónico y chat entrantes) estará visible en la pantalla<br>de bloqueo a no ser que designe las aplicaciones pertinentes como Ocultar<br>contenido confidencial en el menú de ajustes de Notificaciones. |
| Ocultar<br>notificaciones<br>sensibles                | Debe configurar un PIN, contraseña o patrón como pantalla de bloqueo para<br>que este ajuste esté disponible. Contenidos ocultos se muestra en la pantalla<br>de bloqueo cuando llegan notificaciones confidenciales. Por ejemplo, recibirá<br>una notificación de un mensaje de correo electrónico o chat entrante, pero el<br>contenido no estará visible en la pantalla de bloqueo.        |

#### Cómo seleccionar qué notificaciones se mostrarán en la pantalla de bloqueo

- Busque y puntee Ajustes > Aplicaciones y notificaciones > Configurar notificaciones.
- 2 Puntee En la pantalla de bloqueo.
- 3 Seleccione una opción.
- Puede conservar las notificaciones en la pantalla de bloqueo hasta que pase el dedo para descartarlas. Para habilitar esta función, puntee el control deslizante Mantener notificaciones en pantalla de bloqueo, situado bajo Configurar notificaciones.

## Establecimiento del nivel de notificación para una aplicación

| Permitir punto de notificación      | Mostrar puntos de notificación.                                                                                                    |
|-------------------------------------|----------------------------------------------------------------------------------------------------|
| Permitir sonido                     | Permitir todas las notificaciones de la aplicación seleccionada.                                                                                        |
| En la pantalla de bloqueo           | Mostar u ocultar el contenido de las notificaciones en la pantalla de bloqueo.                                                                          |
| Solo interrupciones de<br>prioridad | Recibir notificaciones de esta aplicación incluso cuando el modo<br>No molestar esté establecido en Permitir únicamente<br>interrupciones prioritarias. |

Puede establecer canales de notificaciones para categorizar los niveles de notificación. Mantenga pulsada una notificación para cambiar las categorías de notificación.

#### Cómo establecer el nivel de notificación de una aplicación

- Busque y puntee Ajustes > Aplicaciones y notificaciones > Info. de la aplicación.
- 2 Seleccione la aplicación deseada y, a continuación, puntee Notificaciones de aplicaciones.
- 3 Puntee los controles deslizantes para configurar los ajustes de notificación según desee.

## Luz de notificación

La luz de notificación le informa del estado de la batería y de otros eventos. Por ejemplo, una luz blanca parpadeante significa que hay un nuevo mensaje o una llamada perdida. La luz de notificación está habilitada de forma predeterminada, pero se puede deshabilitar manualmente.

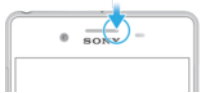

Cuando la luz de notificación está deshabilitada, solo se ilumina cuando haya una advertencia del estado de la batería, por ejemplo, cuando el nivel de la batería es inferior al 15 por ciento.

#### Cómo habilitar o deshabilitar la luz de notificación

- 1 Busque y puntee Ajustes > Aplicaciones y notificaciones > Configurar notificaciones.
- 2 Puntee el control deslizante situado junto a Luz parpadeante para habilitar o deshabilitar la función.

## Iconos de la barra de estado

#### Iconos de estado

- Sin tarjeta SIM.
- Intensidad de la señal.
- ∠ Sin señal.
- 🖌 Itinerancia.
- Enviando y bajando datos LTE.
- Enviando y bajando datos GPRS.
- Enviando y bajando datos EDGE.
- Enviando y bajando datos 3G.
- Enviando y descargando datos HSPA+.
- Datos móviles deshabilitados.
- + Hay una conexión Wi-Fi habilitada y se están transmitiendo datos.
- 😤 Hay una conexión Wi-Fi habilitada, pero no hay conexión a Internet.

Este icono también aparece cuando intenta conectarse a una red Wi-Fi segura. Tras iniciar sesión correctamente, la cruz desaparece.

Si Google está bloqueado en su zona, puede que la cruz desaparezca aunque el dispositivo esté conectado a una red Wi-Fi y haya conexión a Internet.

60% 📄 Estado de la batería

- 60% 📱 La batería se está cargando.
- ★ Modo avión activado.
- Función Bluetooth activada.
- Micrófono silenciado.
- Altavoz conectado.
- Modo No molestar activado.
- Modo vibración.
- () Alarma configurada.
- GPS activado.
- Sincronización en curso.
- Ø! Problema de inicio de sesión/sincronización
- En función de su proveedor de servicios, red o región, puede que las funciones o servicios representados por algunos de los iconos de la lista no estén disponibles.

#### Cómo administrar los iconos de la barra de estado

- 1 Busque y puntee **Ajustes** > **Pantalla** > **Iconos del sistema**.
- 2 Marque las casillas de verificación de los iconos del sistema que desee que aparezcan en la barra de estado.

#### Iconos de notificación

- O Nuevo mensaje de texto o nuevo mensaje multimedia.
- Llamada en curso.
- 👗 Llamada perdida.
- 🖍 🛛 Llamada en espera.
- A Dispositivo con una sola SIM: Desvío de llamadas activado.
- ↓ Dispositivo con doble SIM: desvío de llamadas activado.
- Nuevo mensaje de buzón de voz.
- Nuevo mensaje de correo electrónico.
- Descargando datos.
- Cargando datos.
- Datos móviles deshabilitados.
- Configuración básica del dispositivo.
- *Q* Actualización de software disponible.
- Actualizaciones del sistema disponibles.
- Descargando actualizaciones del sistema.
- De Puntear para instalar las actualizaciones del sistema descargadas.
- Modo STAMINA activado.
- Modo Ultra STAMINA activado.
- Supresión de ruido activada.

- Captura de pantalla realizada.
- Nuevo mensaje de chat de Hangouts
- Canción reproduciéndose.
- Dispositivo conectado a un ordenador mediante un cable USB.
- Lleno el 75% del almacenamiento interno: puntear para transferir datos a una tarjeta de memoria.
- Advertencia.
- ·· Más notificaciones no mostradas.
- No se enumeran todos los iconos que pueden aparecer en el dispositivo. Esta lista sirve solo de referencia y es posible que se realicen cambios sin previo aviso.

Cómo impedir que una aplicación envíe notificaciones

- Busque y puntee Ajustes > Aplicaciones y notificaciones > Configurar notificaciones > Notificaciones.
- 2 Seleccione una aplicación.
- **3** Puntee el control deslizante situado junto a **Activadas** para bloquear las notificaciones de la aplicación.

# Descripción general de las aplicaciones

- Use la aplicación Álbum para administrar, ver y editar sus fotos y vídeos.
- Use la aplicación Amazon Shopping para examinar, buscar y comprar miles de productos desde su dispositivo.
- Use la aplicación AVG Protection PRO para proteger su dispositivo frente a virus, malware, spyware, intentos de suplantación de identidad (phishing) y ataques por Internet.
- Be la aplicación Calculadora para realizar cálculos básicos.
- Use la aplicación Calendario para realizar un seguimiento de los eventos y administrar sus citas.
- Use Cámara para sacar fotos y grabar videoclips.
- Utilice el navegador web Chrome para ver páginas web, texto e imágenes y gestionar sus marcadores.
- Use la aplicación Reloj para establecer diferentes alarmas y temporizadores.
- Utilice la aplicación Contactos para gestionar números de teléfono, direcciones de correo electrónico e información de los contactos.
- Acceda a las aplicaciones, los documentos y las imágenes que ha descargado.
- Use la aplicación Documentos de Google para crear y editar documentos y colaborar en ellos con otras personas.
- Busque y escuche emisoras de radio FM.
- Use la aplicación Google Drive para guardar sus documentos y archivos y acceder fácilmente a ellos desde cualquier dispositivo, compartirlos con sus amigos y colaborar con los compañeros.

- Use la aplicación Correo electrónico para enviar y recibir mensajes de correo electrónico de cuentas personales y de trabajo.
- Ise la aplicación Facebook™ para participar en redes sociales con amigos, familiares y compañeros de todo el mundo.
- Use la aplicación Gmail para leer, escribir y organizar mensajes de correo electrónico.
- G Busque información en su dispositivo y en Internet.
- Disfrute de música, películas, aplicaciones y juegos en su dispositivo y obtenga acceso exclusivo a contenido disponible solo con los dispositivos Xperia.
- Vea su ubicación actual, encuentre otras ubicaciones y planifique rutas con Google Maps.
- Use la aplicación Hangouts para chatear con sus amigos en línea.
- Use la aplicación Lifelog para registrar automáticamente eventos de su vida diaria.
- Utilice la aplicación Mensajes para enviar y recibir mensajes de texto y multimedia.
- Movie Creator crea automáticamente breves collages de vídeo utilizando la colección de fotos y vídeos existente.
- Utilice la aplicación Música para organizar y reproducir música y libros de audio.
- Vea noticias en News Suite.
- Realice llamadas telefónicas marcando manualmente el número o utilizando la función de marcación inteligente.
- Organice, busque o examine sus fotos y vídeos.
- Use la aplicación Movies & TV de Google Play para ver películas y programas de televisión comprados o alquilados en Google Play.
- Descubra y reproduzca miles de canciones con la aplicación Music de Google Play.
- Use la aplicación Play Store para buscar aplicaciones y comprarlas o descargarlas gratis.
- Permanezca conectado a sus amigos jugadores y a los juegos que más le gustan, compre en PlayStation<sup>®</sup>Store y mucho más.
- Optimice los ajustes para adaptarlos a sus necesidades.
- Cree, edite y colabore con otros en hojas de cálculo.
- Use la aplicación Boceto para crear y examinar imágenes y compartirlas posteriormente con sus amigos.
- Cree y edite presentaciones y colabore con otras personas en dichas presentaciones.
- Utilice la aplicación Asistencia para acceder a la asistencia al usuario en el dispositivo. Por ejemplo, puede acceder a una guía del usuario, a información sobre solución de problemas y a consejos y trucos.
- Use la aplicación Vídeo para reproducir vídeos en su dispositivo y compartir contenido con sus amigos.
- Use la aplicación Tiempo para ver previsiones del tiempo.

- Use la aplicación What's New para descubrir nuevos juegos, aplicaciones y contenido multimedia.
- Utilice YouTube<sup>™</sup> para ver vídeos de usuarios de todo el mundo y compartir los suyos propios.
- Es posible que algunas aplicaciones no se incluyan en el dispositivo o no sean compatibles con todas las redes o todos los proveedores de servicios en todas las zonas.

# Batería y mantenimiento

# Carga del dispositivo

Use siempre un cargador y un cable USB originales de Sony específicos para su modelo Xperia<sup>™</sup>. Otros cargadores y cables pueden aumentar el tiempo necesario para cargar el dispositivo, no cargarlo o incluso dañarlo. Asegúrese de que todos los puertos y conectores USB estén completamente secos antes de insertar el cable USB.

Si la batería se ha descargado por completo, es posible que transcurran hasta 30 minutos antes de que el dispositivo responda a la carga. Durante este periodo, la pantalla puede permanecer completamente en negro sin mostrar el icono de carga. Si está completamente descargada, puede que la batería tarde hasta cuatro horas en cargarse por completo.

- El dispositivo tiene una batería recargable integrada que solo puede sustituirse en un centro de reparación de Sony autorizado. Nunca intente abrir o desmontar el dispositivo. Si lo hace, puede provocar daños y anular la garantía.
- Un cargador para toma de pared cargará el dispositivo más rápidamente que mediante el ordenador. Cuando el dispositivo se está cargando también puede usarlo.

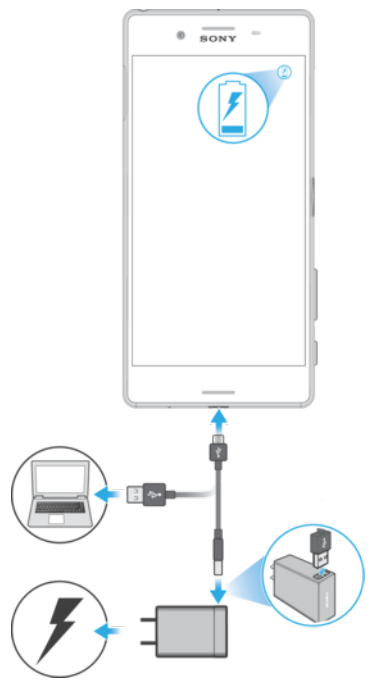

#### Cómo cargar el dispositivo

- 1 Conecte un extremo del cable USB incluido al puerto micro USB de su dispositivo.
- 2 Conecte el otro extremo del cable USB a una fuente de suministro eléctrico. Puede ser el cargador de pared enchufado en una toma de corriente o el puerto USB de un ordenador. La luz de notificación se enciende cuando comienza la carga.
- 3 Una vez que el dispositivo se haya cargado por completo, desconecte el cable de su dispositivo. Asegúrese de no doblar el conector.
- Es importante utilizar el cable USB incluido para cargar el dispositivo, pues otros tipos de cables USB pueden dañarlo.
- Si la batería está completamente descargada, pueden pasar unos minutos antes de que se encienda la luz de notificación y aparezca el icono de carga.

# Estado de la luz de notificación de batería

| Verde   | La batería se está cargando, el nivel de carga es superior al 90 % |
|---------|--------------------------------------------------------------------|
| Naranja | La batería se está cargando, el nivel de carga es del 15-90 %      |
| Rojo    | La batería se está cargando, el nivel de carga es inferior al 15 % |

# Administración de la energía y la batería

Su dispositivo tiene una batería incorporada. Para aprovecharla al máximo, realice un seguimiento del consumo de energía de las diferentes aplicaciones y funciones. Las funciones de ahorro de energía en segundo plano están activadas de manera predeterminada para ayudarle a reducir más el consumo de batería, y tiene a su disposición otros modos de ahorro de energía que le ayudarán a reducir el consumo de batería cuando sea necesario.

Las funciones de ahorro de energía reducen la prioridad de determinadas funciones del dispositivo que no son esenciales. Si no desea que una aplicación se vea afectada, puede establecerla como excepción en el menú Excepciones de ahorro de energía. Esto no afecta a las llamadas telefónicas ni a los SMS.

Las actualizaciones del sistema pueden cambiar las funciones de ahorro de energía disponibles en el dispositivo.

#### Cómo revisar y reducir el consumo de batería

- 1 Busque y puntee **Ajustes** > **Batería** para ver el porcentaje estimado de batería restante y la duración de la batería.
- 2 Puntee **Avanzada** para ver una lista de las aplicaciones y las características que han consumido energía de la batería desde el último ciclo de carga.
- 3 Puntee un elemento para obtener información sobre cómo reducir su consumo de batería.

#### Cómo ver el consumo de batería por aplicaciones

- 1 Busque y puntee Ajustes > Aplicaciones y notificaciones > Info. de la aplicación.
- 2 Seleccione una aplicación y compruebe el consumo de batería en **Batería**.

#### Trucos generales de uso para mejorar el rendimiento de la batería

Los consejos siguientes pueden ayudarle a aumentar el rendimiento de la batería:
- Reduzca el nivel de brillo de la pantalla: consulte Ajustes de pantalla en la página 59.
- Desactive Bluetooth<sup>®</sup>, Wi-Fi y los servicios de localización cuando no los necesite.
- Apague el dispositivo o use el modo avión si se encuentra en un área sin cobertura de red o con cobertura baja. De otro modo, su dispositivo buscará repetidamente las redes disponibles, lo que consume energía.
- Use una red Wi-Fi en lugar de la itinerancia cuando no esté en su país. La itinerancia está examinando su red local y exige mucho más a la batería, ya que el dispositivo debe transmitir con una mayor potencia de salida; consulte *Wi-Fi* en la página 48.
- Cambie los ajustes de sincronización para el correo electrónico, calendario y contactos, consulte *Sincronización con las cuentas en línea* en la página 55.
- Detecte las aplicaciones con mayor consumo de batería y siga los consejos para ahorrar batería proporcionados en su dispositivo para esas aplicaciones.
- Cambie el nivel de notificación para una aplicación, consulte *Notificaciones* en la página 28.
- Desactive el permiso para compartir la ubicación para una aplicación, consulte Ajustes de aplicaciones en la página 60.
- Desinstale las aplicaciones que no utilice, consulte *Pantalla de aplicaciones* en la página 22.
- Utilice un dispositivo de manos libres original de Sony para escuchar música. Los dispositivos de manos libres consumen menos batería que los altavoces del dispositivo.
- Reinicie el dispositivo de vez en cuando.

## Cómo dejar aplicaciones específicas fuera de la optimización

Puede dejar aplicaciones fuera de la optimización.

- 1 Busque y puntee **Ajustes** > **Batería**.
- 2 Puntee : y seleccione **Excepciones de ahorro de energía**. Aparecerá una lista de aplicaciones que no se optimizan.
- 3 Para añadir o quitar aplicaciones en esta lista de elementos que están fuera de la optimización, puntee APLICACIONES y seleccione una aplicación de la lista o anule su selección para editar sus ajustes como excepción.
- 4 La lista de aplicaciones que están fuera de la optimización se actualizará según estos ajustes.
- También puede configurar Excepciones de ahorro de energía en Ajustes > Aplicaciones y notificaciones > Avanzada > Acceso a aplicación especial > Función de ahorro de energía.

## **Modo STAMINA**

En función del nivel de STAMINA, se restringirán o deshabilitarán diferentes características para reducir el consumo de batería. Entre ellas se incluyen el rendimiento de la representación, la animación y el brillo de la pantalla, la mejora de la imagen de vídeo, la sincronización de datos de aplicaciones en segundo plano, la vibración (excepto para las llamadas entrantes), el streaming y el GPS (mientras la pantalla está apagada). Aparece **a** en la barra de estado.

## Cómo activar o desactivar Modo STAMINA

- 1 Busque y puntee **Ajustes** > **Batería**.
- 2 Puntee Modo STAMINA y, a continuación, puntee el control deslizante para activar o desactivar la función. Cuando Modo STAMINA está activado, puede seleccionar opciones adicionales: por ejemplo, puede ajustar el porcentaje de inicio automático.
- En el menú Excepciones de ahorro de energía, puede establecer aplicaciones como excepciones para que no las restrinja Modo STAMINA.

## **Modo Ultra STAMINA**

La duración de la batería se prolonga mucho, pero se limitan las aplicaciones disponibles y se deshabilitan los datos móviles y la conexión Wi-Fi. Las llamadas y los SMS siguen estando disponibles. La pantalla de inicio cambia y aparece o en la barra de estado.

Si comparte un dispositivo con varios usuarios, es posible que deba iniciar sesión como propietario, es decir, como usuario principal, para activar o desactivar Modo Ultra STAMINA.

## Cómo activar Modo Ultra STAMINA

- 1 Busque y puntee **Ajustes** > **Batería**.
- 2 Puntee Modo Ultra STAMINA y, a continuación, puntee Activar.
- 3 Puntee Aceptar.
- ! No puede dejar aplicaciones fuera de la optimización de Modo Ultra STAMINA.

## Cómo desactivar Modo Ultra STAMINA

- 1 Arrastre la barra de estado hacia abajo para acceder al panel de notificaciones.
- 2 Puntee la notificación Modo Ultra STAMINA activo.
- 3 Puntee Aceptar.
- Al desactivar Modo Ultra STAMINA, el dispositivo se reiniciará.

# Actualización del dispositivo

Debe actualizar el software del dispositivo para obtener la funcionalidad, las mejoras y las correcciones de errores más recientes y así garantizar un rendimiento óptimo. Cuando esté disponible una actualización de software, aparecerá en la barra de estado. También puede comprobar manualmente si existen nuevas actualizaciones o programar una actualización.

La forma más fácil de instalar una actualización de software es hacerlo de manera inalámbrica desde el dispositivo. Sin embargo, algunas actualizaciones no están disponibles para la descarga inalámbrica. En estos casos, debe utilizar el software Xperia<sup>™</sup> Companion en un PC o en un ordenador Apple Mac<sup>®</sup> para actualizar el dispositivo.

Antes de actualizar el dispositivo, tenga en cuenta lo siguiente:

- Antes de intentar realizar una actualización, asegúrese de que dispone de suficiente capacidad de almacenamiento.
- Si utiliza un dispositivo con varios usuarios, debe iniciar sesión como propietario, es decir, como usuario principal, para actualizarlo.
- Las funciones de las actualizaciones del sistema y de las aplicaciones pueden ser diferentes en su dispositivo de las descritas en esta guía del usuario. Es posible que la versión de Android<sup>™</sup> no se vea afectada por una actualización.

Para obtener más información sobre las actualizaciones de software, vaya a *http://support.sonymobile.com/software/*.

## Cómo comprobar si existe software nuevo

- 1 Si usa un dispositivo con varios usuarios, asegúrese de iniciar sesión como propietario.
- 2 Busque y puntee Ajustes > Sistema > Actualización de software.
- Si el dispositivo Xperia™ cuenta con menos de 500 MB de memoria interna disponible, no se le notificará la existencia de nuevo software. En este caso, verá una advertencia en el panel de notificaciones: "Espacio de almacenamiento insuficiente. Algunas funciones del sistema pueden no funcionar correctamente". Si recibe esta notificación, libere espacio en la memoria interna para poder recibir notificaciones sobre software nuevo disponible.

## Actualización del dispositivo de forma inalámbrica

Utilice la aplicación Actualización de software para realizar una actualización inalámbrica del software de su dispositivo. Las actualizaciones que puede bajar mediante la red móvil dependen del operador. Con el fin de evitar gastos por tráfico de datos, se recomienda usar una red Wi-Fi en lugar de una red móvil para bajar nuevo software.

## Cómo instalar una actualización del sistema

- 1 Si comparte un dispositivo con varios usuarios, asegúrese de haber iniciado sesión como propietario.
- 2 Busque y puntee Ajustes > Sistema > Actualización de software.
- 3 Si hay una actualización del sistema disponible, puntee **CONTINUAR** y, a continuación, puntee **INSTALAR**.

## Cómo programar una actualización del sistema

- 1 Si comparte un dispositivo con varios usuarios, asegúrese de haber iniciado sesión como propietario.
- 2 Busque y puntee Ajustes > Sistema > Actualización de software.
- 3 Si hay una actualización del sistema disponible, puntee **CONTINUAR** y, a continuación, puntee el control deslizante **Programar instalación**.
- 4 Puntee Aceptar > Establecer hora.
- 5 Establezca la hora en la que desee que se produzca la actualización de software y, a continuación, puntee Aceptar.
- 6 Puntee **PROGRAMAR**. El dispositivo se actualizará automáticamente a la hora establecida.

## Cómo configurar la descarga automática de actualizaciones del sistema

- 1 Busque y puntee Ajustes > Sistema > Actualización de software.
- 2 Puntee : y, a continuación, puntee Ajustes > Bajar automáticam. actualizaciones sistema.
- **3** Seleccione la opción que prefiera.

# Cómo habilitar o deshabilitar las actualizaciones automáticas de las aplicaciones

- 1 Busque y puntee Ajustes > Sistema > Actualización de software.
- 2 Puntee : y, a continuación, puntee Ajustes > Actualización automática de aplicaciones.
- 3 Seleccione la opción que prefiera.

## Actualización del dispositivo usando Xperia™ Companion

## Cómo actualizar el dispositivo usando un ordenador

- 1 Conecte el dispositivo al ordenador mediante un cable micro USB.
- 2 Asegúrese de que la pantalla del dispositivo esté desbloqueada y de que el modo de conexión USB esté establecido en **Transferir archivos**.
- 3 Abra Xperia<sup>™</sup> Companion si no se ha iniciado automáticamente.
- 4 Compruebe que el ordenador que tiene acceso a Internet.
- 5 **Ordenador**: Si se detecta una nueva actualización de software, aparecerá una ventana emergente. Siga las instrucciones que aparecen en la pantalla para llevar a cabo las actualizaciones de software correspondientes.
- Si el software Xperia™ Companion no está instalado en el ordenador, conecte el dispositivo al ordenador y siga las instrucciones de instalación que aparecerán en la pantalla. Asegúrese de utilizar el cable micro USB que se incluye con el dispositivo y de que esté correctamente conectado al dispositivo y al ordenador.

# Mantenimiento con un ordenador

## **Xperia Companion**

Xperia Companion es un servicio de software que incorpora una serie de herramientas y aplicaciones que podrá utilizar cuando conecte el dispositivo a un ordenador. Xperia Companion le permite realizar lo siguiente:

- Actualizar o reparar el software del dispositivo.
- Transferir contenido desde el dispositivo antiguo mediante Xperia Transfer.
- Hacer una copia de seguridad del contenido de su ordenador o restaurar ese contenido.
- Sincronizar contenido multimedia (fotos, vídeos, música y listas de reproducción) entre el dispositivo y el ordenador.
- Examinar los archivos del dispositivo.

Para utilizar Xperia Companion necesitará un ordenador conectado a Internet con uno de los siguientes sistemas operativos:

- Microsoft<sup>®</sup> Windows<sup>®</sup> 7 o posterior
- Mac OS<sup>®</sup> X 10.11 o posterior

Obtenga más información y descargue Xperia Companion para Windows o Mac en *http://support.sonymobile.com/global-en/xperia-companion/*.

## Administración de archivos con un ordenador

Use una conexión de cable USB entre un ordenador con Windows y su dispositivo para transferir y administrar sus archivos.

Una vez que los dos dispositivos estén conectados, puede optar por cargar el dispositivo, transferir archivos o utilizarlo como MIDI. El ordenador detectará el dispositivo cuando seleccione el modo de conexión Transferir archivos. El modo de conexión predeterminado es Cargar este dispositivo.

Con Xperia<sup>™</sup> Companion puede acceder al sistema de archivos del dispositivo. Si no tiene instalado Xperia<sup>™</sup> Companion, se le solicitará que lo instale cuando conecte el dispositivo al ordenador.

Use siempre un cable USB específico para su modelo Xperia<sup>™</sup> y asegúrese de que esté completamente seco.

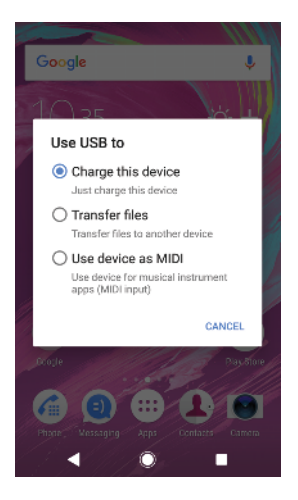

## Modo de conexión USB

Puede utilizar Transferir archivos para gestionar archivos y actualizar el software del dispositivo. Este modo USB se utiliza con los ordenadores Microsoft<sup>®</sup> Windows<sup>®</sup>. La carga está habilitada de forma predeterminada.

A través del modo Utilizar dispositivo como MIDI, el dispositivo puede funcionar como salida MIDI para aplicaciones de instrumentos musicales.

## Cómo cambiar el modo de conexión USB

- 1 Conecte un conector USB al dispositivo.
- 2 Arrastre hacia abajo la barra de estado y, a continuación, puntee Sistema Android > Cargando este dispositivo por USB.
- 3 Seleccione una opción.

## Almacenamiento y memoria

Su dispositivo tiene diferentes opciones de almacenamiento y memoria:

- En el almacenamiento interno se amacena contenido descargado o transferido, junto con datos y ajustes personales.
- Puede usar una tarjeta de memoria extraíble para ampliar el espacio de almacenamiento. Los archivos multimedia pueden moverse a este tipo de memoria para liberar espacio en el almacenamiento interno.
- La RAM (memoria dinámica) no puede usarse como espacio de almacenamiento. La RAM se usa para gestionar las aplicaciones que se están ejecutando y el sistema operativo.
- Puede adquirir una tarjeta de memoria por separado.
- Puede obtener más información sobre el uso de la memoria de los dispositivos Android descargando el documento técnico de su dispositivo de *www.sonymobile.com/support/.*

## Mejora del rendimiento de la memoria

La memoria del dispositivo suele agotarse como resultado del uso normal. Si el dispositivo comienza a ralentizarse o las aplicaciones de repente se apagan, debería considerar lo siguiente:

- Siempre intente tener más **500** MB de almacenamiento interno disponible.
- Cierre las aplicaciones que no utilice.
- Borre la memoria caché para todas las aplicaciones.
- Desinstale las aplicaciones descargadas que no utilice.
- Transfiera las fotos, vídeos y música de la memoria interna a la tarjeta de memoria.
- Si el dispositivo no puede leer el contenido de la tarjeta de memoria, es posible que tenga que formatearla. Tenga en cuenta que todo el contenido de la tarjeta se borra cuando la formatea.
- Si está utilizando un dispositivo con varios usuarios, debe iniciar sesión como propietario, es decir, como usuario principal, para poder realizar ciertas acciones, como transferir datos a la tarjeta de memoria o formatearla.

#### Cómo ver el estado de la memoria

• Busca y puntea Ajustes > Almacenamiento.

## Cómo borrar la memoria caché de todas las aplicaciones

- 1 Busque y puntee **Ajustes** > **Almacenamiento**.
- 2 Puntee Otras aplicaciones y, a continuación, puntee la aplicación que desee.
- 3 Puntee **BORRAR CACHÉ**.
- 👻 Al borrar la memoria caché no se pierden información importante ni ajustes.

#### Cómo transferir archivos multimedia a la tarjeta de memoria

- 1 Asegúrese de que hay una tarjeta de memoria insertada en el dispositivo.
- 2 Busque y puntee Ajustes > Almacenamiento > Transferir datos a tarjeta SD.
- 3 Marque los archivos que desea transferir a la tarjeta de memoria.
- 4 Puntee Transferir.

#### Cómo detener la ejecución de aplicaciones y servicios

- Busque y puntee Ajustes > Aplicaciones y notificaciones > Info. de la aplicación.
- 2 Seleccione una aplicación o un servicio y, a continuación, puntee FORZAR DETENCIÓN > Aceptar.

Cómo formatear la tarjeta de memoria

- 1 Busque y puntee **Ajustes** > **Almacenamiento**.
- 2 Puntee Tarjeta SD > : y, a continuación, puntee Ajustes almacenamiento > Formatear > Borrar y formatear.
- Todo el contenido de la tarjeta de memoria se borra cuando la formatea. Asegúrese de haber realizado antes copias de seguridad de todos los datos que desee guardar. Para realizar una copia de seguridad del contenido, puede copiarlo en un ordenador. Para obtener más información, consulte *Administración de archivos con un ordenador* en la página 40.

## Limpiador inteligente

Use la función Limpiador inteligente para aumentar el rendimiento del dispositivo. Esta función optimiza automáticamente el almacenamiento y la memoria en función de la frecuencia de uso de las aplicaciones.

## Cómo habilitar o deshabilitar Limpiador inteligente

- 1 Busque y puntee **Ajustes** > **Asistencia**.
- 2 Puntee Limpiador inteligente y, a continuación, puntee el control deslizante para habilitar o deshabilitar la función.
- También puede modificar, copiar o eliminar archivos manualmente buscando y punteando la aplicación Archivos.

# Copia de seguridad y restauración del contenido del dispositivo

Por lo general, no debe guardar fotos, vídeos y demás contenido personal exclusivamente en la memoria interna del dispositivo. Si su dispositivo se daña, lo pierde o se lo roban, resultará imposible recuperar los datos almacenados en la memoria interna. Se recomienda utilizar el software Xperia™ Companion para realizar copias de seguridad con el fin de guardar sus datos de forma segura en un dispositivo externo. Este método es especialmente recomendable si va a actualizar el software del dispositivo a una versión de Android más reciente.

Se recomienda usar la aplicación Copia de seguridad y restauración de Xperia™ para copiar los datos antes de realizar un restablecimiento a datos de fábrica. Con esta aplicación, puede realizar copias de seguridad de los datos en una cuenta en línea, una tarjeta SD o un dispositivo de almacenamiento USB externo que haya conectado al dispositivo mediante un adaptador host USB.

Con la aplicación de copia de seguridad y restauración de Google, puede realizar una copia de seguridad de los datos en un servidor de Google.

## Copia de seguridad de datos en un ordenador

Utilice el software Xperia<sup>™</sup> Companion para hacer una copia de seguridad de los datos del dispositivo en un PC o un ordenador Apple Mac<sup>®</sup>. Puede hacer una copia de seguridad de los siguientes tipos de datos:

- Registros de llamadas
- Mensajes de texto
- Calendario
- Ajustes
- Archivos multimedia (música y vídeos)
- Fotos e imágenes

## Cómo hacer una copia de seguridad de los datos usando un ordenador

- <sup>1</sup> Asegúrese de que *Xperia Companion* esté instalado en el PC o Mac<sup>®</sup>.
- 2 Conecte el dispositivo al ordenador con un cable USB.
- **3 Ordenador**: abra el software Xperia Companion si no se ha iniciado automáticamente. Tras unos momentos, el ordenador detecta el dispositivo.
- 4 Haga clic en *Copia de seguridad* en la pantalla principal de Xperia Companion.
- 5 Siga las instrucciones de la pantalla para hacer una copia de seguridad de los datos del dispositivo.

#### Para restaurar los datos mediante un ordenador

- 1 Desbloquee la pantalla del dispositivo y conéctelo al ordenador mediante un cable USB.
- 2 Abra el software Xperia Companion en el ordenador, si no se ha iniciado automáticamente. Tras unos momentos, el ordenador detecta el dispositivo. Asegúrese de seleccionar el modo Transferir archivos en el dispositivo.
- 3 Haga clic en *Restaurar* en la pantalla principal de Xperia Companion.
- 4 Seleccione un archivo de copia de seguridad de los registros de copias de seguridad, haga clic en Siguiente y siga las instrucciones en pantalla para restaurar los datos en el dispositivo.
- Si no tiene instalado Xperia Companion, se le pedirá que lo instale cuando conecte el dispositivo en el ordenador.

# Copia de seguridad de datos con la aplicación de copia de seguridad y restauración de Xperia

Con la aplicación de copia de seguridad y restauración de Xperia puede crear una copia de seguridad de datos en línea o local. Puede hacerlo manualmente o activar la función de copia de seguridad automática para guardar datos periódicamente.

Se recomienda usar la aplicación de copia de seguridad y restauración de Xperia para hacer una copia de seguridad de los datos antes de realizar un restablecimiento a datos de fábrica. Con esta aplicación puede realizar copias de seguridad de los siguientes tipos de datos en una cuenta en línea, una tarjeta SD o un dispositivo de almacenamiento USB externo que haya conectado al dispositivo mediante un adaptador host USB:

- Contactos
- Conversaciones
- Registro de llamadas
- Calendario
- Cuentas de correo electrónico
- Cuentas Wi-Fi
- Ajustes del dispositivo
- Aplicaciones
- Diseño de la pantalla de inicio de Xperia

## Cómo configurar la función de copia de seguridad automática

- Si va a realizar una copia de seguridad del contenido en un dispositivo de almacenamiento USB, asegúrese de que dicho dispositivo esté conectado a su dispositivo mediante un adaptador USB host. Si va a hacer una copia de seguridad en una tarjeta SD, asegúrese de que esta esté montada correctamente en el dispositivo. Si va a realizar una copia de seguridad del contenido en una cuenta en línea, asegúrese de haber iniciado sesión en su cuenta.
- 2 Busque y puntee **Ajustes** > **Sistema**.
- 3 Puntee Copia de seguridad y restaurar de Xperia™ > Copia seguridad automática.
- 4 Para habilitar la función de copia de seguridad automática, puntee el control deslizante.
- 5 Seleccione dónde guardar los archivos de copia de seguridad.
- 6 Si lo desea, seleccione la frecuencia de realización de las copias de seguridad, cuándo se va a realizar la copia de seguridad y los datos de los que desea realizar una copia de seguridad. En caso contrario, la copia de seguridad se realizará según los ajustes predeterminados.
- 7 Para guardar la configuración, puntee **4**.

## Cómo hacer una copia de seguridad del contenido manualmente

- Si va a realizar una copia de seguridad del contenido en un dispositivo de almacenamiento USB, asegúrese de que dicho dispositivo esté conectado a su dispositivo mediante un adaptador USB. Si va a hacer una copia de seguridad en una tarjeta SD, asegúrese de que la tarjeta SD esté correctamente insertada en el dispositivo. Si va a realizar una copia de seguridad del contenido en una cuenta en línea, asegúrese de haber iniciado sesión en su cuenta de Google.
- 2 Busque y puntee Ajustes > Sistema > Copia de seguridad y restaurar de Xperia™.
- 3 Puntee Más.
- 4 Puntee Copia de seguridad manual y, a continuación, seleccione el destino de la copia de seguridad y los datos de los que desee hacer una copia de seguridad.
- 5 Puntee COPIA DE SEGURIDAD.
- 6 Cuando haya finalizado la copia de seguridad de los datos, puntee Finalizar.

## Cómo editar o eliminar un archivo de copia de seguridad

- Busque y puntee Ajustes > Sistema > Copia de seguridad y restaurar de Xperia™.
- 2 Puntee Más.
- **3** Puntee **Editar archivo copia seg.** y, a continuación, seleccione un origen de copia de seguridad y los tipos de datos que desee editar.
- 4 Para eliminar los datos seleccionados, puntee Eliminar datos.
- 5 Puntee **Aceptar** para confirmar.
- 6 Cuando se hayan eliminado los datos, puntee Finalizar.

#### Cómo restaurar una copia de seguridad del contenido

- Si está restaurando el contenido de un dispositivo de almacenamiento USB, asegúrese de que dicho dispositivo esté conectado al dispositivo mediante el adaptador USB. Si está restaurando el contenido de una tarjeta SD, asegúrese de que dicha tarjeta esté instalada correctamente en el dispositivo. Si está restaurando contenido del servicio Copia de seguridad y restauración de Xperia, asegúrese de haber iniciado sesión en la cuenta de Google.
- 2 Busque y puntee Ajustes > Sistema > Copia de seguridad y restaurar de Xperia™.
- 3 Puntee Restaurar datos y, a continuación, seleccione un origen de restauración y los datos que desee restaurar.
- 4 Puntee **Restaurar datos**.
- 5 Cuando se haya restaurado el contenido, puntee Finalizar.
- Recuerde que todos los cambios que realice en los datos y ajustes después de crear una copia de seguridad (como las nuevas aplicaciones que instale) se eliminan durante un procedimiento de restauración.

# Copia de seguridad de datos con la aplicación de copia de seguridad y restauración de Google

Mediante la aplicación de copia de seguridad y restauración de Google, puede realizar una copia de seguridad de los datos en un servidor de Google. También puede activar la función de restauración automática para restablecer los datos y los ajustes de la aplicación al instalarla de nuevo.

Esta aplicación le permite realizar una copia de los siguientes tipos de datos:

- Aplicaciones
- Marcadores
- Redes Wi-Fi
- Otros ajustes

Cómo hacer una copia de seguridad de los datos en una cuenta de Google

- 1 Busque y puntee **Ajustes** > **Sistema** > **Copia de seguridad**.
- 2 En Hacer copia de seguridad en Google Drive, puntee Cuenta y elija la cuenta en la que desee hacer la copia de seguridad de los archivos.

Cómo habilitar o deshabilitar la restauración automática al volver a instalar una aplicación

- 1 Busque y puntee **Ajustes** > **Sistema** > **Copia de seguridad**.
- 2 Puntee el control deslizante **Hacer copia de seguridad en Google Drive** para habilitar o deshabilitar la restauración automática.

# Descarga de aplicaciones

## Descarga de aplicaciones de Google Play

Google Play es la tienda oficial en línea de Google para descargar aplicaciones, juegos, música, películas y libros. Incluye aplicaciones gratuitas y de pago. Antes de empezar a descargar de Google Play, asegúrese de que tiene una conexión a Internet activa, preferiblemente por Wi-Fi a fin de limitar los cargos por tráfico de datos. Para obtener más información, consulte *Actualización del dispositivo* en la página 38.

Para usar Google Play, debe tener una cuenta de Google. Es posible que Google Play no esté disponible en todos los países o regiones.

Cómo descargar una aplicación de Google Play

- 1 Busque y puntee 📐.
- 2 Busque el elemento que desea descargar. Para ello, explore las categorías o utilice la función de búsqueda.
- 3 Puntee el elemento para ver los detalles. Siga las instrucciones en pantalla para completar la instalación.
- Puede que algunas aplicaciones tengan que acceder a datos, ajustes y distintas funciones del dispositivo para ejecutarse correctamente. Instale solo aplicaciones en las que confíe, y concédales permisos solo a aquellas que sean de confianza.
- Puede ver los permisos otorgados a una aplicación descargada punteando la aplicación en Ajustes > Aplicaciones y notificaciones > Información de la aplicación.

# Descarga de aplicaciones de otros orígenes

Cuando su dispositivo esté configurado para permitir la descarga de orígenes diferentes a Google Play, podrá descargar aplicaciones directamente de otros sitios web siguiendo las instrucciones de descarga correspondientes.

- Si instala aplicaciones de origen desconocido o poco fiable, su dispositivo podría resultar dañado. Descargue aplicaciones solo de orígenes fiables. Si tiene alguna duda o pregunta, póngase en contacto con el proveedor de la aplicación.
- Si está utilizando un dispositivo con varios usuarios, solo el propietario, es decir, el usuario principal, puede permitir las descargas desde otros orígenes distintos a Google Play. Los cambios realizados por el propietario afectarán al resto de los usuarios.

Cómo habilitar o deshabilitar la descarga de aplicaciones de otros orígenes

- 1 Busque y puntee Ajustes > Aplicaciones y notificaciones.
- 2 Puntee Opciones avanzadas > Acceso a aplicación especial > Instalar aplicaciones desconocidas.
- 3 Puntee la aplicación a la que quiera permitir instalar aplicaciones de otros orígenes y, a continuación, puntee el control deslizante **Permitir desde este** origen para habilitar o deshabilitar la función.

# **Internet y redes**

# Navegación por Internet

El navegador web Google Chrome para dispositivos Android viene preinstalado en la mayoría de los mercados. Para obtener información más detallada sobre cómo usar este navegador web, visite *http://support.google.com/chrome*.

## Cómo navegar por Internet

- 1 Busque y puntee 💿.
- 2 Si es la primera vez que utiliza Google Chrome, seleccione iniciar sesión en una cuenta de Google o navegar con Google Chrome de forma anónima.

# Ajustes de Internet y MMS

Para acceder a Internet o enviar mensajes multimedia sin Wi-Fi, necesita una conexión de datos móviles con los ajustes correctos del Servicio de mensajes multimedia (MMS) e Internet. Aquí tiene algunos consejos:

- Para la mayoría de redes móviles y operadores, estos ajustes ya están instalados en el dispositivo, de modo que puede comenzar a utilizar Internet y a enviar mensajes multimedia directamente.
- Puede buscar actualizaciones de los ajustes de Internet y MMS manualmente. Si cambia o elimina un ajuste de Internet o MMS por error, vuelva a descargar los ajustes de Internet y MMS.
- Consulte los consejos de solución de problemas del dispositivo en http://support.sonymobile.com para conocer los problemas de cobertura de la red, datos móviles y MMS.
- Si se ha activado el ajuste de duración preferida de la batería del modo STAMINA para ahorrar energía, todo el tráfico de datos móviles se pone en pausa cuando se apaga la pantalla. Si esto causara problemas de conexión, no ponga en pausa algunas aplicaciones y servicios o desactive el modo STAMINA temporalmente.
- Si comparte un dispositivo con varios usuarios, solamente el propietario, es decir, el usuario principal, podrá descargar los ajustes de mensajería e Internet en el menú Ajustes, aunque los ajustes descargados se aplicarán a todos los usuarios.

## Cómo descargar los ajustes de Internet y MMS

- 1 Busque y puntee Ajustes > Red e Internet > Ajustes de Internet.
- 2 Puntee ACEPTAR. Cuando los ajustes se han descargado correctamente, aparece en la barra de estado y el tráfico de datos móviles se activa de manera automática.
- Si los ajustes no se pueden descargar en el dispositivo, compruebe la intensidad de la señal de la red móvil o las conexiones de red Wi-Fi. Sitúese en un lugar abierto sin obstáculos o cerca de una ventana e inténtelo de nuevo.

## Cómo añadir ajustes de Internet y MMS

- 1 Busque y puntee Ajustes > Red e Internet > Redes móviles.
- 2 Si es usuario de un dispositivo con doble SIM, seleccione una tarjeta SIM.
- 3 Puntee **APN** > +.
- 4 Puntee **Nombre**, introduzca el nombre que desee y, a continuación, puntee **Aceptar**.
- 5 Puntee **APN**, introduzca el nombre del punto de acceso y, a continuación, puntee **Aceptar**.
- 6 Introduzca el resto de información requerida. Si no sabe qué información se requiere, comuníquese con su operador de red para obtener más detalles.
- 7 Cuando haya terminado, puntee : y después Guardar.

#### Cómo ver los ajustes de MMS e Internet descargados

- 1 Busque y puntee Ajustes > Red e Internet > Redes móviles.
- 2 Si es usuario de un dispositivo con doble SIM, seleccione una tarjeta SIM.
- 3 Puntee APN.
- 4 Para ver más detalles, puntee alguno de los elementos disponibles.

## Wi-Fi

Utilice Wi-Fi para navegar por Internet, descargar aplicaciones o enviar y recibir correos electrónicos. Una vez que se haya conectado a una red Wi-Fi, su dispositivo la recordará y se conectará automáticamente a ella la próxima vez que se encuentre dentro de su alcance.

Algunas redes Wi-Fi requieren que inicie sesión en una página web antes de tener acceso. Póngase en contacto con el administrador de la red Wi-Fi en cuestión para obtener más información.

Las redes Wi-Fi disponibles pueden estar abiertas o protegidas. En las redes protegidas, se muestra 🔒 junto al nombre de la red Wi-Fi.

Algunas redes Wi-Fi no aparecen en la lista de redes disponibles porque no transmiten su nombre de red (SSID). Si sabe el nombre de la red, puede añadirlo manualmente a su lista de redes Wi-Fi disponibles.

## Cómo activar o desactivar la función Wi-Fi

- 1 Busque y puntee Ajustes > Red e Internet > Wi-Fi.
- 2 Puntee el control deslizante para habilitar o deshabilitar Wi-Fi.
- Puede tardar unos segundos en habilitarse Wi-Fi.

#### Cómo conectarse a una red Wi-Fi

- 1 Busque y puntee Ajustes > Red e Internet > Wi-Fi.
- 2 Puntee el control deslizante para habilitar Wi-Fi. Se mostrarán todas las redes Wi-Fi que estén disponibles.
- 3 Puntee una red Wi-Fi para conectarse a ella. En el caso de las redes protegidas, introduzca la contraseña correspondiente. En la barra de estado se mostrará ş una vez establecida la conexión.
- La lista de redes Wi-Fi disponibles se actualiza automáticamente. Si no puede conectarse a una red Wi-Fi correctamente, consulte los consejos de solución de problemas de su dispositivo en http://support.sonymobile.com.

#### Cómo añadir una red Wi-Fi manualmente

- 1 Busque y puntee Ajustes > Red e Internet > Wi-Fi.
- 2 Desplácese hacia abajo y puntee Añadir red.
- 3 Introduzca la información de Nombre de la red.
- 4 Para seleccionar un tipo de seguridad, puntee el campo **Seguridad**.
- 5 Introduzca una contraseña, si así se le solicita.
- 6 Para editar algunas opciones avanzadas, como la configuración del proxy y la IP, puntee Opciones avanzadas y, a continuación, modifique las opciones como desee.
- 7 Puntee GUARDAR.
- Póngase en contacto con el administrador de su red Wi-Fi para obtener el SSID y la contraseña de red.

# Aumento de la intensidad de la señal Wi-Fi

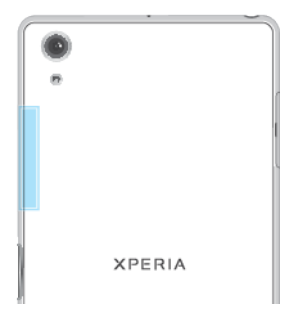

Hay varias cosas que puede hacer para mejorar la recepción Wi-Fi:

- Acerque el dispositivo al punto de acceso Wi-Fi.
- Aleje el punto de acceso Wi-Fi de posibles obstáculos o interferencias.
- No cubra la zona de la antena Wi-Fi de su dispositivo (el área resaltada de la ilustración).

## Ajustes de Wi-Fi

Cuando esté conectado a una red Wi-Fi o cuando haya redes Wi-Fi disponibles en las inmediaciones, podrá ver el estado de dichas redes. También puede habilitar el dispositivo para que le notifique cuando detecte una red Wi-Fi abierta.

## Cómo habilitar o deshabilitar las notificaciones de red Wi-Fi

- 1 Asegúrese de que Wi-Fi esté activado en su dispositivo.
- 2 Busque y puntee Ajustes > Red e Internet > Wi-Fi.
- 3 Desplácese hacia abajo y puntee Preferencias de Wi-Fi. Puntee el control deslizante Notificación de red abierta para habilitar o deshabilitar la opción.

## Cómo ver información detallada sobre una red Wi-Fi a la que esté conectado

- 1 Busque y puntee Ajustes > Red e Internet > Wi-Fi.
- 2 Puntee la red Wi-Fi a la que esté conectado. Se mostrará información detallada de la red.

## Cómo añadir una política de suspensión de Wi-Fi

- 1 Busque y puntee **Ajustes** > **Red e Internet** > **Wi-Fi**.
- 2 Puntee Preferencias de Wi-Fi > Wi-Fi activa en modo suspensión.
- 3 Seleccione una opción.

## Cómo encontrar la dirección MAC del dispositivo

- 1 Busque y puntee Ajustes > Red e Internet > Wi-Fi.
- 2 Puntee Preferencias de Wi-Fi > Avanzada.
- 3 La Dirección MAC aparecerá en la lista.
- La dirección MAC de Wi-Fi también se muestra en Ajustes > Sistema > Información del teléfono > Estado > Dirección MAC de Wi-Fi.

## WPS

WPS (Wi-Fi Protected Setup) es un estándar de red inalámbrica que le ayuda a establecer conexiones de red inalámbrica seguras. WPS le facilita la configuración de cifrado WPA (Wi-Fi Protected Access) para proteger su red. También puede añadir nuevos dispositivos a una red existente sin introducir contraseñas largas.

Use uno de estos métodos para habilitar WPS:

- Método de botón: solo tiene que pulsar un botón en un dispositivo que admita WPS, por ejemplo, un router.
- Método PIN: su dispositivo crea un PIN aleatorio que se debe introducir en el dispositivo que admite WPS.

#### Cómo conectarse a una red Wi-Fi usando un botón WPS

- 1 Busque y puntee **Ajustes** > **Red e Internet** > **Wi-Fi**.
- 2 Active la conexión Wi-Fi si aún no está activada.
- 3 Puntee Preferencias de Wi-Fi > Avanzada > Botón WPS y, a continuación, pulse el botón WPS en el dispositivo con WPS.

## Cómo conectarse a una red Wi-Fi usando un PIN de WPS

- 1 Busque y puntee Ajustes > Red e Internet > Wi-Fi.
- 2 Active la conexión Wi-Fi si aún no está activada.
- 3 Puntee Preferencias de Wi-Fi > Avanzada > Entrada de PIN WPS.
- 4 En el dispositivo con WPS, introduzca el PIN que se muestra en su dispositivo.

# Uso compartido de la conexión de datos móviles

Puede compartir su conexión de datos móviles con otros dispositivos de varias formas.

- Uso compartido de Internet por USB: comparta su conexión de datos móviles con un ordenador mediante un cable USB.
- Punto de conexión portátil: comparta su conexión de datos móviles simultáneamente con hasta 10 dispositivos, incluidos dispositivos que admiten la tecnología WPS.
- Punto de conexión portátil One-touch: toque dispositivos para empezar a compartir la conexión de datos móviles mediante Wi-Fi.
- Vinculación Bluetooth: comparta su conexión de datos móviles con hasta cuatro dispositivos mediante Bluetooth.

## Cómo compartir su conexión de datos con un cable USB

- 1 Conecte el dispositivo a un ordenador con el cable USB que se incluye con el dispositivo.
- 2 Busque y puntee Ajustes > Red e Internet > Zona Wi-Fi y uso compartido de Internet.
- 3 Puntee el control deslizante Compartir por USB y, a continuación, puntee Aceptar si se le pide. se mostrará en la barra de estado cuando esté conectado.
- 4 Para dejar de compartir su conexión de datos, puntee el control deslizante **Compartir por USB** o desconecte el cable USB.
- No puede compartir la conexión de datos y la tarjeta SD de su dispositivo a través de un cable USB al mismo tiempo.

# Cómo compartir su conexión móvil mediante la función de punto de conexión portátil

- 1 Asegúrese de que los dos dispositivos tengan activada la función NFC y de que las dos pantallas estén activas.
- 2 Busque y puntee Ajustes > Red e Internet > Zona Wi-Fi y uso compartido de Internet.
- 3 Puntee Punto de conexión portátil One-touch > Aceptar. Junte los dispositivos de modo que sus áreas de detección NFC se toquen y, a continuación, puntee CONECTAR.
- Esta función solo funciona con dispositivos que también admiten uso compartido de Internet NFC Wi-Fi.

#### Cómo compartir su conexión de datos móviles con otro dispositivo Bluetooth

- Asegúrese de que su dispositivo y el otro dispositivo Bluetooth están asociados y de que el tráfico de datos móviles está activado en su dispositivo.
- 2 Su dispositivo: Busque y puntee Ajustes > Red e Internet > Zona Wi-Fi y uso compartido de Internet. Puntee el control deslizante Compartir por Bluetooth para habilitar la función.
- 3 Dispositivo Bluetooth: Configure el dispositivo para que obtenga la conexión de red mediante Bluetooth. Si el dispositivo es un ordenador, consulte las instrucciones correspondientes para completar la configuración. Si el dispositivo tiene el sistema operativo Android, puntee el icono de ajustes situado junto al nombre del dispositivo con el que está asociado en Ajustes > Conexión de dispositivos > Ajustes de Bluetooth > Dispositivos asociados y, a continuación, marque la casilla de verificación Acceso a Internet.
- 4 **Su dispositivo**: Espere a que aparezca **%** en la barra de estado. Cuando aparezca, la configuración se habrá completado.
- 5 Para deshabilitar la función, vuelva a puntear el control deslizante **Compartir por Bluetooth**.
- La función Compartir por Bluetooth se desactiva cada vez que apaga el dispositivo o desactiva la función Bluetooth.

## Cómo usar el dispositivo como punto de conexión Wi-Fi portátil

- 1 Busque y puntee Ajustes > Red e Internet > Zona Wi-Fi y uso compartido de Internet.
- 2 Puntee Ajustes del punto de conexión portátil > Configurar área de conexión.
- 3 Introduzca la información correspondiente en **Nombre de la red**.
- 4 Para seleccionar un tipo de seguridad, puntee el campo Seguridad. Si se le solicita, introduzca una contraseña.
- 5 Puntee **GUARDAR**.
- 7 Si se le solicita, puntee **Aceptar** para confirmar. Si aparece en la barra de estado cuando el punto de conexión Wi-Fi portátil está activo.
- 8 Para dejar de compartir su conexión de datos a través de Wi-Fi, puntee el control deslizante Punto de conexión portátil para deshabilitar la función.

#### Cómo permitir que un dispositivo WPS use su conexión de datos móviles

- 1 Asegúrese de que el dispositivo está funcionando como un punto de conexión Wi-Fi portátil.
- 2 Busque y puntee Ajustes > Red e Internet > Zona Wi-Fi y uso compartido de Internet.
- 3 Habilite el control deslizante Punto de conexión portátil y, a continuación, puntee Ajustes del punto de conexión portátil > Visible.
- 4 En **Configurar área de conexión**, asegúrese de que el punto de conexión portátil está protegido por una contraseña.
- 5 Puntee Botón WPS y, a continuación, siga las instrucciones que aparecen en la pantalla. También puede puntear : > Entrada de PIN WPS y, a continuación, introducir el PIN que aparece en el dispositivo que admite WPS.

#### Cómo cambiar el nombre o proteger el área de conexión portátil

- 1 Busque y puntee Ajustes > Red e Internet > Zona Wi-Fi y uso compartido de Internet.
- 2 Puntee Ajustes del punto de conexión portátil > Configurar área de conexión.
- 3 Introduzca la información de **Nombre de la red**.
- 4 Para seleccionar un tipo de seguridad, puntee el campo Seguridad.
- 5 Introduzca una contraseña, si así se le solicita.
- 6 Puntee **GUARDAR**.

# Control del uso de datos

Puede mantener un registro de la cantidad de datos transferidos hacia y desde su dispositivo mediante datos móviles o conexión Wi-Fi durante un plazo concreto. Por ejemplo, puede consultar la cantidad de datos utilizados por las aplicaciones individuales. Para conocer los datos transferidos a través de su conexión de datos móvil, también puede configurar advertencias y límites de uso de datos para evitar cargos adicionales.

Si está utilizando un dispositivo con varios usuarios, solo el propietario, es decir, el usuario principal, puede establecer los ajustes de uso de datos. El ajuste del uso de datos puede ayudarle a tener un mayor control sobre el uso de datos, pero no permite garantizar la prevención de tarifas adicionales.

## Cómo ayudar a reducir el uso de datos

- 1 Busque y puntee Ajustes > Red e Internet > Uso de datos > Ahorro de datos.
- 2 Puntee el control deslizante para habilitar o deshabilitar la función.

Cómo activar o desactivar el tráfico de datos

- 1 Busque y puntee Ajustes > Red e Internet > Uso de datos.
- 2 Puntee el control deslizante Datos móviles para activar o desactivar el tráfico de datos.
- Al desactivar el tráfico de datos, el dispositivo aún puede establecer conexiones de Wi-Fi y Bluetooth.

## Cómo establecer una advertencia de uso de datos

- 1 Asegúrese de que el tráfico de datos móviles esté activado.
- 2 Busque y puntee Ajustes > Red e Internet > Uso de datos > Ciclo de facturación.
- 3 Para establecer el nivel de advertencia, puntee el control deslizante situado junto a Definir advertencia de datos.
- 4 Puntee Advertencia de datos, introduzca el límite de datos deseado y puntee ESTABLECER. La notificación de advertencia se recibe cuando la cantidad de tráfico de datos alcanza el nivel establecido.

## Cómo establecer un límite de datos móviles

- 1 Asegúrese de que el tráfico de datos móviles esté activado.
- 2 Busque y puntee Ajustes > Red e Internet > Uso de datos.
- 3 Puntee Ciclo de facturación, puntee el control deslizante situado junto a Establecer límite de datos y, a continuación, puntee Aceptar.
- 4 Para establecer el límite de uso de datos, puntee Límite de datos, introduzca el límite de datos deseado y puntee ESTABLECER.
- Una vez que el uso de datos móviles alcance el límite establecido, el tráfico de datos móviles del dispositivo se desactivará automáticamente.

#### Cómo controlar el uso de datos de las aplicaciones individuales

- Busque y puntee Ajustes > Aplicaciones y notificaciones > Info. de la aplicación.
- 2 Puntee la aplicación que desee controlar y, a continuación, puntee Uso de datos.
- El rendimiento de las aplicaciones individuales puede verse afectado si cambia los ajustes de uso de datos correspondientes.

#### Cómo comprobar su uso de datos

- 1 Busque y puntee Ajustes > Red e Internet > Uso de datos.
- 2 Para consultar la cantidad de datos transferidos mediante la conexión de datos móviles, puntee Uso de datos móviles. Para consultar la cantidad de datos transferidos mediante la conexión Wi-Fi, puntee Uso de datos con Wi-Fi.

# Selección de una tarjeta SIM para el tráfico de datos

Esta función solo se aplica a dispositivos con doble SIM.

Si está utilizando un dispositivo con doble SIM, puede seleccionar qué tarjeta SIM gestiona los datos en cualquier momento. Lo puede hacer durante la configuración inicial del dispositivo, y también seleccionar o modificar el ajuste posteriormente desde el menú Ajustes.

## Cómo cambiar la tarjeta SIM utilizada para el tráfico de datos

- 1 Busque y puntee Ajustes > Red e Internet > Doble SIM > Datos móviles.
- 2 Seleccione la tarjeta SIM que desee utilizar para el tráfico de datos.
- Para obtener una mayor velocidad de tráfico de datos, seleccione la tarjeta SIM que sea compatible con la red móvil más veloz, por ejemplo, 3G.

# Selección de redes móviles

El dispositivo admite el uso de hasta tres redes diferentes al mismo tiempo. Puede seleccionar una de las siguientes combinaciones del modo de red:

- Una red WCDMA
- Una red GSM
- Una red WCDMA y una red GSM
- Una red LTE, una red WCDMA y una red GSM

El dispositivo pasa de una red móvil a otra automáticamente en función de las redes que haya disponibles donde se encuentre. También puede configurar manualmente el dispositivo para que acceda a un tipo de red móvil específico, por ejemplo WCDMA o GSM. Si está utilizando un dispositivo con doble SIM, esto se aplica a cada tarjeta SIM.

En la barra de estado aparecen diferentes iconos de estado en función del tipo o modo de red al que está conectado. Consulte *lconos de estado* en la página 30 para ver qué aspecto tienen los diferentes iconos de estado.

#### Cómo seleccionar un modo de red

- 1 Busque y puntee Ajustes > Red e Internet > Redes móviles.
- 2 Si es usuario de un dispositivo con doble SIM, seleccione una tarjeta SIM.
- 3 Puntee **Tipo de red preferida** y, a continuación, seleccione un modo de red.

## Cómo seleccionar otra red manualmente

- 1 Busque y puntee **Ajustes** > **Red e Internet** > **Redes móviles**.
- 2 Si es usuario de un dispositivo con doble SIM, seleccione una tarjeta SIM.
- 3 Puntee **Operadores de red > Buscar redes**.
- 4 Seleccione una red.
- Si selecciona una red manualmente, el dispositivo no buscará otras redes, aunque se aleje del alcance de la red que haya seleccionado manualmente.

## Cómo activar la selección automática de red

- 1 Busque y puntee **Ajustes** > **Red e Internet** > **Redes móviles**.
- 2 Si es usuario de un dispositivo con doble SIM, seleccione una tarjeta SIM.
- 3 Puntee Operadores de red > Automático.

# Sincronizar datos en el dispositivo.

# Sincronización con las cuentas en línea

Sincronice su dispositivo con los contactos, el correo electrónico, los eventos del calendario y otra información de las cuentas en línea; por ejemplo, las cuentas de correo electrónico como, por ejemplo, Gmail™ y Exchange ActiveSync, Facebook™ y Flickr™. Puede sincronizar los datos automáticamente para dichas cuentas activando la función de autosincronización, o bien, puede sincronizar cada cuenta de forma manual.

## Cómo configurar una cuenta en línea para sincronización

- 1 Puntee **Ajustes** > **Usuarios y cuentas** > **Añadir cuenta** y, a continuación, seleccione la cuenta que desee añadir.
- 2 Siga las instrucciones que aparecen en la pantalla para crear una cuenta o iniciar sesión en una cuenta.

#### Cómo sincronizarse manualmente con una cuenta en línea

- 1 Busque y puntee **Ajustes** > **Usuarios y cuentas**.
- 2 Puntee el nombre de la cuenta con la que desee sincronizarse y, a continuación, puntee Sincronización de la cuenta. Aparece una lista de elementos en la que se muestra cuáles pueden sincronizarse con la cuenta.
- 3 Puntee el elemento que quiera sincronizar.

## Cómo eliminar una cuenta en línea

- 1 Busque y puntee **Ajustes** > **Usuarios y cuentas**.
- 2 Seleccione la cuenta y, a continuación, puntee Quitar cuenta.
- 3 Puntee **Quitar cuenta** de nuevo para confirmar.

# Sincronización con Microsoft Exchange ActiveSync

Si su empresa usa una cuenta de Microsoft Exchange ActiveSync, puede acceder a los mensajes de correo electrónico, las citas de calendario y los contactos de dicha cuenta directamente desde su dispositivo. Tras la configuración, puede buscar su información en las aplicaciones Correo electrón., Calendario y Contactos.

- La funcionalidad de huellas dactilares no está disponible en EE. UU.
- Si ha configurado una cuenta de Microsoft Exchange ActiveSync (EAS) en el dispositivo Xperia, los ajustes de seguridad de EAS pueden limitar los tipos de bloqueo de pantalla al de PIN y al de contraseña. Esto ocurre cuando el administrador de red especifica un tipo de pantalla de bloqueo para todas las cuentas de EAS por motivos de seguridad empresarial. Póngase en contacto con el administrador de red de su empresa u organización para comprobar las políticas de seguridad de red implementadas para dispositivos móviles.

## Cómo configurar una cuenta de EAS para sincronización

- 1 Puntee Ajustes > Usuarios y cuentas > Añadir cuenta > Exchange ActiveSync.
- 2 Introduzca su dirección de correo electrónico de empresa y la contraseña correspondiente.
- 3 Puntee SIGUIENTE. Si se produce un error, introduzca los datos del dominio y el servidor de su cuenta manualmente y, a continuación, puntee SIGUIENTE.
- 4 Siga las instrucciones que aparecen en la pantalla para completar la configuración.
- 5 Puntee Mostrar más opciones de sinc. para seleccionar un método y un intervalo de sincronización y los datos que desee sincronizar con el dispositivo.
- 6 Puntee **SIGUIENTE** y, a continuación, seleccione cómo quiere que se le notifique la llegada de correo nuevo.
- 7 Puntee **SIGUIENTE**, introduzca el nombre de la cuenta corporativa y, a continuación, puntee **Finalizar configuración**.
- 8 Si se le solicita, active el administrador del dispositivo para permitir que el servidor corporativo establezca determinadas reglas de seguridad en el dispositivo como, por ejemplo, la desactivación de la grabación de voz y el uso del cifrado de almacenamiento.

#### Cómo eliminar una cuenta de EAS

- 1 Busque y puntee **Ajustes** > **Usuarios y cuentas**.
- 2 Seleccione la cuenta de EAS que desea eliminar.
- 3 Puntee **Quitar cuenta**.
- 4 Puntee **Quitar cuenta** de nuevo para confirmar.

# Ajustes básicos

# Acceso a los ajustes

Visualice y cambie los ajustes de su dispositivo desde el menú Ajustes. El menú Ajustes es accesible desde la pantalla Aplicaciones y desde el panel de Ajustes rápidos.

Cómo abrir el menú de ajustes del dispositivo desde la pantalla de aplicaciones

• Busque y puntee **Ajustes**.

Cómo ver información acerca del dispositivo

• Busque y puntee **Ajustes** > **Sistema** > **Información del teléfono**.

Para acceder al panel de ajustes rápidos

• Arrastre la barra de estado hacia abajo con dos dedos.

## Cómo seleccionar los ajustes que se muestran en el panel de ajustes rápidos

- Con dos dedos, arrastre la barra de estado completamente hacia abajo y, a continuación, puntee .
- 2 Para añadir un ajuste al panel de ajustes rápidos, arrastre el icono y colóquelo en la parte superior de la pantalla. Para quitar un ajuste, arrastre el icono y colóquelo en la parte inferior de la pantalla.

## Para reorganizar el panel de ajustes rápidos

- Arrastre la barra de estado completamente hacia abajo y, a continuación, puntee *▶*.
- 2 Toque y mantenga pulsado un icono y, a continuación, muévalo al lugar deseado.

## Para encender la linterna

- 1 Arrastre la barra de estado hacia abajo con dos dedos.
- 2 Puntee 🖹.

# Ajustes de volumen

Puede ajustar el volumen del tono de las llamadas entrantes y de las notificaciones, así como de la música y de la reproducción de vídeo.

Para ajustar el volumen del tono de llamada con la tecla de volumen

• Pulse la tecla de volumen hacia arriba o hacia abajo.

# Para ajustar el volumen de reproducción de archivos multimedia con la tecla de volumen

• Cuando esté reproduciendo música o viendo un vídeo, pulse la tecla de volumen hacia arriba o hacia abajo, aunque la pantalla esté bloqueada.

## Para activar el modo de vibración

Pulse la tecla de volumen hasta que aparezca «[]».

## Cómo ajustar los niveles de volumen

- 1 Busque y puntee **Ajustes** > **Sonido**.
- 2 Arrastre los controles deslizantes de volumen a la posición deseada.
- También puede presionar la tecla de subir o bajar volumen y puntear v para ajustar los niveles de volumen del tono de llamada, la reproducción multimedia o la alarma por separado.

## Cómo establecer el dispositivo para que vibre con las llamadas entrantes

- 1 Busque y puntee **Ajustes** > **Sonido**.
- 2 Puntee el control deslizante Vibrar también en llamadas para habilitar la función.

#### Cómo establecer un tono de llamada

- 1 Busque y puntee **Ajustes** > **Sonido** > **Tono del teléfono**.
- 2 Seleccione una opción de la lista o puntee + y seleccione un archivo de música almacenado en su dispositivo.
- 3 Para confirmar, puntee LISTO.

#### Cómo seleccionar el sonido de notificación

- 1 Busque y puntee **Ajustes** > **Sonido** > **Sonido de la notificación**.
- 2 Seleccione una opción de la lista o puntee + y seleccione un archivo de música almacenado en su dispositivo.
- 3 Para confirmar, puntee LISTO.
- Algunas aplicaciones cuentan con sonidos de notificación específicos, que puede seleccionar en los ajustes de la aplicación.

#### Cómo habilitar los tonos táctiles

- 1 Busque y puntee Ajustes > Sonido > Avanzada.
- 2 Puntee los controles deslizantes para habilitar o deshabilitar según desee los diferentes tonos táctiles.

#### Cómo habilitar o deshabilitar la vibración al tocar

- 1 Busque y puntee **Ajustes** > **Sonido** > **Avanzada**.
- 2 Puntee el control deslizante **Vibrar al tocar** para habilitar o deshabilitar la función.

## Modo No molestar

Puede establecer el modo No molestar en el dispositivo y definir manualmente el tiempo que permanecerá activo este modo. También puede configurar automáticamente los momentos en los que el dispositivo permanecerá en modo No molestar.

## Cómo activar el modo No molestar

- 1 Con dos dedos, arrastre la barra de estado hacia abajo del todo para acceder al panel de ajustes rápidos.
- 2 Puntee 🗞 para activar No molestar.
- Para acceder a más opciones, puntee el nombre del ajuste situado debajo de x y seleccione un ajuste. También puede establecer el límite de tiempo que desee.
- 4 Puntee LISTO.

#### Cómo cambiar rápidamente entre los modos No molestar, Vibrar y Sonido

- 2 Puntee III o para cambiar rápidamente entre los modos Vibrar y Sonido. Para activar el modo No molestar, pulse la tecla de volumen hacia abajo en modo Vibrar.

## Cómo programar los intervalos de tiempo del modo No molestar

- 1 Busque y puntee **Ajustes** > **Sonido** > **No molestar**.
- 2 Seleccione una de las reglas de **Reglas automáticas** o puntee + para añadir una nueva.
- 3 Elija un tipo de regla.
- 4 Introduzca el nombre que desee para la regla y, a continuación, puntee **Aceptar**.
- 5 Seleccione los ajustes de la regla que ha creado. En una regla de Hora, puede seleccionar los días y la hora. En una regla de Evento, puede seleccionar en su calendario el evento con el que desee sincronizarse.

## Ajuste de excepciones para el modo No molestar

Puede seleccionar qué tipos de notificaciones pueden sonar en el modo No molestar, así como filtrar excepciones en función de quién origine las notificaciones. Los tipos de excepciones más comunes incluyen los siguientes:

- Eventos y recordatorios
- Llamadas
- Mensajes
- Alarmas

## Cómo asociar excepciones a tipos de contactos específicos

- Busque y puntee Ajustes > Sonido > No molestar > Permitido solo en prioridad.
- 2 Puntee Llamadas o Mensajes.
- 3 Seleccione una opción.

# Ajustes de pantalla

Puede cambiar el comportamiento, el brillo, el tamaño de visualización y la calidad de la pantalla. Por ejemplo, seleccione una fuente o una tamaño de visualización mayores para facilitar la lectura, cambie los iconos de la barra de estado o seleccione el modo guante para navegar por la pantalla con guantes.

Si quiere cambiar el fondo y el tema, consulte *Fondo y temas* en la página 27. Para cambiar el tiempo que permanece encendida la pantalla antes de apagarse, consulte *Encendido o apagado de la pantalla* en la página 19.

## Cómo cambiar un ajuste de pantalla

- 1 Busque y puntee **Ajustes** > **Pantalla**.
- 2 Puntee el ajuste que quiera cambiar.
- 3 Use los controles deslizantes, las casillas de verificación o los menús adicionales para realizar el ajuste.

## Brillo

Ajuste el nivel de brillo con el control deslizante. También puede habilitar Brillo automático para optimizar automáticamente el brillo en función de la luz del entorno.

## **Balance Blanco**

Use los controles deslizantes para ajustar el Balance Blanco de la pantalla. Para volver al ajuste predeterminado, puntee 🗄.

## Mejora de imagen

Mejore la calidad de fotos y vídeos cuando los vea en su dispositivo. Por ejemplo, puede usar Modo súper vívido para que los colores de la pantalla sean más vibrantes o X-Reality para obtener imágenes más nítidas y naturales.

## Giro de pantalla

Configure la pantalla para que gire automáticamente cuando el dispositivo esté encendido o para que permanezca en el modo de vista vertical.

## **Salvapantallas**

Configure un salvapantallas que muestre colores o una presentación de fotos cuando el dispositivo se esté cargando o la pantalla esté inactiva. Si el dispositivo tiene varios usuarios, cada uno puede ajustar su propio salvapantallas.

# Anclado de la pantalla

Utilice el anclado de la pantalla para establecer que el dispositivo muestre solo la pantalla en una aplicación específica. Por ejemplo, si está jugando y accidentalmente toca la tecla de navegación de inicio, la característica de anclado de la pantalla impide que la pantalla de la aplicación del juego activa se minimice. También puede usar esta característica cuando presta el dispositivo a otra persona para hacerles más difícil acceder a más de una aplicación. Por ejemplo, puede prestar el dispositivo a otra persona para que haga una foto y anclar la pantalla a la aplicación Cámara para que la persona no pueda utilizar fácilmente otras aplicaciones, como la del correo electrónico.

El anclado de la pantalla no es una característica de seguridad y no impide que otros usuarios desanclen la pantalla y accedan al dispositivo. Para proteger los datos, debería configurar el dispositivo para que solicite un PIN, una contraseña o un patrón de bloqueo de pantalla antes de que otra persona pueda desanclar la pantalla.

## Cómo habilitar o deshabilitar el anclaje de pantalla

- 1 Busque y puntee Ajustes > Bloqueo de pantalla y seguridad > Fijar pantalla.
- 2 Puntee el control deslizante para habilitar o deshabilitar la función.
- No es obligatorio contar con un patrón, un PIN o una contraseña para utilizar el anclaje de pantalla.

## Cómo anclar una pantalla

- 1 Asegúrese de que el anclaje de pantalla esté activado en el dispositivo.
- 2 Abra una aplicación y vaya a la pantalla que desee anclar.
- Puntee .
- 4 Para mostrar el icono de anclaje de pantalla, pase el dedo hacia arriba y puntee 1.
- 5 En la ventana que aparece, puntee **Entendido**.

## Cómo desanclar una pantalla

- En la pantalla anclada, mantenga el toque en 
  y
  pantalla.
- Si seleccionó una opción de seguridad al activar la función de anclaje de pantalla, tendrá que introducir su patrón, PIN o contraseña para desbloquear el dispositivo y poder desanclar la pantalla.

# Ajustes de aplicaciones

Algunas aplicaciones solicitarán permisos una vez que empiece a utilizarlas. Puede otorgar o denegar permisos de forma individual para cada aplicación, bien desde el menú de ajustes o desde el mensaje de confirmación de permisos. Los permisos necesarios varían en función del diseño de la aplicación.

## Otorgar o denegar permisos

Puede elegir otorgar o denegar los permisos cuando se muestra el mensaje. Si ha utilizado otra versión de Android con anterioridad, los permisos necesarios ya se habrán otorgado a la mayor parte de las aplicaciones.

#### Cómo otorgar un permiso

 Para otorgar un permiso, puntee Permitir. Si lo desea, puede activar la casilla de verificación No volver a preguntar.

## Denegar un permiso

- Para denegar un permiso, puntee **Rechazar** cuando se muestre el mensaje.
- 👻 Algunas aplicaciones se pueden utilizar incluso si ha denegado los permisos.

## Permisos críticos

Ciertos permisos son obligatorios para que las aplicaciones funcionen según lo esperado. En dichos casos, aparecerá un mensaje a modo informativo.

## Cómo configurar aplicaciones

- 1 Busque y puntee Ajustes > Aplicaciones y notificaciones.
- 2 Seleccione una opción de configuración como, por ejemplo, **Permisos aplicaciones**, y, a continuación, seleccione la aplicación que desea configurar.

## Cómo otorgar permisos críticos

- 1 Busque y puntee Ajustes > Aplicaciones y notificaciones > Permisos aplicaciones.
- 2 Seleccione una opción y, a continuación, puntee el control deslizante correspondiente para ajustar los permisos.

# Permiso o denegación de actualizaciones automáticas de aplicaciones

Si la función de actualización automática está habilitada, sus aplicaciones se actualizarán sin que usted reciba ninguna pregunta, por lo que es posible que no se dé cuenta de que se están bajando grandes volúmenes de datos. Para evitar costes de transferencia de datos que pueden ser altos, deshabilite las actualizaciones automáticas o habilite las actualizaciones automáticas solo a través de una conexión Wi-Fi. Debe deshabilitar la función de actualización automática en la aplicación Play Store™ y en la aplicación What's New (si está disponible) para evitar la actualización automática de aplicaciones.

Cómo habilitar o deshabilitar las actualizaciones automáticas en todas las aplicaciones de Play Store

- 1 Busque y puntee 📐
- 2 Puntee ≡ y, a continuación, puntee Ajustes > Actualización automática de aplicaciones.
- 3 Seleccione la opción que prefiera.

# Cómo habilitar o deshabilitar las actualizaciones automáticas en todas las aplicaciones de What's New

- 1 Busque y puntee iii.
- 2 Puntee ≡ y, a continuación, puntee Ajustes > Actualización automática de aplicaciones.
- 3 Seleccione la opción que prefiera.

## Enlace de aplicaciones

El dispositivo puede determinar la aplicación predeterminada para abrir un determinado enlace de red. Esto significa que, si el enlace está configurado, no tendrá que seleccionar una aplicación cada vez que desee abrir un enlace. Puede modificar la aplicación predeterminada en cualquier momento.

## Cómo administrar enlaces de aplicaciones desde el menú de ajustes

- 1 Busque y puntee Ajustes > Aplicaciones y notificaciones.
- 2 Puntee Avanzada > Aplicaciones predeterminadas > Enlaces de apertura.
- 3 Seleccione una aplicación y cambie los ajustes como desee.

# **Restablecer las aplicaciones**

Puede restablecer una aplicación o borrar los datos de la misma si deja de responder o provoca problemas en el dispositivo.

Cómo restablecer las preferencias de aplicaciones

- 1 Busque y puntee **Ajustes** > **Aplicaciones y notificaciones**.
- 2 Puntee Info. de la aplicación > : > Restablecer preferencias y, a continuación, puntee Restablecer aplicaciones.
- El restablecimiento de las preferencias de aplicaciones no elimina datos de aplicaciones del dispositivo.

## Cómo borrar los datos de una aplicación

- 1 Busque y puntee Ajustes > Aplicaciones y notificaciones > Info. de la aplicación.
- 2 Seleccione una aplicación o un servicio y, a continuación, puntee Almacenamiento > BORRAR DATOS > Aceptar.
- Cuando borra los datos de una aplicación, los datos de la aplicación seleccionada se borran del dispositivo de forma permanente. La opción de borrar los datos de una aplicación no está disponible para todas las aplicaciones o servicios.

## Cómo borrar la memoria caché de una aplicación

- 1 Busque y puntee Ajustes > Aplicaciones y notificaciones > Info. de la aplicación.
- 2 Seleccione una aplicación o un servicio y, a continuación, puntee Almacenamiento > BORRAR CACHÉ.
- La opción de borrar la caché de una aplicación no está disponible para todas las aplicaciones o servicios.

## Cómo borrar los ajustes predeterminados de una aplicación

- 1 Busque y puntee Ajustes > Aplicaciones y notificaciones > Info. de la aplicación.
- 2 Seleccione una aplicación o un servicio y, a continuación, puntee Abrir de forma predeterminada > BORRAR VALORES PREDETERM.
- La opción de borrar los ajustes predeterminados de una aplicación no está disponible para todas las aplicaciones o servicios.

# Ajustes de idioma

Puede seleccionar un idioma predeterminado para su dispositivo y volver a cambiarlo posteriormente. Además, puede cambiar el idioma de escritura para la entrada de texto.

## Cómo cambiar el idioma

- 1 Busque y puntee Ajustes > Sistema > Idiomas e introducción de texto > Idiomas.
- 2 Para cambiar el idioma, arrastre el idioma deseado y colóquelo en la primera posición de la lista. Si el idioma deseado no aparece en la lista, puntee + para añadirlo.
- Si selecciona un idioma equivocado y no puede leer los textos del menú, busque y puntee
  > \$. A continuación, seleccione el texto situado junto a = y la primera entrada del menú que se abre. A continuación puede seleccionar el idioma que desee.

# Fecha y hora

Puede modificar la fecha y la hora de su dispositivo.

Cómo establecer manualmente la fecha

- 1 Busque y puntee Ajustes > Sistema > Fecha y hora.
- 2 Deshabilite la función Fecha y hora automáticas punteando el control deslizante.
- 3 Puntee Establecer fecha.
- 4 Para establecer la fecha que desee, deslice el dedo hacia la izquierda o hacia la derecha, o bien utilice las flechas.
- 5 Puntee Aceptar.

## Cómo establecer manualmente la hora

- 1 Busque y puntee Ajustes > Sistema > Fecha y hora.
- 2 Deshabilite la función Fecha y hora automáticas punteando el control deslizante.
- 3 Puntee Establecer hora.
- 4 Seleccione los valores relevantes para la hora y los minutos.
- 5 Puntee Aceptar.

#### Cómo establecer la zona horaria

- 1 Busque y puntee **Ajustes** > **Fecha y hora**.
- 2 Deshabilite la función Zona horaria automática punteando el control deslizante.
- 3 Puntee Elegir zona horaria.
- 4 Seleccione una opción.

# Mejora de la salida de sonido

Puede mejorar el sonido de su dispositivo activando manualmente los ajustes de sonido, como el Ecualizador y el sonido Envolvente. Puede activar el normalizador dinámico para minimizar las diferencias de volumen entre las canciones o vídeos. También puede mejorar la calidad de los archivos de música comprimidos a una calidad de audio casi de alta resolución al utilizar unos auriculares con cable.

Cómo mejorar el sonido automáticamente

- 1 Busque y puntee Ajustes > Sonido > Ajustes de audio.
- 2 Deshabilite la función DSEE HX punteando el control deslizante (si está habilitada).
- 3 Habilite la función ClearAudio+ punteando el control deslizante.

## Cómo ajustar el sonido manualmente utilizando el ecualizador

- 1 Busque y puntee Ajustes > Sonido > Ajustes de audio.
- 2 Si las funciones **ClearAudio+** o **DSEE HX** están habilitadas, puntee el control deslizante para deshabilitarlas.
- 3 Puntee Efectos de sonido > Ecualizador.
- 4 Para ajustar el sonido manualmente, arrastre los botones de la banda de frecuencia. Para elegir una disposición de presintonías, puntee ∨, seleccione una disposición y, a continuación, puntee Aceptar para confirmar.
- La modificación manual de los ajustes de salida de sonido no tiene ningún efecto en las aplicaciones de comunicación de voz. Por ejemplo, no se produce ningún cambio en la calidad del sonido de las llamadas de voz.

#### Cómo activar la característica de sonido envolvente

- Busque y puntee Ajustes > Sonido > Ajustes de audio > Efectos de sonido > Sonido envolvente (VPT).
- 2 Deslice el dedo hacia la izquierda o la derecha para seleccionar un ajuste y, a continuación, puntee **Aceptar** para confirmar.

Cómo minimizar las diferencias de volumen mediante el normalizador dinámico

- 1 Busque y puntee Ajustes > Sonido > Ajustes de audio.
- 2 Deshabilite la función DSEE HX punteando el control deslizante (si está habilitada).
- 3 Habilite la función **Normalizador dinámico** punteando el control deslizante.

## Cómo actualizar la calidad de los archivos de música comprimidos

- 1 Busque y puntee **Ajustes > Sonido > Ajustes de audio**.
- 2 Habilite la función **DSEE HX** punteando el control deslizante.
- Esta opción solo está disponible para los auriculares con cable que admitan audio de alta resolución.

# Cancelación de ruidos

Su dispositivo admite auriculares con cancelación de ruidos. El uso de auriculares con cancelación de ruidos con su dispositivo permite obtener una calidad de audio mucho mejor cuando, por ejemplo, escucha música en un entorno ruidoso, como un autobús, un tren o un avión. También puede utilizar esta característica para crear un entorno silencioso si está estudiando, trabajando o leyendo.

Para garantizar un rendimiento óptimo, se recomienda el uso de auriculares con cancelación de ruidos de la marca Sony.

#### Cómo usar unos auriculares con eliminación del ruido

- 1 Conecte los auriculares con eliminación del ruido a su dispositivo.
- 2 Busque y puntee Ajustes > Sonido > Ajustes de accesorios > Supresión de ruido y, a continuación, habilite la función Supresión de ruido punteando el control deslizante.
- 3 Puntee Tipo de auricular/auriculares y seleccione el tipo de auriculares.
- 4 Si desea habilitar Supresión de ruido solo durante la reproducción de música o vídeo o cuando la pantalla esté activa, puntee el control deslizante Modo ahorro de energía para habilitar esta función.
- 5 Si desea habilitar Supresión de ruido durante el tiempo que estén conectados los auriculares, puntee el control deslizante Modo ahorro de energía para deshabilitar esta función.
- Puede que cuando compre su dispositivo no vengan incluidos unos auriculares con eliminación del ruido.
- También puede habilitar la función Supresión de ruido a través del panel Ajustes rápidos cuando el dispositivo tenga conectados unos auriculares con eliminación del ruido.

#### Cómo ajustar la configuración al entorno de ruido

- 1 Asegúrese de que su dispositivo tenga conectados unos auriculares de eliminación del ruido.
- 2 Busque y puntee Ajustes > Sonido > Ajustes de accesorios > Supresión de ruido > Entorno de ruido.
- 3 Seleccione el tipo de entorno de ruido correspondiente y, a continuación, puntee Aceptar.

# Cuentas de usuario múltiples

Su dispositivo admite cuentas de usuario múltiples, por lo tanto, en el dispositivo pueden iniciar sesión individualmente diferentes usuarios y utilizarlo. Las cuentas de usuario múltiples van bien en aquellas situaciones en las que comparte el dispositivo con otras personas o presta el dispositivo a otra persona para que lo use durante un rato. El usuario que establece el dispositivo por primera vez se convierte en el propietario del dispositivo. Solo el propietario puede administrar las cuentas de otros usuarios. Además de la cuenta del propietario, hay dos tipos de cuentas diferentes:

- Usuario regular: El tipo de cuenta es adecuado para alguien que utiliza su dispositivo de manera regular.
- Usuario invitado: Active la opción de cuenta de invitado para alguien que desea utilizar el dispositivo de manera temporal.
- Algunas características solo están disponibles para el propietario. Por ejemplo, solo el propietario puede permitir descargas desde otras fuentes distintas de Google Play<sup>™</sup>.

## Acerca de la cuenta de usuario regular

Al añadir cuentas de usuario regular, puede permitir a distintos usuarios tener diferentes pantallas de inicio, fondos y ajustes generales. También pueden obtener acceso independiente a las aplicaciones y al almacenamiento de memoria para archivos como música y fotos. También puede agregar hasta siete cuentas de usuario regulares en el dispositivo.

#### Cómo añadir una cuenta de usuario habitual

- 1 Asegúrese de haber iniciado sesión como propietario, es decir, el usuario que configuró el dispositivo por primera vez.
- 2 Busque y puntee Ajustes > Usuarios y cuentas > Usuarios > Añadir usuario.
- 3 Puntee **Aceptar**. Se ha creado una cuenta nueva.
- 4 Puntee Configurar ahora. La pantalla se bloqueará y en la esquina superior derecha aparecerá un icono que representa el nuevo usuario que se ha añadido.
- 5 Desbloquee la pantalla pasando el dedo hacia arriba.
- 6 Siga las instrucciones que aparecen en la pantalla para configurar la cuenta del usuario.
- También puede añadir una cuenta de usuario habitual desde la barra de estado de cualquier pantalla. Solo tiene que arrastrar la barra de estado completamente hacia abajo, puntear el icono de usuario y, a continuación, puntear Añadir usuario.

## Cómo eliminar del dispositivo la cuenta de un usuario habitual

- 1 Asegúrese de haber iniciado sesión como propietario.
- 2 Busque y puntee Ajustes > Usuarios y cuentas > Usuarios.
- 3 Puntee di junto al nombre del usuario que desee eliminar y, a continuación, puntee Quitar usuario > ELIMINAR.

## Acerca de la cuenta de usuario invitado

Si alguien desea utilizar su dispositivo temporalmente, puede habilitar una cuenta de invitado para este usuario. En el modo de invitado, el dispositivo se inicia como un sistema recientemente instalado, únicamente con las aplicaciones preinstaladas. Cuando el invitado termina de usar el dispositivo, puede borrar la sesión para que el siguiente usuario invitado comience una sesión totalmente nueva. La cuenta de usuario invitado está preinstalada y no se puede eliminar.

## Cómo activar la cuenta de usuario invitado

- 1 Asegúrese de haber iniciado sesión como propietario, es decir, el usuario que configuró el dispositivo por primera vez.
- 2 Arrastre hacia abajo la barra de estado con dos dedos y puntee 😩.
- 3 Puntee Añadir invitado.

## Cómo borrar los datos de la sesión de invitado

- 1 Asegúrese de haber iniciado sesión en la cuenta de invitado.
- 2 Busque y puntee Ajustes > Usuarios y cuentas > Usuarios.
- 3 Busque y puntee **Quitar invitado**.
- 4 Puntee Quitar.
- También puede borrar la sesión de invitado desde la barra de estado de cualquier pantalla siempre que haya iniciado sesión en la cuenta de invitado. Solo tiene que arrastrar hacia abajo la barra de estado, puntear el icono de usuario y, a continuación, puntear Quitar invitado.

## Cambio entre varias cuentas de usuario

## Cómo cambiar entre varias cuentas de usuario

- 1 Para ver la lista de usuarios, arrastre hacia abajo la barra de estado con dos dedos y, a continuación, puntee 2.
- 2 Puntee el icono que represente la cuenta del usuario a la que desee cambiar. Aparece la pantalla de bloqueo de esa cuenta de usuario.
- Cuando cambie a la cuenta de invitado, puntee Volver a empezar si desea borrar la sesión anterior o puntee Sí, continuar para continuar la sesión anterior.

# Ajustes para varias cuentas de usuarios

Hay tres tipos de ajustes diferentes en los dispositivos con varios usuarios:

- Hay ajustes que puede cambiar cualquier usuario y, sin embargo, afectan a todos ellos. Por ejemplo, los ajustes de idioma, Wi-Fi, modo avión, NFC y Bluetooth<sup>®</sup>.
- Hay ajustes que solo afectan a una cuenta de usuario individual. Éntre ellos se incluyen la sincronización de datos automática, el bloqueo de pantalla, la adición de varias cuentas y el fondo.
- Hay ajustes que solo los puede ver el propietario y, sin embargo, afectan a todos los usuarios; por ejemplo, los ajustes VPN.

# Escritura de texto

# Teclados en pantalla

Hay un número de proveedores de entrada de texto preinstalados en el dispositivo.

El proveedor de texto predeterminado puede depender de los ajustes de idioma o regionales que utilice. Es posible que los proveedores de entrada de texto predeterminados no se encuentren disponibles en su región.

# Teclado SwiftKey<sup>®</sup>

Puede introducir texto con el teclado en pantalla punteando cada letra por separado o usar la característica SwiftKey Flow y deslizar el dedo de letra en letra para formar palabras.

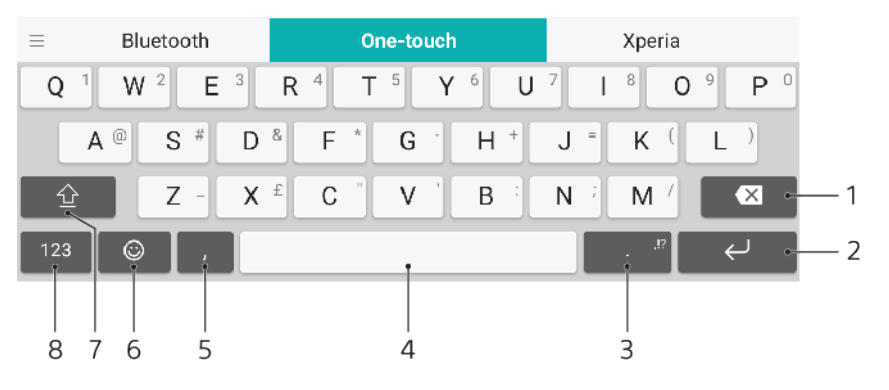

- 1 Eliminar.
- 2 Insertar un retorno de carro.
- 3 Introducir puntuación.
- 4 Introducir un espacio.
- 5 Introducir una coma.
- 6 Acceder a emoticonos.
- 7 Alternar entre minúsculas, mayúsculas y bloqueo de mayúsculas.
- 8 Mostrar números y símbolos.
- Yara obtener más información sobre SwiftKey, vaya a https://swiftkey.com/.

## Para mostrar el teclado en pantalla e introducir texto

Puntee un campo de entrada de texto.

## Para utilizar el teclado en pantalla con orientación horizontal

- Cuando aparece el teclado en pantalla, gire el dispositivo hacia un lado.
- Puede que tenga que realizar algunos ajustes en ciertas aplicaciones para activar la orientación horizontal.

## Para escribir texto carácter a carácter

- 1 Para introducir un carácter visible en el teclado, puntee el carácter.
- 2 Para introducir la variante de un carácter, mantenga pulsado un carácter del teclado para obtener una lista de las opciones disponibles y, a continuación, selecciónela en la lista. Por ejemplo, para escribir "é", mantenga pulsada la letra "e" hasta que aparezcan otras opciones y, mientras mantiene el dedo en el teclado, arrastre y seleccione "é".

## Cómo introducir un punto

Después de introducir una palabra, puntee dos veces la barra espaciadora.

## Para introducir texto con la función de escritura con gestos

- 1 Cuando aparezca el teclado en pantalla, deslice el dedo de letra a letra para escribir la palabra que desee.
- 2 Una vez que haya introducido una palabra, levante el dedo. Se sugiere una palabra en función de las letras que haya escrito.
- 3 Si la palabra deseada no aparece, puntee Para ver otras opciones y seleccione en consecuencia. Si la opción deseada no aparece, borre la palabra completa e introdúzcala de nuevo, o escriba la palabra pulsando cada letra individualmente.

## Edición de texto

Puede seleccionar, cortar, copiar y pegar texto mientras escribe. También puede acceder a las opciones de edición punteando dos veces el texto introducido. Las opciones de edición se activan a través de un barra de aplicaciones.

## Barra de aplicaciones

Las siguientes acciones están disponibles para el texto seleccionado:

- Cortar
- Copiar
- Pegar
- Compartir
- Seleccionar todo
- La opción Pegar solo aparece si hay texto guardado en el portapapeles.

## Para seleccionar texto

- 1 Puntee dos veces sobre una palabra para resaltarla.
- 2 Puede arrastrar las pestañas situadas a ambos lados de la palabra resaltada para seleccionar más texto.

## Para editar texto

- 1 Puntee dos veces una palabra para que aparezca la barra de aplicaciones.
- 2 Seleccione el texto que desee editar y, a continuación, utilice la barra de aplicaciones para realizar los cambios deseados.

## Autorrelleno

Autocompletar le ahorra tiempo al cumplimentar formularios. Cuando habilita una Servicio de autorrelleno, información como nombres, números de teléfono, direcciones y datos de tarjetas de crédito se guardan para utilizarla de nuevo más adelante. El Autorrelleno con Google está habilitado de forma predeterminada, pero puede deshabilitarlo o cambiarlo a otra aplicación, si así lo desea.

## Cómo seleccionar una aplicación de autorrelleno

- 1 Busque y puntee Ajustes > Sistema > Idiomas e introducción de texto.
- 2 Puntee Avanzada > Servicio de autorrelleno.
- 3 Puntee + para descargar una Servicio de autorrelleno distinta, o puntee Ninguna para deshabilitar el uso de las aplicaciones de Autocompletar.

# Llamada

# Realización de llamadas

Puede realizar una llamada marcando manualmente un número de teléfono o utilizar la función de marcación inteligente para buscar números rápidamente en la lista de contactos y los registros de llamadas. Para realizar una videollamada, puede utilizar la aplicación de chat de vídeo Hangouts en el dispositivo.

Los usuarios de dispositivos con doble SIM pueden configurar una tarjeta SIM predeterminada para realizar llamadas o seleccionar la tarjeta SIM cada vez que realicen una llamada. Busque y puntee Ajustes > Red e Internet > Doble SIM > Llamadas para seleccionar una opción.

# Descripción general de la realización de llamadas

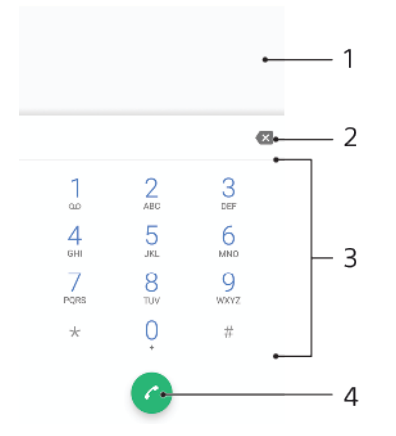

1 Volver al registro de llamadas

- 2 Eliminar
- 3 Teclado de marcación
- 4 Botón de llamada

## Cómo abrir el teclado de marcado

- 1 Busque y puntee 🍊.
- 2 Si no aparece el teclado de marcado, puntee 🌒

## Cómo marcar un número de teléfono

- 1 Busque y puntee 🐔.
- 2 Si aparece el registro de llamadas, puntee in para mostrar el teclado de marcado.
- 3 Introduzca el número de teléfono y puntee 6.
- 4 Si es usuario de un dispositivo con doble SIM, seleccione una tarjeta SIM si se le pide.

## Cómo realizar llamadas usando la marcación inteligente

- 1 Busque y puntee 🍊.
- 2 Si aparece el registro de llamadas, puntee in para mostrar el teclado de marcado.
- 3 Use el teclado de marcado para introducir las letras o los números que correspondan al contacto al que desee llamar. Cuando introduce cada letra o número, aparece una lista de posibles coincidencias.
- 4 Puntee el contacto al que desee llamar.
- 5 Si es usuario de un dispositivo con doble SIM, seleccione una tarjeta SIM si se le pide.

#### Cómo realizar una llamada internacional

- 1 Busque y puntee 👍. Se muestra el registro de llamadas.
- 2 Puntee 📵 para mostrar el teclado de marcado.
- 3 Mantenga el toque en el 0 hasta que aparezca el signo "+".
- 4 Introduzca el código de país, el código de área sin los ceros iniciales y el número de teléfono. A continuación, puntee a.
- 5 Si es usuario de un dispositivo con doble SIM, seleccione una tarjeta SIM si se le pide.

Cómo añadir un número de marcación directa a la pantalla de inicio

- 1 Mantenga pulsada una zona vacía de la **Pantalla de inicio**.
- 2 En el menú de personalización, puntee Widgets > Accesos directos.
- 3 Desplácese por la lista de aplicaciones y seleccione **Llamada directa**.
- 4 Seleccione el contacto y el número que desea usar como número de marcación directa.

#### Cómo mostrar u ocultar su número de teléfono durante las llamadas salientes

- 1 Busque y puntee 🝊.
- 2 Puntee : > Ajustes.
- 3 Si es usuario de un dispositivo con doble SIM, puntee Cuentas de llamadas y seleccione una tarjeta SIM. Si su dispositivo solo tiene espacio para una SIM, puntee Llamadas.
- 4 Puntee Ajustes adicionales > Identificador del emisor y elija una opción.
- Es posible que esta opción no la ofrezcan todos los operadores.

# Recepción de llamadas

Si recibe una llamada entrante cuando el dispositivo está en modo de reposo o la pantalla esté bloqueada, la aplicación del teléfono se abrirá en formato de pantalla completa. En los dispositivos con doble SIM, un icono de SIM indica a qué tarjeta SIM está destinada la llamada.

Si recibe una llamada entrante cuando la pantalla está activa, se muestra esta llamada como una notificación flotante, es decir, en una ventana minimizada que flota en la parte superior de la pantalla que esté abierta. En los dispositivos con doble SIM, SIM1 o SIM2 indican a qué tarjeta SIM está destinada la llamada. Cuando la notificación aparezca, podrá elegir si desea contestar la llamada y abrir la pantalla de aplicaciones del teléfono o bien rechazar la llamada y continuar en la pantalla actual.

## Para responder a una llamada cuando la pantalla esté inactiva

Cuando entre una llamada, arrastre 6 a la derecha.

## Para responder a una llamada cuando la pantalla esté activa

- Cuando se reciba una llamada, en la notificación que aparece en la parte superior de la pantalla, puntee **RESPONDER**.
- En lugar de contestar la llamada, para acceder a la pantalla principal de aplicaciones del teléfono, puntee la parte superior de la ventana de la notificación. De esta forma, dispondrá de más opciones para gestionar la llamada. Por ejemplo, puede optar por rechazar la llamada con un mensaje o desviar la llamada al contestador.

## Para rechazar una llamada cuando la pantalla esté inactiva

• Cuando entre una llamada, arrastre 📀 a la izquierda.

#### Para rechazar una llamada cuando la pantalla esté activa

- Cuando se reciba una llamada, en la notificación que aparece en la parte superior de la pantalla, puntee **RECHAZAR**.
- En lugar de rechazar la llamada, para acceder a la pantalla principal de aplicaciones del móvil, puntee la parte superior de la ventana de la notificación. De esta forma, dispondrá de más opciones para gestionar la llamada. Por ejemplo, puede optar por rechazar la llamada con un mensaje o desviar la llamada al contestador.

## Para silenciar el tono de llamada de una llamada entrante

• Cuando reciba la llamada, pulse la tecla de volumen.

## Rechazo de una llamada con un mensaje de texto

Puede rechazar una llamada con un mensaje de texto, que se enviará automáticamente al emisor de la llamada y se guardará en la conversación de Mensajería con el contacto.

Puede seleccionar un número de mensajes predefinidos disponibles en su dispositivo o puede crear un nuevo mensaje. También puede crear sus propios mensajes personalizados editando los predefinidos.

Para rechazar una llamada con un mensaje de texto cuando la pantalla está inactiva

- 1 Cuando llegue una llamada entrante, puntee OPCIONES DE RESPUESTA.
- 2 Seleccione un mensaje predefinido o puntee **Escribir nuevo mensaje**.

Para rechazar una llamada con un mensaje de texto cuando la pantalla está activa

- 1 Cuando tenga una llamada entrante, puntee la parte superior de la ventana de notificación en la que aparece el número de teléfono o el nombre del contacto.
- 2 Puntee OPCIONES DE RESPUESTA.
- 3 Seleccione un mensaje predefinido o puntee **Escribir nuevo mensaje**.

Para rechazar una segunda llamada con un mensaje de texto

- 1 Cuando escuche varios pitidos durante una llamada, puntee **OPCIONES DE RESPUESTA**.
- 2 Seleccione un mensaje predefinido o puntee **Escribir nuevo mensaje**.

## Cómo editar el mensaje de texto usado para rechazar una llamada

- 1 Busque y puntee 🧀.
- 2 Puntee : > Ajustes.
- 3 Si es usuario de un dispositivo con doble SIM, puntee Cuentas de llamadas y seleccione una tarjeta SIM. Si su dispositivo solo tiene espacio para una SIM, puntee Llamadas.
- 4 Puntee Rechazar llamadas con mensaje.
- 5 Puntee el mensaje que desea editar y, a continuación, efectúe los cambios necesarios.
- 6 Puntee Aceptar.

# Gestión inteligente de las llamadas

Puede gestionar las llamadas entrantes sin tocar la pantalla si activa la función de gestión inteligente de las llamadas. Una vez activada, puede gestionar las llamadas de la siguiente forma:

- Responder: acerque el dispositivo a su oído.
- Rechazar: agite el dispositivo.
- Timbre apagado: coloque el dispositivo boca abajo.
## Cómo habilitar o deshabilitar la gestión de llamadas inteligente

- 1 Busque y puntee 🝊.
- 2 Puntee : > Ajustes.
- 3 Si es usuario de un dispositivo con doble SIM, puntee **Cuentas de llamadas** y seleccione una tarjeta SIM. Si su dispositivo solo tiene espacio para una SIM, puntee **Llamadas**.
- 4 Puntee Gestión llamad. inteligente.
- 5 Puntee el control deslizante situado debajo para habilitar o deshabilitar la función.

# **Reenviar llamadas**

Puede dirigir las llamadas a otro destinatario, por ejemplo, a otro número telefónico u otro dispositivo.

Si está utilizando un dispositivo con doble SIM, también puede desviar llamadas entrantes de la tarjeta SIM 1 a la tarjeta SIM 2 cuando la tarjeta 1 no está disponible, y viceversa. Esta función se llama accesibilidad de doble SIM, y se debe habilitar de forma manual.

## Cómo desviar llamadas

- 1 Busque y puntee 🝊.
- 2 Puntee : > Ajustes.
- 3 Si es usuario de un dispositivo con doble SIM, puntee Cuentas de llamadas y seleccione una tarjeta SIM. Si su dispositivo solo tiene espacio para una SIM, puntee Llamadas.
- 4 Puntee **Desvío de llamadas** > **Voz** y, a continuación, seleccione una opción.
- 5 Introduzca el número al que desee desviar las llamadas y, a continuación, puntee Activar.

## Cómo desactivar el desvío de llamadas

- 1 Busque y puntee 🝊.
- 2 Puntee : > Ajustes.
- 3 Si es usuario de un dispositivo con doble SIM, puntee Cuentas de llamadas y seleccione una tarjeta SIM. Si su dispositivo solo tiene espacio para una SIM, puntee Llamadas.
- 4 Puntee **Desvío de llamadas > Voz**.
- 5 Seleccione una opción y, a continuación, puntee **Desactivar**.

## Cómo habilitar la función de accesibilidad a doble SIM

- 1 Busque y puntee Ajustes > Red e Internet > Doble SIM > Accesibilidad a Doble SIM.
- 2 Bajo Accesibilidad a Doble SIM, puntee el control deslizante para habilitar la función.
- 3 Siga las instrucciones que se muestran en pantalla para completar el procedimiento.
- Si la función de accesibilidad a doble SIM no funciona después de habilitarla, compruebe si ha introducido correctamente el número de teléfono de cada tarjeta SIM. En algunos casos, los números se detectan de forma automática durante la configuración. De lo contrario, se le solicitará que los introduzca manualmente.

# Bloqueo de un número

Puede bloquear determinados números para impedir que llamen o envíen mensajes. Seleccione uno de los números almacenados o escríbalo.

## Cómo bloquear un número almacenado

- 1 Busque y puntee 🔬.
- 2 Mantenga el toque en el número que quiera bloquear.
- 3 Puntee Bloquear número y, a continuación, puntee BLOQUEAR. Las llamadas y los mensajes de texto de este número quedarán bloqueados.

Cómo bloquear un número escribiéndolo

- 1 Busque y puntee 🖾.
- 2 Puntee : > Ajustes > Bloqueo de llamadas > Añadir un número.
- 3 Introduzca el número de teléfono que desee bloquear y, a continuación, puntee BLOQUEAR. Las llamadas y los mensajes de texto de este número quedarán bloqueados.

## Cómo desbloquear un número bloqueado

- 1 Busque y puntee 🍊.
- 2 Puntee : > Ajustes > Bloqueo de llamadas.
- 3 Puntee X junto al número de teléfono que desee desbloquear y, a continuación, puntee DESBLOQUEAR. Las llamadas y los mensajes de texto de este número dejarán de estar bloqueados.

# **Contactos**

# Adición y edición de contactos

Puede añadir, editar o eliminar contactos en su dispositivo y en las cuentas sincronizadas. Añada imágenes a sus contactos o establezca tonos de llamada personalizados. También puede editar su propia información de contacto.

## Cómo añadir un contacto

- 1 Busque y puntee 🎩.
- 2 Puntee 💽
- 3 Si va a añadir un contacto por primera vez y tiene varias cuentas sincronizadas en el dispositivo, seleccione una. Esta será la cuenta predeterminada para guardar sus contactos. En adelante puede seleccionar dónde guardar el contacto punteando se se guardará en.
- 4 Introduzca o seleccione la información que desee para el contacto.
- 5 Cuando haya terminado, puntee **GUARDAR**.
- Para cambiar el ajuste predeterminado de almacenamiento de sus contactos, puntee  $\equiv$  y seleccione la nueva cuenta. También puede seleccionar Contacto del móvil para guardar contactos solo en el dispositivo. Para mover un contacto existente a una nueva cuenta, debe volver a crear el contacto y guardarlo en dicha cuenta.
- Si añade un signo más y el código de país antes del número de teléfono de un contacto, no tendrá que editar el número cuando realice llamadas desde el extranjero.

## Cómo editar un contacto

- 1 Busque y puntee 🎩.
- 2 Puntee el contacto que desee editar y, a continuación, puntee 🧨.
- 3 Edite la información que desee.
- 4 Cuando haya terminado, puntee **GUARDAR**.
- Algunos servicios de sincronización no permiten editar la información de los contactos.

## Cómo añadir o quitar imágenes en los contactos

- 1 Busque y puntee **(**).
- 2 Puntee el contacto que desee editar y, a continuación, puntee 🧨.
- 3 Puntee n y, a continuación, seleccione una opción.
- 4 Una vez actualizada la imagen, puntee **GUARDAR**.
- También puede añadir una imagen a un contacto directamente desde la aplicación Álbum. Si desea añadir una imagen guardada en una cuenta en línea, debe descargarla antes.

## Cómo personalizar el tono de llamada de un contacto

- 1 Busque y puntee 🎩.
- 2 Puntee el contacto que desee editar y, a continuación, puntee : > Establecer tono de llamada.
- 3 Seleccione un tono de llamada o puntee + para seleccionar un archivo de música guardado en su dispositivo.
- 4 Puntee LISTO.

## Cómo enviar todas las llamadas de un contacto al buzón de voz

- 1 Busque y puntee 🎩.
- 2 Seleccione el contacto deseado.
- 3 Puntee : > Redirigir al buzón de voz.

## Cómo eliminar contactos

- 1 Busque y puntee 🎩.
- 2 Mantenga el toque en el contacto que desee eliminar.
- 3 Puntee 👕 y, a continuación, puntee ELIMINAR.
- 4 Para eliminar varios contactos, o todos, marque las casillas de verificación que se encuentran junto a los contactos que quiere eliminar.
- 5 Puntee **T** y, a continuación, puntee **ELIMINAR**.

#### Cómo editar su información de contacto

- 1 Busque y puntee **(**).
- 2 Puntee  $\equiv$  > **Mi información**.
- 3 Puntee y, a continuación, introduzca los nuevos datos o realice las modificaciones que desee.
- 4 Cuando haya terminado, puntee GUARDAR.

#### Cómo crear un nuevo contacto a partir de un mensaje de texto

- 1 Busque y puntee (a).
- 2 Puntee el icono situado junto al número de teléfono y, a continuación, puntee GUARDAR.
- 3 Seleccione un contacto existente o puntee Crear nuevo contacto.
- 4 Edite la información del contacto y puntee **GUARDAR**.

# Agrupación de contactos

Puede crear etiquetas de contactos para organizar grupos de contactos relacionados. Puede llamar a los grupos "Familia" o "Amigos" para diferenciarlos de los demás contactos.

#### Cómo crear una nueva etiqueta para un grupo

- 1 Busque y puntee 🎩.
- 2 Puntee  $\equiv$  y, a continuación, puntee **Crear etiqueta**.
- 3 Seleccione el lugar en el que desee almacenar sus contactos.
- 4 Escriba un nombre de etiqueta y, a continuación, puntee Aceptar.

#### Cómo eliminar una etiqueta de grupo

- 1 Busque y puntee 🎩.
- 2 Puntee  $\equiv$  y, a continuación, puntee la etiqueta que desea eliminar.
- 3 Puntee : y, a continuación, puntee Eliminar etiqueta.

# Transferencia de contactos

Hay varias formas de transferir contactos al nuevo dispositivo. Puede sincronizar los contactos desde una cuenta en línea o importarlos directamente desde otro dispositivo.

Si sincroniza los contactos de su antiguo dispositivo con una cuenta en línea, puede transferir sus contactos al nuevo dispositivo usando dicha cuenta.

También puede copiar los contactos a una tarjeta de memoria, utilizar la tecnología Bluetooth o guardarlos en una tarjeta SIM. Para obtener información más concreta sobre cómo transferir los contactos del dispositivo antiguo, consulte la guía del usuario correspondiente.

Obtenga más información sobre cómo elegir un método de transferencia en *http://support.sonymobile.com/*.

## Transferencia de contactos mediante una cuenta en línea

Si sincroniza los contactos de su antiguo dispositivo o su ordenador con una cuenta en línea, por ejemplo, Google Sync™ o Microsoft<sup>®</sup> Exchange ActiveSync<sup>®</sup>, puede transferir sus contactos al nuevo dispositivo usando dicha cuenta.

## Cómo activar o desactivar la autosincronización de datos

- 1 Busque y puntee 🎩.
- 2 Puntee  $\equiv$  y, a continuación, puntee **Ajustes**.
- **3** Puntee **Cuentas** y, a continuación, puntee el control deslizante **Sincronizar datos automáticamente** para habilitar o deshabilitar la función.
- 4 Puntee Aceptar.
- Debe iniciar sesión en la cuenta de sincronización correspondiente para poder sincronizar sus contactos con ella.

# Otros métodos de transferencia de contactos

Hay muchas otras formas de transferir contactos desde su antiguo dispositivo al nuevo. Por ejemplo, puede copiar los contactos en una tarjeta de memoria o utilizar la tecnología Bluetooth. Para obtener información más concreta sobre cómo transferir los contactos del dispositivo antiguo, consulte la guía del usuario correspondiente.

#### Cómo importar contactos desde una tarjeta de memoria

- 1 Busque y puntee **(**).
- 2 Puntee ≡ y, a continuación, puntee Ajustes > Importar > Tarjeta SD o almacenamiento interno (archivo .vcf).
- 3 Seleccione el lugar en el que desea almacenar sus contactos.
- 4 Puntee  $\equiv$  y, a continuación, seleccione **Tarjeta SD**.
- 5 Seleccione los archivos que desee importar punteándolos.

## Cómo importar contactos usando la tecnología Bluetooth

- 1 Asegúrese de que la función Bluetooth esté activada y de que el dispositivo esté configurado como visible.
- 2 Cuando se le notifique que ha llegado un archivo a su dispositivo, arrastre hacia abajo la barra de estado y puntee la notificación para aceptar la transferencia de archivos.
- 3 Puntee Aceptar para iniciar la transferencia de archivos.
- 4 Arrastre la barra de estado hacia abajo. Cuando se complete la transferencia, puntee la notificación.
- 5 Puntee el archivo recibido y seleccione dónde desea guardar sus contactos.

#### Cómo importar contactos desde una tarjeta SIM

- 1 Busque y puntee 🎩.
- 2 Puntee  $\equiv$  y, a continuación, puntee **Ajustes** > **Importar**.
- 3 Si su dispositivo solo tiene espacio para una SIM, puntee Importar de tarjeta SIM. Si es usuario de un dispositivo con doble SIM, seleccione una tarjeta SIM.
- 4 Seleccione el lugar en el que desee almacenar sus contactos.
- 5 Seleccione los contactos que desee importar y, a continuación, puntee **Importar**.

# Copia de seguridad de los contactos

Puede utilizar almacenamiento interno, una tarjeta de memoria o una SIM para realizar copias de seguridad de sus contactos.

#### Cómo exportar todos los contactos a una tarjeta de memoria

- 1 Busque y puntee 🎩.
- 2 Puntee = > Ajustes > Exportar > a la tarjeta SD o el almacenamiento interno (archivo .vcf).
- 3 Puntee  $\equiv$  > Tarjeta SD.
- 4 Seleccione una carpeta de destino y, a continuación, puntee **GUARDAR**.

## Cómo exportar contactos a una tarjeta SIM

- Cuando exporte contactos a una tarjeta SIM, es posible que no se exporte toda la información. Esto se debe a que las tarjetas SIM tienen una memoria limitada.
- 1 Busque y puntee **(**).
- 2 Puntee  $\equiv$  > Ajustes > Exportar.
- 3 Si su dispositivo solo tiene espacio para una SIM, puntee Exportar a tarjeta SIM. Si es usuario de un dispositivo con doble SIM, seleccione la tarjeta SIM en la que desea exportar los contactos.
- 4 Puntee Aceptar.
- 5 Seleccione los contactos que desee exportar y, a continuación, puntee **Exportar**.
- 6 Seleccione una opción y, a continuación, puntee **Aceptar**.

#### Cómo exportar todos los contactos al almacenamiento interno

- 1 Busque y puntee 🎩.
- 2 Puntee ≡ > Ajustes > Exportar > a la tarjeta SD o el almacenamiento interno (archivo .vcf).
- **3** Puntee : > Mostrar almacenamiento interno.
- 4 Puntee ≡ y, a continuación, puntee el número de modelo del dispositivo junto a □.
- 5 Seleccione una carpeta de destino o puntee GUARDAR.

# Mensajería y chat

# Leer y enviar mensajes

La aplicación Mensajes muestra sus mensajes como conversaciones, lo que significa que todos los mensajes enviados y recibidos de una persona en particular están agrupados.

La cantidad de caracteres que puede enviar en un solo mensaje depende del operador y del idioma que usa. El tamaño máximo de un mensaje multimedia, que incluye el tamaño de los archivos multimedia añadidos, también depende del operador. Póngase en contacto con su operador de red para obtener más información.

# Descripción general de Mensajería

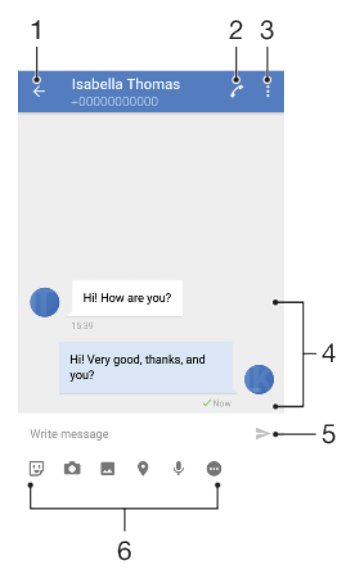

- 1 Volver a la lista de conversaciones.
- 2 Llamar al emisor del mensaje.
- 3 Ver más opciones.
- 4 Mensajes enviados y recibidos
- 5 Enviar un mensaje finalizado
- 6 Añadir elementos adjuntos.

#### Cómo crear y enviar un mensaje

- 1 Busque y puntee **(a)**.
- Puntee
- 3 Introduzca el nombre o el número de teléfono del destinatario y, a continuación, seleccione una de las sugerencias que aparecerán. Si el destinatario no está registrado como contacto, introduzca su número manualmente.
- 4 Si desea enviar un mensaje de grupo, puntee + para añadir más destinatarios.
- 5 Introduzca el texto del mensaje.
- 6 Si quiere añadir un elemento adjunto, seleccione la opción correspondiente.
- 7 Para enviar el mensaje, puntee ➤. Los usuarios de dispositivos con doble SIM deben puntear uno de los botones ➤ en función de la tarjeta SIM que deseen usar.
- Si sale de un mensaje antes de enviarlo, se guardará como borrador. La conversación se etiqueta con la palabra Borrador.

#### Cómo leer un mensaje recibido

- 1 Busque y puntee **(a)**.
- 2 Puntee la conversación que desee.
- 3 Si el mensaje aún no se ha descargado, puntéelo.
- Todos los mensajes recibidos se guardan de forma predeterminada en la memoria del dispositivo.

## Cómo responder a un mensaje

- 1 Busque y puntee **(a)**.
- 2 Puntee la conversación que contenga el mensaje.
- 3 Introduzca su respuesta y puntee ➤. Los usuarios de dispositivos con doble SIM deben puntear uno de los botones ➤ en función de la tarjeta SIM que deseen usar.

#### Cómo reenviar un mensaje

- 1 Busque y puntee **(a)**.
- 2 Puntee la conversación que contenga el mensaje que desee reenviar.
- 3 Mantenga el toque en el mensaje deseado y, a continuación, puntee Reenviar mensaje.
- 4 Seleccione un contacto reciente en la lista o puntee ? e introduzca el nombre o el número de teléfono del destinatario y, a continuación, seleccione una de las sugerencias que aparecerán. Si el destinatario no está registrado como contacto, introduzca su número manualmente.
- 5 Edite el mensaje si es necesario y, a continuación, puntee ➤. Los usuarios de dispositivos con doble SIM deben puntear uno de los botones ➤ en función de la tarjeta SIM que deseen usar.

## Cómo guardar un archivo incluido en un mensaje recibido

- 1 Busque y puntee **(a)**.
- 2 Si el mensaje aún no se ha descargado, puntéelo.
- 3 Para guardar un archivo de audio, mantenga el toque en el archivo que desee guardar y, a continuación, seleccione la opción deseada.
- 4 Para guardar una imagen, puntee dos veces el archivo que desee guardar, puntee : y, a continuación, seleccione la opción deseada.

## Ajustes de Mensajería

Puede cambiar los ajustes de notificación de mensaje y habilitar o deshabilitar los informes de entrega de mensajes.

#### Cómo cambiar los ajustes de notificación de mensajes

- 1 Busque y puntee Ajustes > Aplicaciones y notificaciones > Info. de la aplicación.
- 2 Puntee Mensajes > Notificaciones de aplicaciones > Mensajes > Sonido.
- 3 Seleccione una opción o puntee + y seleccione un archivo de música guardado en su dispositivo.
- 4 Para confirmar, puntee LISTO.
- Puede cambiar el nivel de importancia para recibir notificaciones de mensajes. Si el nivel de importancia es bajo o medio, no hay sonido de notificación. Para cambiar el nivel de importancia, puntee Importancia y seleccione una opción.

# Cómo habilitar o deshabilitar los informes de entrega de los mensajes salientes

- 1 Busque y puntee **(a)**.
- 2 Puntee : y, a continuación, puntee Ajustes.
- 3 Puntee el control deslizante **Informe de entrega** para habilitar o deshabilitar la función.
- Cuando los informes de entrega están activados, se muestra una marca de comprobación en los mensajes que se han entregado correctamente.

# Mensajería instantánea y chat de vídeo

Utilice la aplicación Hangouts de mensajería instantánea y chat de vídeo en su dispositivo para chatear con amigos que también usen esta aplicación en ordenadores y dispositivos Android, entre otros. Puede convertir cualquier conversación en una videollamada con varios participantes y, además, puede enviar mensajes a amigos, aunque estén desconectados. También puede ver y compartir fotos fácilmente.

Hangouts requiere acceso a Internet y una cuenta de Google. Vaya a http:// support.google.com/hangouts, haga clic en un tema y, a continuación, vaya a la pestaña "Android" para obtener más información sobre cómo usar esta aplicación.

La función de videollamada solo funciona en dispositivos que tengan una cámara frontal.

#### Cómo usar la aplicación Hangouts

• Busque y puntee 🕠.

# Configuración del correo electrónico

Utilice la aplicación de correo electrónico de su dispositivo para enviar y recibir mensajes a través de sus cuentas de correo electrónico. Puede tener una o varias cuentas de correo electrónico al mismo tiempo, incluidas las cuentas de correo corporativo de Microsoft Exchange ActiveSync.

#### Cómo configurar una cuenta de correo electrónico

- 1 Busque y puntee 🖻.
- 2 Siga las instrucciones que aparecen en la pantalla para completar la configuración.
- En algunos servicios de correo electrónico, es posible que tenga que ponerse en contacto con su proveedor para obtener información sobre los ajustes detallados de la cuenta de correo electrónico.

## Cómo añadir una cuenta de correo electrónico adicional

- 1 Busque y puntee 🛋.
- 2 Puntee  $\equiv$  y, a continuación, puntee **Ajustes** > **Añadir cuenta**.
- 3 Siga las instrucciones que aparecen en la pantalla. Si los ajustes de la cuenta de correo electrónico no se pueden descargar automáticamente, realice la configuración manualmente.
- 4 Cuando haya terminado, puntee SIGUIENTE.

# **Música**

# Transferencia de música al dispositivo

Hay dos formas de transferir música de un ordenador al dispositivo:

- Utilizar el cable USB incluido con el dispositivo. Seleccione Transferir archivos en el dispositivo y, a continuación, copie y pegue o arrastre y coloque los archivos haciendo uso del ordenador. Consulte *Administración de archivos con un ordenador* en la página 40.
- Utilizar el software Xperia<sup>™</sup> Companion para transferir archivos multimedia entre el ordenador y el dispositivo. Obtenga más información y descargue Xperia<sup>™</sup> Companion para Windows o Mac en http://support.sonymobile.com/global-en/ xperia-companion/.
- Es posible que la aplicación Música no sea compatible con todos los formatos de archivo de música. Para obtener más información sobre los formatos de archivo compatibles y el uso de archivos multimedia (audio, imagen y vídeo), descargue el documento técnico correspondiente a su dispositivo de *www.sonymobile.com/support/*.

# Audición de música

Utilice la aplicación Música para escuchar su música y libros de audio favoritos.

# Descripción general del reproductor de música

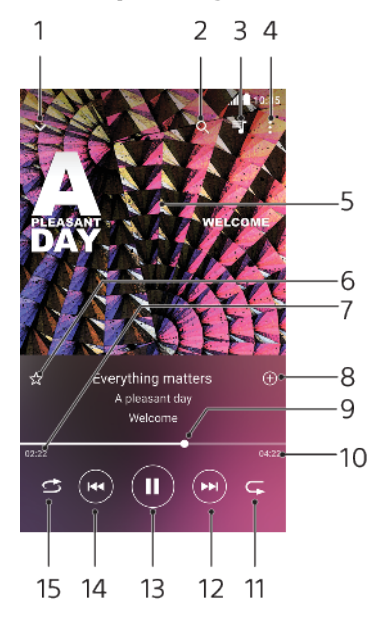

- 1 Minimizar el reproductor de pantalla completa.
- 2 Buscar en todas las canciones guardadas en el dispositivo.
- 3 Ver la cola de reproducción.
- 4 Ver las opciones del menú.
- 5 Carátula (si se encuentra disponible).
- 6 Añadir una canción a favoritos o quitarla de favoritos.
- 7 Tiempo transcurrido de la canción.
- 8 Añadir una canción a una lista de reproducción.
- 9 Indicador de progreso: arrastrar o puntear la línea para avanzar o rebobinar rápidamente.
- 10 Duración de la canción.
- 11 Repetir la canción que se está reproduciendo o todas las canciones de la cola de reproducción.

- 12 Puntear para ir a la siguiente canción; mantener toque para avanzar rápidamente la canción.
- 13 Reproducir o poner en pausa una canción.
- 14 Puntear para ir a la canción anterior; mantener toque para rebobinar rápidamente la canción.
- 15 Reproducir de forma aleatoria las canciones de la cola de reproducción.

# Pantalla de inicio de Música

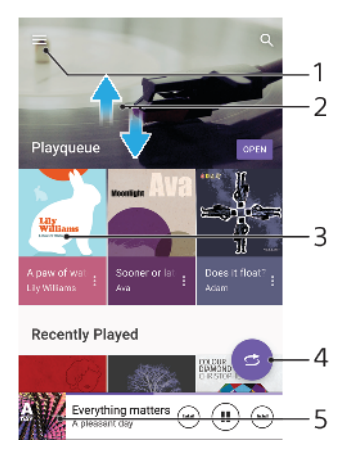

- 1 Puntear  $\equiv$  para abrir el menú Música.
- 2 Desplazarse hacia arriba o hacia abajo para visualizar el contenido.
- 3 Puntear para empezar a reproducir una canción de la cola de reproducción.
- 4 Reproducir todas las canciones en modo aleatorio.
- 5 Ir a la pantalla del reproductor de música.

#### Cómo reproducir una canción con la aplicación Música

- 1 Busque y puntee 🕖.
- 2 Puntee  $\equiv$ .
- 3 Seleccione una categoría de música.
- 4 Puntee una canción para reproducirla.
- Quizá no pueda reproducir elementos protegidos por copyright. Asegúrese de que tiene los derechos necesarios para el contenido que desea usar.

Cómo encontrar información relacionada con las canciones en línea

- Mientras se reproduce una canción en la aplicación Música, puntee la carátula en la pantalla del reproductor de música y, a continuación, puntee Más sobre esta opción.
- Los recursos en línea relacionados con la canción pueden ser vídeos de YouTube™, letras de canciones e información de intérpretes en Wikipedia.

#### Cómo editar la información de la música y descargar carátulas

- Mientras se reproduce una canción en la aplicación Música, puntee la carátula en la pantalla del reproductor de música y, a continuación, puntee Editar info. de música.
- 2 Edite la información como desee.
- 3 Para establecer o descargar carátulas, puntee y, a continuación, seleccione una opción.
- 4 Cuando haya terminado, puntee **GUARDAR**.
- En el menú Música, en Ajustes, también puede establecer que las carátulas se descarguen automáticamente.

### Para ajustar el volumen del audio

• Pulse la tecla de volumen hacia arriba o hacia abajo.

#### Para minimizar la aplicación Música

• Cuando se esté reproduciendo una canción, puntee **•** para ir a la **Pantalla** de inicio. La aplicación Música seguirá funcionando en segundo plano.

Cómo abrir la aplicación Música cuando la reproducción está en segundo plano

- Cuando se esté reproduciendo una canción en segundo plano, arrastre hacia abajo la barra de estado y puntee la notificación de Música.
  También puede buscar y puntear g.

# Cámara

# Descripción de la cámara

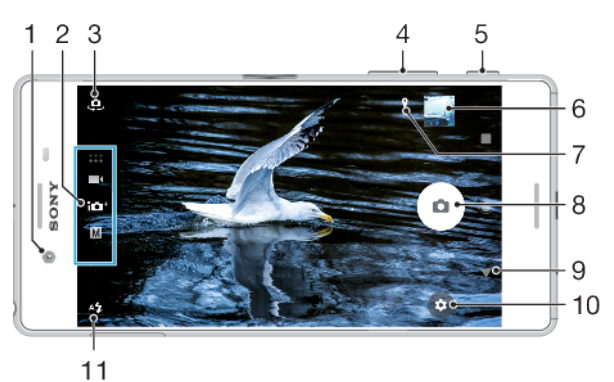

- ...
- 1 Objetivo de la cámara frontal
- 2 Seleccionar el modo de captura
- 3 Cambiar entre la cámara frontal y la cámara principal
- 4 Acercar o alejar la imagen con el zoom
- 5 Usar la tecla de la cámara para activar la cámara, sacar fotos o grabar vídeos
- 6 Puntear la miniatura para ver, compartir o editar fotos y vídeos
- 7 Guardar la ubicación
- 8 Usar el botón del obturador para sacar fotos o grabar vídeos
- 9 Volver o salir de la cámara
- 10 Ajustes del modo de captura
- 11 Ajustes del flash

# Consejos básicos sobre la cámara

- Asegúrese de que el objetivo esté limpio. Una huella dactilar o un poco de suciedad pueden reducir la calidad de la foto.
- Use el contador automático cuando necesite más tiempo para prepararse o para evitar que las fotos salgan borrosas.
- Compruebe con frecuencia el estado de la memoria de su dispositivo. Las fotos y los vídeos de alta resolución consumen más memoria.
- Más información sobre cómo conseguir imágenes impresionantes con la cámara del Xperia™ o sobre la fotografía con la cámara del Xperia™.

## Cómo iniciar la cámara

Pulse completamente la tecla de la cámara, pase el dedo por
 en la pantalla
 de bloqueo o puntee
 en la pantalla de aplicaciones.

# Modos de captura

Su cámara está equipada con cuatro modos de captura. Dos son para sacar fotos, el modo Automático superior y el modo Manual.

Automático superior optimiza los ajustes automáticamente para muchas situaciones diferentes. El modo Manual resulta útil cuando se quiere más control creativo.

Los ajustes disponibles dependen del modo de captura seleccionado.

# Descripción general de los modos de captura

### Manual

Saque fotos y configure los ajustes de la cámara de forma manual

## 10<sup>+</sup> Automático superior

Saque fotos con los ajustes optimizados automáticamente

## 📕 Vídeo

Grabe vídeos

## Aplicaciones cámara

Use aplicaciones de fotografía y vídeo

#### Cómo seleccionar un modo de captura

• Cuando use la cámara, pase el dedo por la pantalla para seleccionar uno de los modos de las aplicaciones de fotografía, vídeo o Cámara.

## Cómo cambiar entre la cámara principal y la frontal

### Cómo usar el zoom

- Cuando use la cámara, separe o junte los dedos en la pantalla de la cámara o use la tecla de volumen para aplicar el zoom.
- Si aplica el zoom tres o más veces, puede afectar a la calidad de imagen. Saque la foto sin zoom y, a continuación, recórtela.

## Cómo sacar una foto

 Cuando use la cámara, pulse la tecla de la cámara o puntee el botón del obturador para sacar una foto.

#### Cómo grabar un vídeo

- 1 Cuando use la cámara, pase el dedo por la pantalla para seleccionar
- 2 Pulse la tecla de la cámara o puntee el botón del obturador para iniciar o detener la grabación.
- El tiempo de grabación máximo es de seis horas.

#### Cómo iniciar la cámara y sacar una foto al mismo tiempo

- 1 Cuando use la cámara, puntee x y, a continuación, puntee Más > Inicio rápido > Iniciar y capturar.
- 2 Cierre el menú de ajustes y salga de la cámara. El ajuste se guarda para todos los modos de captura.
- 3 Mantenga pulsada la tecla de la cámara para iniciar la cámara y sacar una foto.
- Esta función también se puede usar con vídeos. Cuando use la cámara, puntee da y, a continuación, puntee Más > Inicio rápido > Iniciar y grabar vídeo.

#### Cómo sacar una foto punteando la pantalla

- 1 Cuando use la cámara, puntee x y, a continuación, puntee Más > Captura táctil > Encendido o Solo cámara frontal.
- 2 Cierre el menú de ajustes. El ajuste se guarda para todos los modos de captura.
- 3 Puntee cualquier lugar de la pantalla para sacar una foto o grabar un vídeo.
- 👻 Esta función también se puede usar con vídeos.

#### Cómo sacar una foto mientras se graba un vídeo

 Cuando grabe un vídeo, puntee . La foto se saca en cuanto suelta el botón del obturador.

# Temporizador

Use el Contador automát. para tener más tiempo para prepararse para una foto. También ayuda a mantener estable el dispositivo y evitar fotos borrosas.

## Cómo usar el temporizador con la cámara principal

- Cuando use la cámara principal, seleccione un modo de captura de fotos y puntee .
- 2 Puntee **Contador automát.** y seleccione el tiempo de retardo.
- 3 Cierre el menú de ajustes. El ajuste del Contador automát. se guarda.
- 4 Pulse la tecla de la cámara o puntee el botón del obturador para sacar una foto. Una serie de pitidos marca la cuenta atrás hasta que se saca la foto.
- Cuando use la cámara frontal, el Contador automát. se configura pulsando 🕲.

## Botón del obturador

El botón del obturador se usa de forma diferente en función del modo de captura y de las funciones activadas.

# Descripción general del botón del obturador

- Sacar una foto
- Grabar un vídeo/reanudar la grabación
- Poner en pausa un vídeo
- Detener la grabación de vídeo
- Contador automát. está activado
- 👃 Captura táctil está activado
- 🖧 Captura táctil y Contador automát. están activados

## Cómo configurar los ajustes de la cámara

- 1 Cuando use la cámara, puntee 🌣.
- 2 Seleccione un ajuste o pulse Más.
- 3 Cuando seleccione **Más**, pase el dedo por la lista para ver los ajustes disponibles.

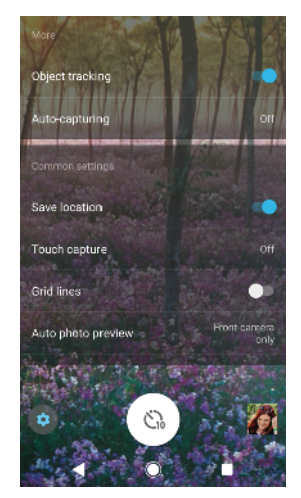

Los ajustes disponibles dependen del modo de captura seleccionado.

#### Cómo ver, compartir o editar fotos y vídeos

- 1 Cuando use la cámara, puntee la miniatura para abrir una foto o un vídeo.
- 2 Deslice el dedo hacia la izquierda o la derecha para ver las fotos y los vídeos.
- 3 Puntee la pantalla para editar una foto o un vídeo.
- Las fotos y los vídeos se almacenan en la aplicación Álbum. Consulte Visualización de fotos y vídeos en la página 101 para ver más opciones.

# Exposición, color y condiciones de iluminación

Para conseguir una buena exposición en sus fotos, necesita la cantidad de luz adecuada. La cámara detecta automáticamente las condiciones de la luz ambiental y se adapta a ellas.

Por ejemplo, se necesitan diferentes exposiciones para sacar fotos de caras, de objetos en movimiento o con poca luz.

# Optimización de las condiciones de iluminación

- Busque luz con la dirección y el color necesarios para dar forma y profundidad a una escena. Este tipo de luz se encuentra justo antes del amanecer y de la puesta de sol. La luz natural procedente de una ventana también es buena.
- Si quiere sacar fotos de mayor calidad con poca luz, debe mantener estable la cámara. Puede colocar la cámara sobre una superficie sólida y usar el temporizador.
- Aunque las condiciones de iluminación sean malas, saque fotos con y sin flash. A veces la calidad es mejor sin flash.

#### Cómo usar el flash

- 1 Cuando use la cámara, puntee el icono de flash que aparece en la pantalla, por ejemplo, 4.
- 2 Si es necesario, cambie el ajuste del flash.
- 3 Pulse la tecla de la cámara o puntee el botón del obturador para sacar una foto o grabar un vídeo.
- Los ajustes disponibles dependen del modo de captura seleccionado.
- Cuando el fondo brille más que el objeto, use Flash de relleno para suprimir sombras oscuras no deseadas.

# Color, brillo y exposición

La cámara ajusta automáticamente el color, brillo y exposición detectando las condiciones de iluminación y haciendo un cálculo aproximado de la temperatura de color de la luz ambiental. Las cámaras digitales solo pueden hacer un cálculo aproximado de la temperatura de color, por lo que quizá deba ajustar la configuración.

Si las fotos que saca en interiores están amarillentas o si quedan azuladas cuando usa el flash, ajuste el color en el modo Automático superior.

Para conseguir mejores exposiciones con poca luz, cambie el brillo cuando use los modos Automático superior y Vídeo o cambie la exposición cuando use el modo Manual.

## Cómo ajustar el color y el brillo

- 1 Cuando use la cámara, puntee 🏚
- 2 Puntee Color y brillo.
- 3 Arrastre los controles deslizantes para ajustar el color y el brillo.
- 4 Pulse la tecla de la cámara o puntee el botón del obturador para sacar una foto o grabar un vídeo.
- 5 Puntee X para restablecer y cerrar el ajuste del color.
- Este ajuste solo está disponible en los modos Automático superior y Vídeo.
- Cuando utiliza la cámara también puede ajustar el color y el brillo punteando la pantalla. Para habilitar esta función, asegúrese de que Rastreo de objetos esté desactivado.

## Cómo ajustar la exposición

- 1 Cuando use la cámara, puntee III.
- 2 Puntee **EV** y arrastre el control deslizante para ajustar la exposición.
- 3 Cierre el menú de ajustes. El ajuste se guarda.
- 4 Pulse la tecla de la cámara o puntee el botón del obturador para sacar una foto.
- Este ajuste solo está disponible en el modo Manual.

# Velocidad de obturación

La velocidad de obturación hace referencia al tiempo que está abierto el obturador y expuesto a la luz el sensor de la cámara.

Una velocidad de obturación alta ayuda a congelar el movimiento, mientras que una velocidad de obturación baja puede crear un efecto llamado "motion blur", que hace que los objetos en movimiento aparezcan borrosos a lo largo de su línea de movimiento.

La velocidad de obturación se ajusta automáticamente en los modos Automático superior y Vídeo.

#### Cómo ajustar la velocidad de obturación

- 1 Cuando use la cámara, puntee III.
- 2 Puntee **SS** y arrastre el control deslizante para ajustar la velocidad de obturación.
- 3 Cierre el menú de ajustes. El ajuste se guarda.
- 4 Pulse la tecla de la cámara o puntee el botón del obturador para sacar la foto.
- Este ajuste solo está disponible en el modo Manual para la cámara principal.

# Sensibilidad ISO

La sensibilidad ISO determina la sensibilidad de la cámara a la luz. Un número bajo de sensibilidad ISO significa que la sensibilidad es baja, y un número alto de sensibilidad ISO significa que la sensibilidad es alta. Una sensibilidad alta puede hacer que las fotos sean borrosas.

Seleccione una sensibilidad ISO más alta para sacar fotos de objetos en movimiento o con poca luz sin flash.

Si hay demasiada luz, use el ajuste más bajo de sensibilidad ISO para conseguir mayor calidad de imagen.

La sensibilidad ISO se ajusta automáticamente en los modos Automático superior y Vídeo.

#### Cómo ajustar la sensibilidad ISO

- 1 Cuando use la cámara, puntee III.
- 2 Puntee **ISO** y seleccione una sensibilidad ISO.
- 3 Cierre el menú de ajustes. El ajuste se guarda.
- 4 Pulse la tecla de la cámara o puntee el botón del obturador para sacar una foto.
- Este ajuste solo está disponible en el modo Manual para la cámara principal.

# Luz de fondo fuerte (HDR)

En los modos Automático superior y Vídeo, la luz de fondo fuerte se ajusta automáticamente y se indica con <a>[7]</a>. Puede ajustar la luz de fondo fuerte manualmente en el modo Manual.

Cómo realizar los ajustes para una luz de fondo fuerte

- 1 Cuando use la cámara, puntee 🏚
- 2 Puntee el control deslizante HDR para habilitar la opción.
- 3 Cierre el menú de ajustes. El ajuste se guarda.
- 4 Pulse la tecla de la cámara o puntee el botón del obturador para sacar una foto.
- Este ajuste solo está disponible en el modo Manual.

## Balance de blancos

En los modos Automático superior y Vídeo, los ajustes de balance de blancos son automáticos. Puede ajustar el balance de blancos manualmente en el modo Manual.

#### Cómo ajustar el balance de blancos

- 1 Cuando use la cámara, puntee III.
- 2 Puntee **WB** y seleccione una de las condiciones de iluminación predefinidas, por ejemplo, **a**.
- 3 Cierre el menú de ajustes. El ajuste se guarda.
- 4 Pulse la tecla de la cámara o puntee el botón del obturador para sacar una foto.
- Este ajuste solo está disponible en el modo Manual.

# Ajustes de balance de blancos

#### Auto

Ajuste el balance de color automáticamente

A Nublado

Ajuste el balance de color a un cielo nublado

 Luz diurna

Ajuste el balance de color a la luz del sol en exteriores

第 Fluorescente

Ajuste el balance de color a una luz fluorescente

☆ Incandescente

Ajuste el balance de color a una luz cálida, por ejemplo, la de una lámpara incandescente

# Optimización de la exposición

La medición de la exposición mide la cantidad de luz que incide sobre un objeto para optimizar la exposición.

La medición de la exposición se ajusta automáticamente en los modos Automático superior y Vídeo. Puede ajustar la exposición manualmente en el modo Manual, por ejemplo, para cambiar la exposición de una parte concreta de la foto.

## Cómo ajustar la exposición con medición

- 1 Cuando use la cámara, puntee 🏟
- 2 Puntee Más > Medición.
- 3 Seleccione una opción de exposición y cierre el menú de ajustes. El ajuste se guarda.
- 4 Pulse la tecla de la cámara o puntee el botón del obturador para sacar la foto.
- Este ajuste solo está disponible en el modo Manual.

# Ajustes de medición

#### Rostro

Mide la cantidad de luz que hay en una cara y ajusta la exposición para que dicha cara no quede demasiado oscura ni demasiado brillante

#### Multi

Divide la imagen en varias partes y mide cada una para optimizar la exposición

#### Centro

Determina el centro de la imagen y ajusta la exposición basándose en el brillo del objeto

#### Punto

Ajusta la exposición para una parte muy pequeña del objeto

## Tocar

Le permite tocar la pantalla para determinar el objeto o zona en los que debe optimizarse la exposición

# Selección de escena

Utilice la característica Selección de escena para configurar rápidamente la cámara para situaciones habituales empleando escenas preprogramadas. La cámara determinará diversos ajustes automáticamente para adecuarlos a la escena seleccionada, garantizando la mejor foto posible.

## SCN Desactivada

La característica Selección de escena está desactivada y puede tomar fotos manualmente.

Piel suave

Saque retratos usando un efecto que los mejora.

Instantánea suave

Utilice esta función para capturar fotos con un fondo suave.

### Anti movimiento

Utilice esta función para reducir el movimiento de la cámara al disparar una escena ligeramente oscura.

#### 🔺 🛛 Paisaje

Utilice esta función para hacer fotos de paisajes. La cámara enfoca objetos lejanos.

Corrección contraluz HDR

Utilice esta función para mejorar los detalles en tomas de alto contraste. La corrección de luz de fondo incorporada analiza la imagen y la ajusta automáticamente para ofrecer una toma perfectamente iluminada.

#### Retrato nocturno

Utilice esta función para hacer fotos de retratos nocturnos o en entornos poco iluminados. Debido al tiempo de exposición tan largo, hay que mantener la cámara fija o colocarla sobre una superficie estable.

#### Escena nocturna

Utilice esta función para hacer fotos por la noche o en lugares mal iluminados. Debido al tiempo de exposición tan largo, hay que mantener la cámara fija o colocarla sobre una superficie estable.

#### Manual Crepúsculo manual

Utilice esta función para tomar fotos manualmente en condiciones de poca luz con reducción del ruido y el desenfoque.

#### Alta sensibilidad

Utilice esta función para tomar fotos sin flash en condiciones de poca luz. Reduce el desenfoque.

#### **Gourmet**

Mascota

Utilice esta función para disparar a escenas de alimentos de colores brillantes.

#### Utilice esta función para tomar fotos de su mascota. Reduce el desenfoque y los ojos rojos.

\_\_\_\_

# Playa

Utilice esta función para sacar fotos de escenas a la orilla de una playa o de un lago.

#### 8 Nieve

Utilice esta función en entornos con mucha luz para evitar que las fotos queden sobreexpuestas.

#### 🔅 🛛 Fiesta

Utilice esta función para hacer fotos de interior en entornos poco iluminados. Esta escena capta la luz de fondo de los recintos cerrados o la luz de las velas. Debido al tiempo de exposición tan largo, hay que mantener la cámara fija o colocarla sobre una superficie estable.

#### **&** Deportes

Utilice esta función para hacer fotos de objetos que se mueven con rapidez. El breve tiempo de exposición minimiza el desenfoque causado por el movimiento.

#### Documento

Utilice esta función para realizar fotos de textos o dibujos. Proporciona un contraste más nítido a las fotos.

#### Fuegos artificiales

Utilice esta función para tomar fotos de fuegos artificiales en todo su esplendor.

### Este ajuste solo está disponible en el modo de captura **Manual**.

# Ajuste del enfoque correcto

La cámara ajusta automáticamente el enfoque y detecta caras en todos los modos de captura. También puede detectar y seguir un objeto en movimiento. Un marco amarillo indica que la cara o el objeto en movimiento están enfocados.

Una forma de cambiar la zona de enfoque es mover la cámara con la tecla de la cámara a medio pulsar. Cuando la imagen está enfocada, el marco circular se vuelve azul. Esta técnica puede usarse, por ejemplo, para cambiar el enfoque a una persona que se encuentre al lado de una foto de grupo.

También puede puntear la pantalla para enfocar una zona específica o ajustar una distancia focal concreta. Estas opciones solo están disponibles para la cámara principal y dependen del modo de captura seleccionado.

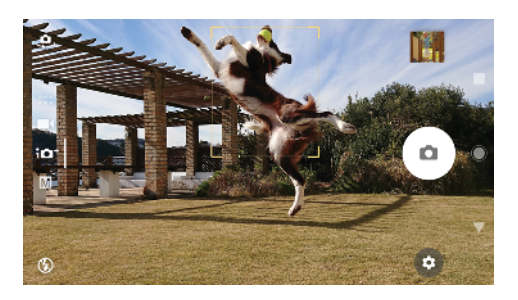

## Cómo establecer la distancia focal

- 1 Puntee III.
- 2 Puntee ().
- 3 Puntee el control deslizante para ajustar la distancia focal.
- 4 Cierre el menú de ajustes. El ajuste se guarda.
- 5 Pulse la tecla de la cámara o puntee el botón del obturador para sacar una foto.
- Este ajuste solo está disponible en el modo Manual para la cámara principal.

# Personas, autofotos y sonrisas

Las personas enfocadas se indican con un marco de color. Puntee cualquier marco para seleccionar la cara que desee enfocar.

Use Captador de sonrisas para sacar una foto automáticamente cuando una persona sonría. Si está grabando un vídeo, se saca una foto cada vez que se detecta una sonrisa.

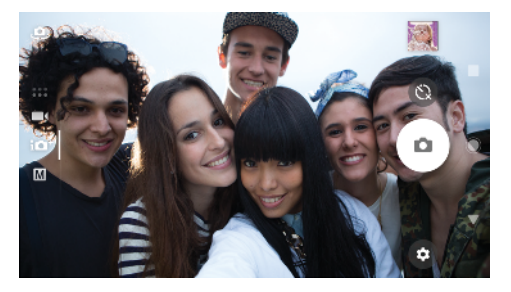

# Fotos y vídeos de personas

- Tenga en cuenta la orientación de la cámara. Use la orientación vertical para los primeros planos con el objetivo de llenar el encuadre. Use la orientación horizontal para los primeros planos de grupos o para capturar un objeto del fondo.
- Coloque la cámara sobre una superficie sólida y use el temporizador 
  para evitar fotos borrosas.

## Cómo enfocar otra cara

 Antes de sacar una foto o grabar un vídeo, puntee uno de los marcos para seleccionar la cara que desee enfocar.

#### Cómo sacar una foto cuando alguien sonría

- 1 Cuando use la cámara, puntee 🏟.
- 2 Puntee Más > Captura automática o Captura automática (vídeo) > Captador de sonrisas.
- 3 Cierre el menú de ajustes. El ajuste se guarda para el modo de captura seleccionado.
- 4 Cuando se detecte una sonrisa, la cámara sacará una foto automáticamente.

#### Cómo sacar una autofoto

- 1 Cuando use la cámara, seleccione un modo de captura de fotos o vídeo para su autofoto.
- 2 Puntee 🤹 para activar la cámara frontal.
- 3 Puntee 🕲 si quiere usar el temporizador.
- 4 Pulse la tecla de la cámara o puntee el botón del obturador para sacar una autofoto.
- 👻 Active Efecto piel suave para suavizar los tonos de la piel al sacar autofotos.

# Objetos en movimiento

Cuando se sacan fotos y se graban vídeos de objetos en movimiento, el tiempo es importante para obtener buenos resultados.

Rastreo de objetos puede seguir automáticamente un objeto en movimiento.

Cuando grabe vídeos puede usar SteadyShot™ para compensar los movimientos de la cámara y mantener estable el encuadre.

## Captura de objetos en movimiento

- Intente no seguir el objeto. Encuentre una posición en la que el objeto tenga que pasar frente a usted.
- Puede cambiar la exposición con una mayor velocidad de obturación o una sensibilidad ISO más alta para congelar el movimiento.

## Cómo seguir un objeto

- 1 Cuando use la cámara, puntee 🏚
- 2 Puntee Más y puntee el control deslizante situado junto a Rastreo de objetos para habilitar la opción.
- 3 Cierre el menú de ajustes. El ajuste se guarda.
- 4 Seleccione el objeto que quiera seguir tocándolo en el visor.
- 5 Pulse la tecla de la cámara o puntee el botón del obturador para sacar una foto o grabar un vídeo.

### Cómo grabar un vídeo estable

- 1 Cuando use la cámara, pase el dedo por la pantalla para seleccionar
- 2 Puntee 🏚.
- 3 Puntee Más > SteadyShot™.
- 4 Seleccione Inteligente activo para compensar todo el movimiento de la cámara o Estándar para compensar solo el movimiento de alta frecuencia de la cámara.
- 5 Cierre el menú de ajustes. El ajuste se guarda.
- 6 Pulse la tecla de la cámara o puntee el botón del obturador para grabar un vídeo.

# Uso de las aplicaciones de la cámara

Use las aplicaciones de la cámara para dar rienda suelta a su creatividad, modificar sus fotos y vídeos y compartirlos con sus amigos. Puede crear escenas virtuales, fotos panorámicas y mucho más.

Si desea obtener información sobre las aplicaciones de la cámara, consulte la *página Aplicaciones de fotografía y vídeo*.

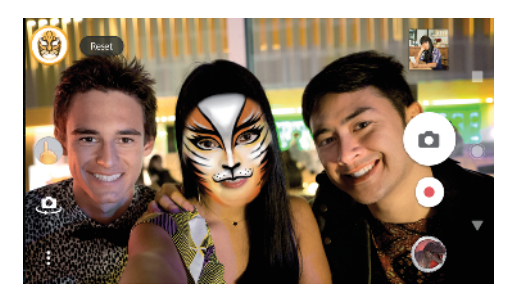

# Efecto de AR

Efecto de AR es la aplicación de realidad aumentada que le permite aplicar mundos fantásticos a sus fotos o vídeos. Puede añadir emoticonos, marionetas de papel, dinosaurios y mucho más.

## Cómo sacar una foto o grabar un vídeo con un efecto de realidad aumentada

- 1 Cuando use la cámara, pase el dedo por la pantalla para seleccionar
- 2 Puntee 👁 y seleccione una escena.
- 3 Pulse la tecla de la cámara o puntee el botón del obturador para sacar una foto o grabar un vídeo.

# Efecto creativo

Con la aplicación Efecto creativo puede preseleccionar efectos y filtros de color antes de sacar una foto o grabar un vídeo.

## Cómo sacar una foto o grabar un vídeo con un efecto creativo

- 1 Cuando use la cámara, pase el dedo por la pantalla para seleccionar
- 2 Puntee 🚳.
- 3 Pase el dedo para examinar los filtros o puntee un filtro para obtener una vista previa del efecto.
- 4 Puntee 🗇 para aplicar el filtro y volver a la pantalla de la cámara.
- 5 Pulse la tecla de la cámara o puntee el botón del obturador para sacar una foto o grabar un vídeo.
- 6 Puntee 🕑 para cambiar de filtro.

# **Sound Photo**

Grabe un sonido de fondo y saque una foto al mismo tiempo con la aplicación Sound Photo.

## Cómo grabar un sonido de fondo con una foto

- 1 Cuando use la cámara, pase el dedo por la pantalla para seleccionar
- 2 Puntee 🥥.
- 3 Pulse la tecla de la cámara o puntee el botón del obturador para comenzar a grabar y sacar una foto. La grabación se detiene automáticamente.

# Barrido panorámico

Use la aplicación Barrido panorámico para sacar fotos panorámicas y de gran angular.

## Cómo sacar una foto panorámica

- 1 Cuando use la cámara, pase el dedo por la pantalla para seleccionar :::.
- 2 Puntee 🤤.
- 3 Pulse la tecla de la cámara o puntee el botón del obturador.
- 4 Mueva la cámara de forma lenta y estable en la dirección indicada en la pantalla.

# Creador de adhesivos

Con la aplicación Creador de adhesivos puede crear adhesivos exclusivos de sus fotos preferidas o de las imágenes que ve con el visor de su cámara.

# **Timeshift video**

Puede grabar vídeo a la velocidad de fotograma alta de 120 fotogramas por segundo y luego aplicar efectos para reproducir todo el vídeo, o algunas de sus partes, en movimiento lento.

# **Estilo Retrato**

Puede utilizar la función Estilo Retrato para aplicar efectos de retoque a las fotos de retrato a medida que las saca para garantizar la obtención de los mejores resultados. También puede utilizar el ajuste Haz mágico para añadir un patrón de reflejo (técnica catchlight) a los ojos.

## Cómo usar la característica Estilo Retrato

- 1 Cuando use la cámara, pase el dedo por la pantalla para seleccionar
- 2 Puntee 🕥.
- 3 Para mostrar todos los estilos, puntee el nombre del estilo que esté seleccionado (por ejemplo, **Piel suave**).
- 4 Para añadir más estilos, puntee Más.
- 5 Seleccione el estilo que desee aplicar y, a continuación, puntee 

  para sacar una foto.

## Cómo usar la característica Haz mágico

- 1 Cuando use la cámara, pase el dedo por la pantalla para seleccionar .....
- 2 Puntee 🕥.
- 3 Puntee 🚫.
- 4 Para aplicar un efecto de reflejo a los ojos, seleccione un patrón personalizado.

# Cara en la foto

Puede utilizar el modo Cara en la foto para activar las cámaras frontal y principal al mismo tiempo y poder realizar una foto de sí mismo junto con el tema.

# **Timeshift burst**

La cámara saca una ráfaga de 61 fotos en un período de dos segundos: un segundo antes y después de puntear el botón de la cámara en pantalla.

## Cómo utilizarTimeshift burst

- 1 Cuando use la cámara, pase el dedo por la pantalla para seleccionar
- 2 Puntee 🕔.
- 3 Pulse la tecla de la cámara o puntee el botón del obturador para sacar fotos. Las fotos realizadas aparecen en vista de miniatura.
- 4 Recorra las miniaturas y seleccione la foto que desee guardar; a continuación, puntee .

# Resolución y memoria

El número de fotos y vídeos que puede almacenar depende de la resolución o el valor en MP (megapíxeles) usado y de la duración de los vídeos.

Las fotos y los vídeos de alta resolución ocupan más memoria, así que recuerde que una resolución menor puede ser adecuada para el uso cotidiano.

Compruebe el estado de la memoria de vez en cuando. Cuando la memoria esté llena, puede transferir fotos y vídeos a otro dispositivo de almacenamiento para

liberar memoria. Consulte *Administración de archivos con un ordenador* en la página 40.

Seleccione si desea almacenar las fotos y los vídeos en el almacenamiento interno de su dispositivo o en una tarjeta SD usando la opción Almacenamiento de datos del menú de ajustes de la cámara.

Cómo cambiar la resolución

- 1 Cuando use la cámara, puntee 🏚.
- 2 Puntee **Resolución** o **Resolución de vídeo**.
- 3 Seleccione la resolución y cierre el menú de ajustes. El ajuste se guarda para el modo de captura seleccionado.
- Puede establecer la resolución de cada modo de captura por separado.

# **Resoluciones de las fotos**

Cámara principal:

#### 23MP .

## 5520×4140 (4:3).

Resolución de 23 megapíxeles y proporción 4:3. Es una resolución adecuada para las fotos que desee ver en una pantalla que no sea panorámica o imprimir en alta resolución.

## 20MP .

#### 5984×3366 (16:9).

Resolución de 20 megapíxeles y proporción 16:9. Es una resolución adecuada para las fotos que desee ver en una pantalla panorámica.

#### 8MP .

#### 3264×2448 (4:3).

Resolución de 8 megapíxeles y proporción 4:3. Es una resolución adecuada para las fotos que desee ver en una pantalla que no sea panorámica o imprimir en alta resolución.

## 8MP .

#### 3840×2160 (16:9).

Resolución de 8 megapíxeles y proporción 16:9. Es una resolución adecuada para las fotos que desee ver en una pantalla panorámica.

#### 3MP .

## 2048×1536 (4:3).

Resolución de 3 megapíxeles y proporción 4:3. Es una resolución adecuada para las fotos que desee ver en una pantalla que no sea panorámica o imprimir en alta resolución. Este ajuste solo está disponible en el modo de captura **Manual**.

#### 2MP .

## 1920×1080 (16:9).

Resolución de 2 megapíxeles y proporción 16:9. Es una resolución adecuada para las fotos que desee ver en una pantalla panorámica. Este ajuste solo está disponible en el modo de captura **Manual**.

#### Cámara frontal:

## 13MP.

**4160×3120 (4:3)**. Resolución de 13 MP y proporción 4:3. Es una resolución adecuada para las fotos que desee ver en una pantalla que no sea panorámica o imprimir en alta resolución.

#### 10MP.

**4192×2358 (16:9)**. Resolución de 10 MP y proporción 16:9. Es una resolución adecuada para las fotos que desee ver en una pantalla panorámica.

# Resoluciones de vídeo

HD significa alta definición y fps, fotogramas por segundo. Cuanto mayor sea el valor de fps, mejor se verá el vídeo, pero el archivo será mayor. La proporción es la relación entre el ancho y el alto, siendo el ancho el primer número.

Cámara principal:

### Full HD (30 fps).

1920×1080 (16:9). Formato Full HD con 30 fps y proporción 16:9.

Full HD (60 fps).

1920×1080 (16:9). Formato Full HD con 60 fps y proporción 16:9.

HD.

1280×720 (16:9). Formato HD con proporción 16:9.

VGA.

**640×480 (4:3)**. Formato Adaptador de gráficos de vídeo (VGA) con proporción 4:3.

Cámara frontal:

#### HD completo.

1920×1080 (16:9). Formato Full HD con proporción 16:9.

HD.

1280×720 (16:9). Formato HD con proporción 16:9.

VGA.

**640×480 (4:3)**. Formato Adaptador de gráficos de vídeo (VGA) con proporción 4:3.

# Diagnóstico de la cámara

Si la cámara no funciona correctamente, puede realizar una prueba diagnóstica para identificar posibles problemas en la cámara principal, la cámara frontal, el flash o la tecla de la cámara.

| ÷                                       | Help          | ۹   | : |  |  |
|-----------------------------------------|---------------|-----|---|--|--|
| To take a photo when recording a video  |               |     |   |  |  |
| To take blur-free pictures in low light |               |     |   |  |  |
| To record a video                       |               |     |   |  |  |
| Rel                                     | ated tests    |     |   |  |  |
|                                         | Camera        | nce |   |  |  |
| , <b>ç</b>                              | Front camera  |     |   |  |  |
| ۶                                       | Flash         |     |   |  |  |
| O                                       | Camera button |     |   |  |  |

## Cómo ejecutar una prueba diagnóstica de la cámara

- 1 Asegúrese de estar conectado a Internet. Cuando use la cámara, puntee 🏟
- 2 Puntee Más.
- 3 Puntee Ayuda y seleccione Cámara, Cámara frontal, Flash o Botón de la cámara.
- 4 Siga las instrucciones que aparecen en pantalla.

# Ajustes adicionales de la cámara

## Geoetiquetado

Puede guardar sus fotos y vídeos con la ubicación en la que los hizo, es decir, geoetiquetarlos. Para geoetiquetar sus fotos y vídeos necesita una red inalámbrica y tener habilitada la función GPS.

## Cómo activar el geoetiquetado

- 1 Cuando use la cámara, puntee 🏟.
- 2 Puntee Más y puntee el control deslizante situado junto a Guardar ubicación para habilitar la opción. El ajuste se guarda.

# Iconos de estado del geoetiquetado

- **Ŷ** Se ha guardado la posición geográfica.
- No se encuentra la posición geográfica.

# Líneas de cuadrícula

Con Líneas de cuadrícula, puede aplicar la "regla de los tercios" y colocar objetos importantes en las líneas de cuadrícula o en sus intersecciones. En ocasiones, puede colocar el objeto en un lugar de la imagen que no sea el centro. Esto le dará un toque interesante a sus fotos y vídeos.

## Cómo activar o desactivar las líneas de cuadrícula

- 1 Cuando use la cámara, puntee 🏚.
- 2 Puntee Más y puntee el control deslizante situado junto a Líneas de cuadrícula para habilitar o deshabilitar la opción. El ajuste se guarda.

# Ajustes de vista previa de las fotos

Puede seleccionar que aparezca una vista previa de las fotos justo después de sacarlas.

#### Cómo activar o desactivar la vista previa

- 1 Cuando use la cámara, puntee 🏚
- 2 Puntee Más > Vista previa de foto autom. y seleccione una opción. El ajuste se guarda.

# Ajustes de la vista previa

| Activada.               | Al sacar una foto, aparece una vista previa en la esquina<br>inferior derecha de la pantalla durante tres segundos antes de<br>que se guarde la foto.                       |
|-------------------------|----------------------------------------------------------------------------------------------------|
| Solo cámara<br>frontal. | Al sacar una foto con la cámara frontal, aparece una vista<br>previa en la esquina inferior derecha de la pantalla durante<br>tres segundos antes de que se guarde la foto. |
| Desactivado.            | No aparece ninguna vista previa. La foto se guarda directamente.                                                                                                    |

# Diferentes formas de usar la tecla de volumen

Puede cambiar la forma de usar la tecla de volumen.

#### Cómo cambiar la forma de usar la tecla de volumen

- 1 Cuando use la cámara, puntee 🏚.
- 2 Puntee Más > Use la tecla Volumen como y seleccione una opción. El ajuste se guarda.

## Ajustes de la tecla de volumen

- **Zoom** Use la tecla de volumen para aumentar o reducir el zoom.
- Volumen La tecla de volumen se desactiva para la cámara.
- **Obturador** Use la tecla de volumen como botón del obturador para fotos y vídeos.

## Sonido

Cuando Sonido está activado, la cámara emite un sonido al sacar una foto o iniciar o detener la grabación de vídeo. Además, cuando use el temporizador, una serie de pitidos indicarán la cuenta atrás.

#### Cómo activar o desactivar el sonido

- 1 Cuando use la cámara, puntee 🏚
- 2 Puntee Más y puntee el control deslizante situado junto a Sonido para habilitar o deshabilitar la opción. El ajuste se guarda.

# Fotos y vídeos en Álbum

# Visualización de fotos y vídeos

Utilice la aplicación Álbum para ver fotos y reproducir vídeos que haya sacado con la cámara, o para ver contenidos similares que haya guardado en el dispositivo. Las fotos y los vídeos se muestran en una cuadrícula ordenada cronológicamente.

# Descripción general de Álbum

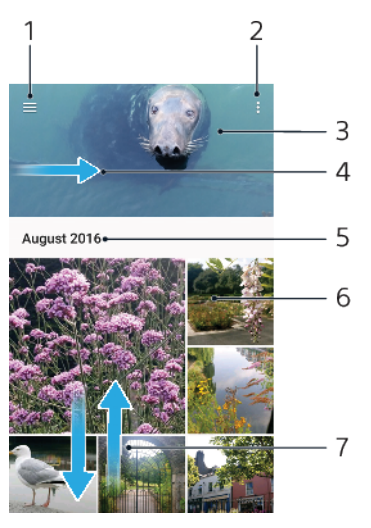

- 1 Puntee  $\equiv$  para abrir el menú de la pantalla de inicio de Álbum.
- 2 Vea las opciones de menú.
- 3 Ver una presentación de imágenes de sus fotos.
- 4 Arrastre el borde izquierdo de la pantalla hacia la derecha para abrir el menú de la pantalla de inicio de Álbum.
- 5 Ver la fecha de los elementos del grupo.
- 6 Puntee una foto o un vídeo para verlos.
- 7 Desplácese hacia arriba o hacia abajo para visualizar el contenido.

#### Cómo ver fotos y vídeos

- 1 Busque y puntee **Álbum**.
- 2 Puntee una foto o un vídeo que quiera ver. Si se le solicita, puntee .
- 3 Deslice el dedo hacia la izquierda para ver la siguiente foto o vídeo. Deslice el dedo hacia la derecha para ver la foto o el vídeo anteriores.
- Es posible que la aplicación Álbum no sea compatible con todos los formatos de archivo. Para obtener más información sobre los formatos de archivo compatibles y el uso de archivos multimedia (audio, imagen y vídeo), descargue el documento técnico de su dispositivo de http://www.sonymobile.com/support/.
- Para ajustar la pantalla a fin de que gire automáticamente cuando se pone de lado, puntee Girar el contenido de la pantalla en Ajustes > Pantalla > Al girar el dispositivo.

#### Para cambiar el tamaño de las miniaturas

 Cuando vea miniaturas de fotos y vídeos en Álbum, separe los dos dedos para acercar el zoom, o júntelos para alejarlo.

## Para acercar o alejar el zoom en una foto

 Cuando vea una foto, separe los dos dedos para acercar el zoom, o júntelos para alejarlo.

#### Para ver una presentación de imágenes de sus fotos

- 1 Cuando esté viendo una foto, puntee la pantalla para que se muestren las barras de herramientas y, a continuación, puntee : > Presentación de diapositivas para iniciar la reproducción de todas las fotos en un álbum.
- 2 Puntee una foto para finalizar la presentación de imágenes.

#### Para reproducir un vídeo

- 1 En el álbum, busque y puntee el vídeo que desee reproducir.
- 2 Puntee 🕞.
- 3 Si los controles de reproducción no se muestran, puntee la pantalla para que aparezcan. Para ocultar los controles, puntee de nuevo la pantalla.

#### Para poner en pausa un vídeo

- 1 Cuando la reproducción de un vídeo esté en curso, puntee la pantalla para que se muestren los controles.
- 2 Puntee (II).

#### Para avanzar y retroceder un vídeo

- 1 Cuando la reproducción de un vídeo esté en curso, puntee la pantalla para que se muestren los controles.
- 2 Arrastre el marcador de la barra de progreso hacia la izquierda para rebobinar o hacia la derecha para avanzar rápido.

#### Para ajustar el volumen del sonido de un vídeo

• Pulse la tecla de volumen hacia arriba o hacia abajo.

# Menú de la pantalla de inicio de Álbum

En el menú de la pantalla de inicio de Álbum puede ver los álbumes de fotos, incluyendo las fotos y los vídeos capturados con efectos especiales, así como el contenido compartido en línea a través de servicios como Picasa™ y Facebook. Una vez que haya iniciado sesión en dichas plataformas, podrá gestionar su contenido y visualizar imágenes en línea. Desde la aplicación Álbum también puede añadir geoetiquetas a las fotos, realizar tareas básicas de edición y compartir contenido mediante métodos como la tecnología inalámbrica Bluetooth y el correo electrónico.

## Descripción general del menú de Álbum

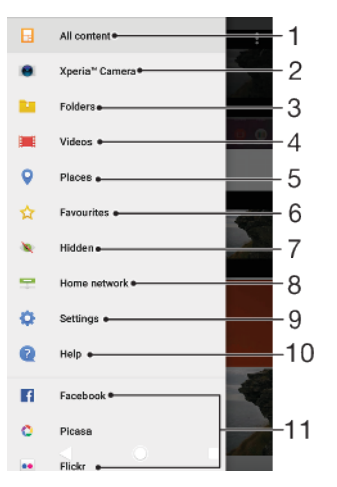

1 Volver a la pantalla de inicio de la aplicación Álbum para ver todo el contenido.

2 Ver todos los vídeos y fotos capturados con la cámara del dispositivo.

3 Ver todos los vídeos y fotos guardados en diferentes carpetas en el dispositivo.

- 4 Ver todos los vídeos guardados en el dispositivo.
- 5 Ver las fotos en un mapa o en modo de globo terráqueo.
- 6 Ver las fotos y los vídeos favoritos.
- 7 Ver las fotos y los vídeos ocultos.
- 8 Ver las fotos y los vídeos de otros dispositivos en la misma red.
- 9 Abrir el menú de ajustes de la aplicación Álbum.
- 10 Abrir la asistencia en línea.
- 11 Ver fotos de servicios en línea.

#### Cómo ver las fotos de los servicios en línea en Álbum

- 1 Busque y puntee **Álbum** y, a continuación, puntee  $\equiv$ .
- 2 Puntee el servicio en línea deseado y, a continuación, siga las instrucciones en pantalla para empezar a utilizarlo. Se muestran todos los álbumes disponibles que haya cargado en un servicio en línea.
- 3 Puntee un álbum para ver su contenido y, a continuación, puntee una foto en el álbum.
- 4 Deslice el dedo hacia la izquierda para ver la siguiente foto o vídeo. Deslice el dedo hacia la derecha para ver la foto o el vídeo anteriores.

# Uso compartido y administración de fotos y vídeos

Puede compartir las fotos y vídeos que tiene guardados en su dispositivo. También puede administrar las fotos por lotes o vincular fotos a contactos. Para liberar espacio y evitar pérdidas de datos impredecibles, transfiera regularmente las fotos y los vídeos a un ordenador o dispositivo de almacenamiento externo. Consulte *Administración de archivos con un ordenador* en la página 40.

No puede copiar, enviar ni transferir elementos que se encuentren protegidos por copyright. Es posible que no se envíen algunos elementos si el tamaño del archivo es demasiado grande.

#### Para compartir fotos o vídeos

- 1 En Álbum, busque y puntee la foto o el vídeo que desee compartir.
- 2 Puntee la pantalla para que aparezcan las barras de herramientas y, a continuación, puntee <.</p>
- 3 Puntee la aplicación que desee utilizar para compartir la foto y siga los pasos para enviarla.

#### Para utilizar una foto como imagen de un contacto

- 1 Cuando esté viendo una foto, puntee la pantalla para que aparezcan las barras de herramientas y, a continuación, puntee : > Usar como > foto de contacto.
- 2 Seleccione un contacto y, a continuación, edite la foto como desee.
- 3 Puntee **GUARDAR**.

#### Cómo usar una foto como fondo

- 1 Cuando esté viendo una foto, puntee la pantalla para mostrar las barras de herramientas y, a continuación, puntee : > Usar como > Fondo.
- 2 Seleccione una opción y, a continuación, edite la foto como desee.
- 3 Puntee GUARDAR.

#### Para girar una foto

- 1 Cuando esté viendo una foto, puntee la pantalla para que aparezcan las barras de herramientas, y a continuación, puntee :.
- 2 Puntee **Girar** y, a continuación, seleccione una opción. La foto se guardará con la nueva orientación.

#### Cómo eliminar fotos o vídeos

- 1 Cuando esté viendo una foto, puntee la pantalla para que aparezcan las barras de herramientas, y a continuación, puntee **a**.
- 2 Puntee Eliminar.

#### Para trabajar con lotes de fotos o vídeos en Álbum

- 1 Cuando esté viendo miniaturas de las fotos y vídeos de Álbum, mantenga el toque en el elemento hasta que aparezca resaltado.
- 2 Puntee los elementos con los que desee trabajar para seleccionarlos. Si desea seleccionar todos los elementos, puntee : y después Seleccionar todo.
- 3 Utilice las herramientas de la barra de herramientas para trabajar con los elementos seleccionados.

# Ocultar fotos y vídeos

Puede ocultar las fotos y vídeos que desee de la pantalla de inicio de Álbum. Una vez que un vídeo o una foto se ocultan de la pantalla de inicio de Álbum, solo se pueden ver desde la carpeta de elementos ocultos.

## Para ocultar fotos o vídeos

- 1 En Álbum, busque y puntee la foto o el vídeo que desee ocultar.
- 2 Puntee la pantalla para que aparezcan las barras de herramientas y, a continuación, puntee :
- 3 Puntee Ocultar > Aceptar.

#### Para ver las fotos y vídeos ocultos

- 1 En Álbum, puntee  $\equiv$  y, a continuación, puntee **Ocultos**.
- 2 Puntee una foto o un vídeo para verlos.
- 3 Deslice rápidamente el dedo hacia la izquierda para ver la foto o el vídeo siguiente. Deslice rápidamente el dedo hacia la derecha para ver el vídeo o la foto anterior.

## Para dejar de ocultar fotos o vídeos

- 1 En Álbum, puntee  $\equiv$  y, a continuación, puntee **Ocultos**.
- 2 Puntee la foto o el vídeo que desea dejar de ocultar.
- 3 Puntee la pantalla para que aparezcan las barras de herramientas y, a continuación, puntee 🗄.
- 4 Puntee No ocultar.

# Conectividad

# Duplicación inalámbrica de la pantalla del dispositivo en un televisor

Puede usar la característica Duplicación de pantalla para mostrar la pantalla de su dispositivo en un televisor u otra pantalla grande sin conectarlos mediante cables. La tecnología Wi-Fi Direct<sup>®</sup> crea una conexión inalámbrica entre los dos dispositivos para que pueda disfrutar de sus fotos favoritas desde la comodidad de su sofá. También puede usar esta característica para escuchar a través de los altavoces del televisor música guardada en su dispositivo.

Al usar Duplicación de pantalla, la calidad de imagen puede verse afectada negativamente algunas veces si hay interferencias de otras redes Wi-Fi.

Cómo duplicar la pantalla del dispositivo en una pantalla de televisión

- 1 **Televisor**: Siga las instrucciones de la Guía del usuario de su televisor para activar la función de duplicación de pantalla.
- 2 Su dispositivo: Busque y puntee Ajustes > Conexión de dispositivos > Duplicación de pantalla.
- 3 Puntee Iniciar.
- 4 Puntee Aceptar y seleccione un dispositivo.
- El televisor debe ser compatible con la duplicación de pantalla basada en Wi-Fi CERTIFIED Miracast<sup>™</sup> para poder utilizar esta función. Si su televisor no es compatible con la duplicación de pantalla, es posible que deba adquirir por separado un adaptador de pantalla inalámbrico. Cuando utilice la duplicación de pantalla, no cubra la zona de la antena Wi-Fi del dispositivo.

#### Cómo detener la duplicación de pantalla entre dispositivos

- 1 Busque y puntee Ajustes > Conexión de dispositivos > Duplicación de pantalla.
- 2 Puntee **Desconectar** y, a continuación, puntee **Aceptar**.
- También puede detener la duplicación de pantalla punteando la notificación en la barra de estado del dispositivo. Arrastre la barra de estado hacia abajo, puntee Desconectar y, a continuación, puntee Aceptar.

# Conexión del dispositivo a accesorios USB

Es posible usar un adaptador USB host para conectar el dispositivo a accesorios USB como un dispositivo de almacenamiento masivo o un ratón. Si el dispositivo USB dispone de un conector micro USB, el adaptador USB host no será necesario. Los adaptadores USB host se venden por separado. Sony no garantiza que su dispositivo sea compatible con todos los accesorios USB.

Este dispositivo dispone de un puerto USB sin tapa. Si el dispositivo ha estado expuesto al agua, espere a que se seque completamente el puerto USB antes de introducir un cable en él.

# Near Field Communication (NFC)

Utilice Near Field Communication (NFC) para compartir datos con otros dispositivos, por ejemplo, vídeos, fotos, direcciones de páginas web, archivos de música o contactos. También puede utilizar NFC para escanear etiquetas que le ofrecen más información sobre un producto o servicio o activan determinadas funciones del dispositivo.

NFC es una tecnología inalámbrica con un alcance máximo de un centímetro, por lo que los dispositivos que compartan los datos deben estar cerca. Antes de poder

utilizar NFC, tiene que activar la función NFC y la pantalla del dispositivo tiene que estar activa y desbloqueada.

El área de detección NFC se encuentra en la parte delantera del dispositivo. Junte las áreas de detección NFC de su dispositivo y de otro dispositivo o de un lector NFC.

|   | 0 | SONY | - |   |
|---|---|------|---|---|
|   |   |      |   |   |
|   |   |      |   |   |
|   |   |      |   |   |
|   |   |      |   |   |
|   |   |      |   |   |
|   |   |      |   |   |
| L |   |      |   | J |

Es posible que NFC no se encuentre disponible en todos los países o regiones. Al utilizar determinadas aplicaciones, algunas funciones NFC pueden habilitarse, aunque el dispositivo esté apagado. Tenga en cuenta que no todos los dispositivos son compatibles con esta función.

## Cómo habilitar o deshabilitar la función NFC

- 1 Busque y puntee **Ajustes** > **Conexión de dispositivos**.
- 2 Puntee el control deslizante NFC.

## Cómo compartir un contacto con otro dispositivo mediante NFC

- 1 Asegúrese de que ambos dispositivos tengan activada la función NFC y de que las dos pantallas estén activas y desbloqueadas.
- 2 Para ver contactos, busque y puntee **(**).
- 3 Puntee el contacto que desee compartir.
- 4 Coloque cerca su dispositivo y el dispositivo receptor de manera que las áreas de detección NFC de ambos dispositivos se toquen. Cuando los dispositivos se conecten, aparecerá una miniatura del contacto.
- 5 Puntee la miniatura para iniciar la transferencia.
- 6 Cuando se haya completado la transferencia, la información del contacto se guardará en el dispositivo receptor y se mostrará en la pantalla del mismo.

## Cómo compartir un archivo de música con otro dispositivo mediante NFC

- 1 Asegúrese de que su dispositivo y el dispositivo receptor tengan activada la función NFC y de que las dos pantallas estén activas y desbloqueadas.
- 2 Para abrir la aplicación Música, busque y puntee @.
- 3 Seleccione una categoría musical y localice la canción que quiera compartir.
- 4 Puntee la canción para reproducirla. A continuación, puede puntear in para poner en pausa la canción. La transferencia funciona con la canción en reproducción o en pausa.
- 5 Asegúrese de que la canción se muestre en pantalla completa.
- 6 Coloque cerca su dispositivo y el dispositivo receptor de manera que las áreas de detección NFC de ambos dispositivos se toquen. Cuando los dispositivos se conecten, aparecerá una miniatura de la canción.
- 7 Puntee la miniatura para iniciar la transferencia.
- 8 Cuando se haya completado la transferencia, el archivo de música se guardará en el dispositivo receptor.
- 9 Para mostrar el archivo de música, arrastre hacia abajo la barra de estado para abrir el panel de notificaciones y, a continuación, puntee Transferencia completada.

#### Cómo compartir una foto o un vídeo con otro dispositivo mediante NFC

- 1 Asegúrese de que los dos dispositivos tengan activada la función NFC y de que las dos pantallas estén activas y desbloqueadas.
- 2 Para ver las fotos y los vídeos de su dispositivo, busque y puntee Álbum.
- 3 Puntee la foto o el vídeo que desea compartir.
- 4 Coloque cerca su dispositivo y el dispositivo receptor, de manera que las áreas de detección NFC de ambos se toquen. Cuando los dispositivos se conecten, aparecerá una miniatura de la foto o el vídeo.
- 5 Puntee la miniatura para iniciar la transferencia.
- 6 Cuando se haya completado la transferencia, la foto o el vídeo se guardarán en el dispositivo receptor.
- 7 Para mostrar la foto o el vídeo, arrastre hacia abajo la barra de estado para abrir el panel de notificaciones y, a continuación, puntee **Transferencia** completada.

## Cómo compartir una dirección web con otro dispositivo mediante NFC

- 1 Asegúrese de que ambos dispositivos tengan activada la función NFC y de que las dos pantallas estén activas y desbloqueadas.
- 2 Para abrir el navegador web, busque y puntee 📀.
- 3 Cargue la página web que desee compartir.
- 4 Coloque cerca su dispositivo y el dispositivo receptor de manera que las áreas de detección NFC de ambos dispositivos se toquen. Cuando los dispositivos se conecten, aparecerá una miniatura de la página web.
- 5 Puntee la miniatura para iniciar la transferencia.
- 6 Cuando la transferencia haya terminado, la página web se mostrará en la pantalla del dispositivo receptor.

# Escaneado de etiquetas NFC

Su dispositivo puede escanear diferentes tipos de etiquetas NFC para recibir información adicional, como una dirección web. Por ejemplo, puede escanear etiquetas integradas en un cartel, en un anuncio de cartelera o junto a un producto en una tienda.

## Para escanear una etiqueta NFC

- 1 Asegúrese de que su dispositivo tenga activada la función NFC y que la pantalla esté activa y desbloqueada.
- 2 Coloque el dispositivo sobre la etiqueta de modo que el área de la detección NFC la toque. El dispositivo escanea la etiqueta y muestra el contenido obtenido. Puntee el contenido de la etiqueta para abrirlo.

# Conexión del dispositivo a un dispositivo compatible con NFC

Puede conectar el dispositivo a otros dispositivos compatibles con NFC fabricados por Sony, como unos altavoces o unos auriculares. Cuando conecte el dispositivo a este dispositivo, consulte la Guía de usuario del dispositivo para obtener más información.

# Tecnología inalámbrica Bluetooth

Utilice la función Bluetooth para enviar archivos a dispositivos Bluetooth compatibles o para conectar accesorios manos libres. Las conexiones Bluetooth funcionan mejor en un rango de 10 metros (33 pies), sin objetos sólidos que obstaculicen la línea de visión. En algunos casos, tendrá que asociar manualmente su dispositivo a otros dispositivos Bluetooth.

- La interoperabilidad y la compatibilidad entre dispositivos Bluetooth pueden variar.
- Si está utilizando un dispositivo con varios usuarios, cada uno de ellos puede cambiar los ajustes Bluetooth, y el cambio afectará a todos los usuarios.

#### Cómo activar o desactivar la función Bluetooth

- Busque y puntee Ajustes > Conexión de dispositivos > Ajustes de Bluetooth.
- 2 Puntee el control deslizante Ajustes de Bluetooth para habilitar o deshabilitar la función.
- 👻 También puede activar o desactivar Ajustes de Bluetooth en el panel Ajustes rápidos.

# Asignar un nombre al dispositivo

Puede asignar un nombre al dispositivo. Este nombre se mostrará en otros dispositivos cuando active la función Bluetooth y su dispositivo esté configurado como visible.

#### Cómo asignar un nombre a su dispositivo

- 1 Asegúrese de que la función Bluetooth esté activada.
- 2 Busque y puntée Ajustes > Conexión de dispositivos > Ajustes de Bluetooth.
- 3 Puntee : > Cambiar nombre al dispositivo.
- 4 Introduzca un nombre para su dispositivo.
- 5 Puntee **RENOMBRAR**.

## Asociación con otro dispositivo Bluetooth

Cuando asocie el dispositivo con otro dispositivo, puede, por ejemplo, conectarlo a unos auriculares Bluetooth o a un kit de coche Bluetooth y utilizar estos dispositivos para compartir música.

Una vez asociado su dispositivo con otro dispositivo Bluetooth, su dispositivo recordará esta asociación. Al asociar el dispositivo con un dispositivo Bluetooth por primera vez, es posible que tenga que introducir un código de acceso. Su dispositivo probará automáticamente el código de acceso genérico 0000. Si no funciona, consulte la guía del usuario del dispositivo Bluetooth para obtener el código de acceso de dicho dispositivo. Cuando vuelva a conectarse a un dispositivo Bluetooth previamente asociado no tendrá que introducir de nuevo el código de acceso.

- Algunos dispositivos Bluetooth, como la mayoría de los auriculares Bluetooth, deben asociarse y conectarse al otro dispositivo.
- Puede asociar su dispositivo con varios dispositivos Bluetooth, pero no puede conectarse a más de un perfil Bluetooth al mismo tiempo.

#### Cómo asociar el dispositivo con otro dispositivo Bluetooth

- 1 Compruebe que la función Bluetooth del dispositivo que desea asociar se encuentre activada y que el dispositivo en cuestión sea visible para otros dispositivos Bluetooth.
- 2 Busque y puntee Ajustes > Conexión de dispositivos > Ajustes de Bluetooth.
- **3** Puntee el control deslizante **Ajustes de Bluetooth** para habilitar la función. Aparecerá una lista con los dispositivos Bluetooth disponibles.
- 4 Puntee el dispositivo Bluetooth que desee asociar.
- 5 Si es necesario, introduzca un código de acceso, o confirme el mismo código de acceso en los dos dispositivos.

#### Cómo conectar el dispositivo a otro dispositivo Bluetooth

- 1 Busque y puntee Ajustes > Conexión de dispositivos > Ajustes de Bluetooth.
- 2 Puntee el dispositivo Bluetooth al que quiera conectarse.
### Cómo cancelar la asociación de un dispositivo Bluetooth

- 1 Busque y puntee Ajustes > Conexión de dispositivos > Ajustes de Bluetooth.
- 2 En **Dispositivos asociados**, puntee **\$** junto al nombre del dispositivo del que desea cancelar la asociación.
- 3 Puntee Olvidar.

### Envío y recepción de elementos con la tecnología inalámbrica Bluetooth

Utilice la tecnología Bluetooth para compartir los elementos con otros dispositivos compatibles Bluetooth, por ejemplo teléfonos u ordenadores. También puede enviar y recibir los elementos siguientes:

- Fotos y vídeos
- Música y otros archivos de audio
- Páginas web

### Cómo enviar elementos mediante Bluetooth

- 1 Asegúrese de que la función Bluetooth esté activada en el dispositivo receptor y de que el dispositivo sea visible para otros dispositivos Bluetooth.
- 2 Abra la aplicación en el dispositivo emisor que contenga el elemento que desee enviar. Desplácese hasta el elemento.
- 3 Según la aplicación y el elemento que desee enviar, es posible que, por ejemplo, tenga que mantener pulsado el elemento, abrir el elemento y pulsar <.</p>
- 4 Seleccione Ajustes de Bluetooth.
- 5 Active Bluetooth si se le pide que lo haga.
- 6 Puntee el nombre del dispositivo receptor.
- 7 En el dispositivo receptor, acepte la conexión si se le pide que lo haga.
- 8 En el dispositivo emisor, confirme la transferencia al dispositivo receptor si se le pide que lo haga.
- 9 Acepte el elemento entrante en el dispositivo receptor.

### Cómo recibir elementos con Bluetooth

- 1 Asegúrese de que la función Bluetooth esté activada y visible para otros dispositivos Bluetooth.
- 2 El dispositivo emisor empieza a enviar datos a su dispositivo.
- 3 Si se le solicita, introduzca el mismo código de acceso en ambos dispositivos o confirme el código de acceso sugerido.
- 4 Cuando se le notifique que ha llegado un archivo a su dispositivo, arrastre hacia abajo la barra de estado y puntee la notificación para aceptar la transferencia de archivos.
- 5 Puntee Aceptar para iniciar la transferencia de archivos.
- 6 Para ver el progreso de la transferencia, arrastre hacia abajo la barra de estado.
- 7 Para abrir un elemento recibido, arrastre hacia abajo la barra de estado y puntee la notificación correspondiente.

#### Cómo ver archivos que ha recibido mediante Bluetooth

- 1 Busque y puntee Ajustes > Conexión de dispositivos > Ajustes de Bluetooth.
- 2 Pulse : y seleccione **Mostrar archivos recibidos**.

# Aplicaciones y características inteligentes que ahorran tiempo

## **Google Feed**

Utilice la aplicación de Google para buscar en Internet. También puede habilitar una fuente para obtener actualizaciones de manera regular; por ejemplo, puede recibir información de tráfico antes de ir a trabajar, buscar restaurantes populares en su zona, ver cómo va su equipo favorito, etc. Se puede acceder a la aplicación punteando c en la lista de aplicaciones, o puede reservar un panel de la pantalla de inicio para acceder rápidamente y leer con facilidad.

Cómo reservar un panel de la pantalla de inicio para Fuente de Google

- 1 Mantenga el toque sobre una zona vacía de la pantalla de inicio.
- 2 Puntee 💿 y, a continuación, puntee el control deslizante **Fuente de Google**.
- 3 Ya puede pasar el dedo hasta el primer panel de la izquierda de la pantalla de inicio para acceder a la interfaz de Google Feed.
- Si reserva el primer panel de la izquierda para Google Feed, no podrá cambiarse el panel principal de la pantalla de inicio ni podrán añadirse paneles a la izquierda. Solo se puede reservar el primer panel de la izquierda.

### Cómo habilitar o deshabilitar el uso de datos en Tu feed

- 1 Busque y puntee **Ajustes** > **Google** > **Buscar** > **Su canal de información**.
- 2 Puntee el control deslizante **Ahorro de datos** para habilitar o deshabilitar el uso de datos en Tu feed.

### Uso del dispositivo como cartera

Podrá utilizar su dispositivo para realizar cualquier pago, así como para gestionar desde un único lugar todos los servicios de pago. Al realizar un pago, recuerde activar la función NFC antes de acercar el dispositivo a un lector de tarjetas. Para obtener más información acerca de NFC, consulte *Near Field Communication (NFC)* en la página 105.

Es posible que los servicios de pago móvil no se encuentren disponibles en su región. En los dispositivos con doble SIM, los pagos NFC solo se admiten cuando hay una tarjeta SIM con función NFC insertada en la ranura para la tarjeta SIM 1.

### Cómo gestionar los servicios de pago

- 1 Asegúrese de que el dispositivo tiene habilitada la función NFC.
- 2 Busque y puntee Ajustes > Aplicaciones y notificaciones > Opciones avanzadas > Aplicaciones predeterminadas > Tocar y pagar. Aparece una lista de servicios de pago.
- 3 Gestione los servicios de pago como desee. Por ejemplo, puede cambiar su servicio de pago predeterminado.

# Xperia<sup>™</sup> Actions

Use Xperia<sup>™</sup> Actions para personalizar los ajustes del móvil según diferentes circunstancias. Puede seleccionar y programar ajustes del móvil para la noche o para días, horas o ubicaciones concretos y para cuando viaja al extranjero. Por ejemplo, el dispositivo puede activar automáticamente los modos Avión o No molestar para los períodos en los que no quiere recibir notificaciones. También puede configurar qué aplicaciones pueden usar los datos en itinerancia o que el modo STAMINA se active automáticamente cuando viaje al extranjero.

### Cómo activar las acciones de Buenas noches

- 1 Busque y puntee Ajustes > Asistencia > Xperia<sup>™</sup> Actions.
- 2 Puntee **Buenas noches**.
- Puntee el intervalo de tiempo. Seleccione el intervalo de tiempo que quiera editar o puntee + para añadir uno nuevo. Seleccione los días y la hora que desee y, a continuación, puntee LISTO.
- 4 Puntee ← y, a continuación, puntee ∧ y marque las casillas de verificación que desee.
- 5 Puntee Guardar.
- 6 Puntee los controles deslizantes para habilitar o deshabilitar las funciones.
- 👻 🛛 También puede añadir su ubicación para tener una experiencia más precisa.

### Cómo activar las acciones de Concentración

- 1 Busque y puntee **Ajustes** > **Asistencia** > **Xperia™ Actions**.
- 2 Puntee Concentración.
- 3 Puntee el intervalo de tiempo. Seleccione el intervalo de tiempo que quiera editar o puntee + para añadir uno nuevo. Seleccione los días y la hora que desee y, a continuación, puntee LISTO.
- 4 Puntee ← y, a continuación, puntee ∧ y marque las casillas de verificación que desee.
- 5 Puntee Guardar.
- 6 Puntee los controles deslizantes para habilitar o deshabilitar las funciones.
- 👻 🛛 También puede añadir su ubicación para tener una experiencia más precisa.

#### Cómo activar las acciones de Transporte público

- 1 Busque y puntee Ajustes > Asistencia > Xperia<sup>™</sup> Actions.
- 2 Puntee Transporte público.
- 3 Puntee el intervalo de tiempo. Seleccione el intervalo de tiempo que quiera editar o puntee + para añadir uno nuevo. Seleccione los días y la hora que desee y, a continuación, puntee LISTO.
- 4 Puntee ← y, a continuación, puntee ∧ y marque las casillas de verificación que desee.
- 5 Puntee Guardar.
- 6 Puntee los controles deslizantes para habilitar o deshabilitar las funciones.
- 👻 🛛 También puede añadir su ubicación para tener una experiencia más precisa.

#### Cómo activar las acciones de Juego

- 1 Busque y puntee Ajustes > Asistencia > Xperia<sup>™</sup> Actions.
- 2 Puntee Juego.
- Puntee A y marque las casillas de verificación que desee y, a continuación, puntee No hay aplicaciones seleccionadas. y seleccione los juegos en los que desee usar los ajustes.
- 4 Puntee Guardar.
- 5 Puntee los controles deslizantes para habilitar o deshabilitar las funciones.

### Cómo activar las acciones de En el extranjero

- 1 Busque y puntee Ajustes > Asistencia > Xperia<sup>™</sup> Actions.
- 2 Puntee En el extranjero.
- 3 Puntee 🔨 y marque las casillas de verificación que desee.
- 4 Puntee Guardar.
- 5 Puntee los controles deslizantes para habilitar o deshabilitar las funciones.

# Reloj y calendario

# Calendario

Utilice la aplicación Calendario para administrar su planificación. Si ha iniciado sesión en el dispositivo y lo ha sincronizado con una o varias cuentas en línea que incluyan calendarios como, por ejemplo, su cuenta de Google, los eventos de los calendarios de estas cuentas también aparecerán en la aplicación Calendario. Puede seleccionar los calendarios que desee integrar en la vista combinada de la aplicación Calendario.

Cuando la hora de la cita se aproxime, el dispositivo emitirá un sonido de notificación para recordárselo. Además, aparecerá el símbolo 🗃 en la barra de estado.

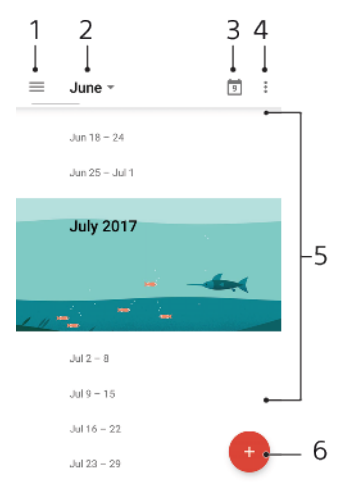

1 Acceder a los ajustes y seleccionar un tipo de vista y los calendarios que se desea visualizar.

- 2 Acceder a una vista general del mes en curso.
- 3 Volver a la fecha actual.
- 4 Acceder a otras opciones.
- 5 Desplazarse hacia arriba o hacia abajo para examinar el calendario.
- 6 Añadir una entrada de calendario.

### Para obtener más información acerca de Calendario

• Cuando la aplicación Calendario esté abierta, puntee  $\equiv$  y, a continuación, busque y puntee **Ayuda y opiniones**.

### Reloj

Puede establecer una o varias alarmas y usar un archivo de sonido guardado en su dispositivo como señal de alarma. La alarma no sonará si tiene el dispositivo apagado.

El formato de hora con que se muestra la alarma es el mismo que el seleccionado para los ajustes generales de hora (por ejemplo, de 12 o 24 horas).

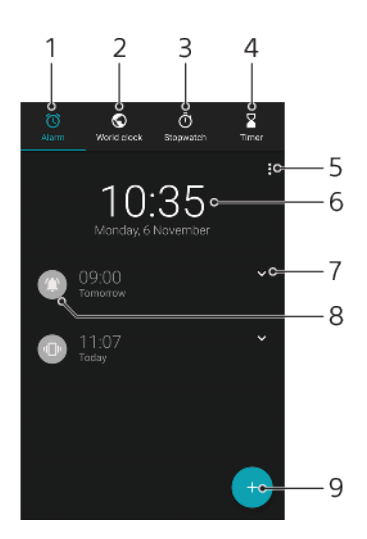

- 1 Acceder a la pestaña Alarma.
- 2 Acceder a la pestaña **Reloj mundial**.
- 3 Acceder a la pestaña **Cronómetro**.
- 4 Acceder a la pestaña **Temporizador**.
- 5 Ver las opciones de la pestaña actual.
- 6 Abrir los ajustes de fecha y hora.
- 7 Editar una alarma existente.
- 8 Activar o desactivar una alarma.
- 9 Añadir una nueva alarma.

#### Cómo establecer una alarma nueva

- 1 Busque y puntee **Reloj**.
- 2 Puntee .
- 3 Seleccione el valor deseado.
- 4 Puntee Aceptar.
- Puntee v para abrir MÁS AJUSTES.

### Cómo aplazar una alarma cuando suene

• Cuando suene la alarma, puntee APLAZAR.

#### Cómo desactivar una alarma cuando suena

- Arrastre el control deslizante para desactivar la alarma.
- Para desactivar una alarma aplazada, puede arrastrar hacia abajo la barra de estado para abrir el panel de notificaciones y, a continuación, puntear Descartar.

#### Cómo editar una alarma existente

- Busque y puntee **Reloj** y, a continuación, puntee ✓ en la alarma que quiera editar.
- 2 Puntee Editar hora, seleccione los valores que desee y, a continuación, puntee Aceptar.
- 3 Puntee **MÁS AJUSTES** para personalizar la alarma.
- 4 Puntee GUARDAR.

#### Cómo activar o desactivar una alarma

- Para activar o desactivar una alarma, puntee una alarma.
- 👻 🛛 La alarma en uso se indica con 🕥.

#### Cómo eliminar una alarma

 Busque y puntee **Reloj**, mantenga el toque en la alarma que desee eliminar y, a continuación, puntee

Cómo establecer el sonido de una alarma

- 1 Busque y puntee **Reloj** y, a continuación, puntee **∨** en la alarma que desee editar.
- Puntee MÁS AJUSTES > Sonido de alarma y seleccione una opción o puntee
   y seleccione un archivo de música.
- 3 Puntee **LISTO** y, a continuación, puntee **GUARDAR**.

### Cómo establecer que aumente el volumen de la alarma

- 1 Busque y puntee **Reloj** y, a continuación, puntee **∨** en la alarma que quiera editar.
- 2 Puntee MÁS AJUSTES y, a continuación, puntee el control deslizante Aumento de volumen.
- 3 Puntee **GUARDAR**.

### Cómo establecer una alarma periódica

- 1 Busque y puntee **Reloj** y, a continuación, puntee ∨ en la alarma que quiera editar.
- 2 Puntee la casilla de verificación Repetir.
- 3 Marque los días que desee.

### Cómo seleccionar el tipo de alarma

- 1 Busque y puntee **Reloj** y, a continuación, puntee **∨** en la alarma que desee editar.
- 2 Puntee MÁS AJUSTES > Tipo de alarma y, a continuación, seleccione una opción.
- 3 Puntee GUARDAR.

### Cómo configurar el comportamiento de las teclas laterales

- 1 Busque y puntee **Reloj** y, a continuación, puntee **∨** en la alarma que desee editar.
- 2 Puntee MÁS AJUSTES y, a continuación, puntee Comportamiento teclas laterales.
- 3 Seleccione el comportamiento que desee que tengan las teclas laterales.
- 4 Puntee GUARDAR.

# Accesibilidad

## Ampliar

Ampliación le permite aumentar partes de la pantalla punteando una zona de la pantalla táctil tres veces seguidas.

### Cómo habilitar o deshabilitar Ampliar

- 1 Busque y puntee Ajustes > Accesibilidad > Ampliación.
- 2 Seleccione una opción y puntee el control deslizante para habilitar la función.

### Cómo ampliar un área y hacer panorámicas en la pantalla

- 1 Asegúrese de que la función **Ampliación** esté habilitada.
- 2 Dependiendo de la opción de ampliación seleccionada, para ampliar el área temporalmente puntee la pantalla tres veces o puntee in en primer lugar y, a continuación, puntee la pantalla.
- 3 Mueva el área arrastrándola con dos o más dedos.
- 4 Para salir del modo de zoom, puntee el área tres veces o puntee 🛉 de nuevo.
- \* Con determinadas aplicaciones también puede aumentar o reducir un área pellizcándola.

### Tamaño de fuente.

Puede habilitar la opción Tamaño de fuente para aumentar el tamaño predeterminado del texto mostrado en el dispositivo.

### Cómo establecer el tamaño de fuente

- 1 Busque y puntee **Ajustes** > **Accesibilidad**.
- 2 Puntee **Tamaño de fuente** y, a continuación, establezca el tamaño de fuente deseado punteando la escala.

### Tamaño de la pantalla

Mediante el ajuste Tamaño del contenido de la pantalla puede aumentar o reducir no solo el texto, sino todos los elementos de la pantalla.

### Cómo establecer el tamaño de la pantalla

- 1 Busque y puntee **Ajustes** > **Accesibilidad**.
- 2 Puntee **Tamaño del contenido de la pantalla** y después establezca el tamaño de pantalla deseado punteando la escala.

### Corrección del color

Con el ajuste Corrección del color puede seleccionar cómo mostrar los colores en la pantalla para usuarios daltónicos o con dificultades para distinguir los colores.

### Cómo habilitar o deshabilitar la corrección del color

- 1 Busque y puntee Ajustes > Accesibilidad > Corrección del color.
- 2 Puntee el control deslizante situado bajo Corrección del color para habilitar o deshabilitar la función.
- 3 Puntee Modo de corrección y, a continuación, seleccione la correspondiente percepción del color.
- Corrección del color es una característica experimental y puede afectar al rendimiento del dispositivo.

### TalkBack

TalkBack es un servicio de lector de pantalla para usuarios con problemas de vista. TalkBack utiliza información de voz para describir los eventos o las acciones que se producen en el dispositivo Android. TalkBack describe la interfaz de usuario y lee en voz alta errores de software, notificaciones y mensajes.

### Cómo habilitar TalkBack

- 1 Busque y puntee Ajustes > Accesibilidad > TalkBack.
- 2 Puntee el control deslizante y, a continuación, puntee Aceptar.
- Para cambiar las preferencias táctiles, de voz y de información de TalkBack, puntee Ajustes y, a continuación, puntee la pantalla dos veces.
- TalkBack iniciará un tutorial de forma inmediata al habilitar esta función. Para salir del tutorial, puntee 
  y, a continuación, puntee la pantalla dos veces.

### Cómo deshabilitar TalkBack

- 1 Busque y puntee **Ajustes** y, a continuación, puntee cualquier parte de la pantalla dos veces.
- 2 Busque y puntee **Accesibilidad** desplazándose por la lista con dos o más dedos y, a continuación, puntee cualquier parte de la pantalla dos veces.
- 3 Busque y puntee **TalkBack** desplazándose por la lista con dos o más dedos y, a continuación, puntee cualquier parte de la pantalla dos veces.
- 4 Puntee el conmutador de encendido/apagado y, a continuación, puntee cualquier parte de la pantalla dos veces.
- 5 Puntee **Aceptar** y, a continuación, puntee cualquier parte de la pantalla dos veces.

### Audio mono

Con el ajuste Audio mono se reproduce audio simultáneamente en los canales izquierdo y derecho. Usar la reproducción mono en lugar de la estéreo es útil sobre todo para usuarios con determinados tipos de discapacidad auditiva o para garantizar la seguridad en algunas circunstancias, por ejemplo, cuando debe oír los sonidos del entorno.

### Cómo habilitar o deshabilitar el audio mono

- 1 Busque y puntee **Ajustes** > **Accesibilidad**.
- 2 Puntee el control deslizante situado junto a **Audio mono** para habilitar o deshabilitar esta función.

# Acceso con conmutadores

Con Accesibilidad mediante interruptores puede interactuar con el dispositivo Xperia<sup>™</sup> mediante uno o más conmutadores. Un conmutador es un dispositivo usado para enviar una señal de pulsación a su dispositivo Android. Puede ser útil para usuarios con limitaciones de movilidad. Para más información sobre Accesibilidad mediante interruptores, consulte Ajustes > Accesibilidad > Accesibilidad mediante interruptores > AJUSTES > Ayuda y opiniones.

Cómo habilitar o deshabilitar el acceso con conmutador

- 1 Busque y puntee Ajustes > Accesibilidad > Accesibilidad mediante interruptores.
- 2 Puntee el control deslizante para habilitar o deshabilitar la función y, a continuación, puntee Aceptar.
- 3 Siga las instrucciones que aparecen en la pantalla y, a continuación, puntee **Finalizar**.

# Asistencia e información legal

## Aplicación de soporte

Use la aplicación de soporte para buscar información sobre dispositivos y software. Puede leer temas de soporte, resolver problemas o usar aplicaciones útiles, como la prueba del dispositivo. Visite nuestro soporte web directamente desde la aplicación para leer guías de usuario, artículos de conocimiento o el foro de soporte.

En el menú Contacto puede encontrar información de contacto de soporte aunque no tenga conexión de red.

### Cómo acceder a la aplicación de soporte

- Busque y puntee Ajustes > ?
- Para obtener el mejor soporte posible, conéctese a Internet al utilizar la aplicación de soporte.

### Reinicio, restablecimiento y reparación

Puede forzar el cierre o el apagado del dispositivo cuando se cuelgue o no se reinicie con normalidad. No se elimina ningún tipo de configuración o información personal.

También puede restablecer el dispositivo a la configuración original de fábrica. En ocasiones, esta acción es necesaria cuando el dispositivo deja de funcionar correctamente. Tenga en cuenta que, si quiere guardar información importante, antes debería realizar una copia de seguridad de esta información en una tarjeta de memoria o en cualquier otro tipo de dispositivo de memoria externo. Para obtener más información, consulte *Copia de seguridad y restauración del contenido del dispositivo* en la página 42.

Si el dispositivo no se enciende o desea restablecer el software del dispositivo, puede utilizar Xperia Companion para reparar el dispositivo. Para obtener más información acerca de Xperia Companion, consulte *Xperia Companion* en la página 40.

Si comparte el dispositivo con varios usuarios, puede que tenga que iniciar sesión como propietario, es decir, como usuario principal, para reiniciar el dispositivo a la configuración original de fábrica.

### Reiniciar el dispositivo

- Puede que el dispositivo no se reinicie si el nivel de batería es bajo. Conecte el dispositivo al cargador e intente iniciarlo de nuevo.
- 1 Mantenga pulsada la tecla de encendido ().
- 2 En el menú que se abre, puntee **Reiniciar**. El dispositivo se reinicia automáticamente.

### Para forzar el reinicio o el apagado del dispositivo

- 1 Mantenga pulsadas al mismo tiempo la tecla de encendido () y la de subir volumen durante 6 segundos.
- 2 El dispositivo vibrará una vez. Realice las siguientes acciones en función de si desea forzar el reinicio o el apagado del dispositivo.
  - Si desea forzar el reinicio del dispositivo: Suelte las teclas. El dispositivo se reiniciará.
  - Si desea forzar el apagado del dispositivo: Continúe pulsando las teclas. Pasados unos segundos, el dispositivo vibrará tres veces y se apagará.

### Cómo realizar un restablecimiento a datos de fábrica

- Para evitar daños permanentes en el dispositivo, no interrumpa el procedimiento de restablecimiento a datos de fábrica.
- 1 Haga una copia de seguridad de los datos importantes guardados en la memoria interna del dispositivo en una tarjeta de memoria o en otra memoria externa. Si tiene archivos cifrados almacenados en una tarjeta SD, también debe quitar el cifrado para asegurarse de poder acceder a ellos después del restablecimiento.
- 2 Busque y puntee Ajustes > Sistema > Restablecer.
- 3 Puntee Restablecer datos de fábrica > Restablecer teléfono.
- 4 Si es necesario, dibuje el patrón de desbloqueo de la pantalla o introduzca la contraseña o el PIN de desbloqueo de la pantalla para continuar.
- 5 Para confirmar, puntee **Borrar todo**.
- El dispositivo no vuelve a una versión anterior del software Android cuando realiza un restablecimiento a datos de fábrica.

### Reparación del software del dispositivo

Si ha olvidado la contraseña, el PIN o el patrón de desbloqueo de la pantalla, puede usar la función de reparación del dispositivo de Xperia Companion para borrar la capa de seguridad. Debe proporcionar los datos de inicio de sesión de la cuenta de Google para realizar esta operación. Al ejecutar la función de reparación, reinstala software en el dispositivo, y puede perder algunos datos personales en el proceso.

Si no puede apagar el dispositivo antes de realizar una reparación del software, fuerce el apagado.

Cuando reciba un nuevo nombre de usuario o una nueva contraseña de la cuenta de Google, es posible que no pueda usarlos para iniciar sesión.

Para conocer el tiempo de recuperación, visite la página de asistencia de Google, *http://support.google.com*.

#### Cómo reparar el software del dispositivo mediante Xperia Companion

Antes de llevar a cabo una reparación de software, debe asegurarse de que conoce su nombre de usuario y la contraseña de la cuenta de Google. En función de los parámetros de seguridad, puede que deba introducir estos datos para reiniciar el dispositivo al finalizar la reparación de software.

Si el dispositivo parece estar congelado, se reinicia repetidamente o no se inicia de ninguna manera después de haber actualizado el software de Xperia o después de haber realizado una reparación de software o un restablecimiento a datos de fábrica, pruebe a forzar el apagado del dispositivo y después vuelva a encenderlo. Si el problema sigue existiendo, fuerce el apagado del dispositivo y después realice una reparación de software siguiendo estos pasos:

- 1 Asegúrese de que Xperia Companion esté instalado en el PC o Mac.
- 2 Abra el software Xperia Companion en el ordenador y haga clic en **Reparación del software** en la pantalla principal.
- 3 Siga las instrucciones que aparecen en la pantalla para reinstalar el software y completar la reparación.

### Garantía, SAR y directrices de uso

Para obtener información sobre la garantía, la SAR (tasa de absorción específica) y las directrices de seguridad, consulte la sección Información importante del dispositivo en Sistema > Información del teléfono > Información legal. Para obtener información sobre el ID de FCC, puntee Sistema > Información del teléfono > Certificados.

### Información legal

### Sony F5121/F5122

Esta Guía de usuario ha sido publicada por Sony Mobile Communications Inc. o su empresa local asociada, sin que se proporcione ningún tipo de garantía. Sony Mobile Communications Inc. puede realizar en esta guía del usuario, en cualquier momento y sin previo aviso, las mejoras y los cambios que sean necesarios debido a errores tipográficos, falta de precisión en la información actual o mejoras de los programas y los equipos. No obstante, estos cambios se incorporarán en las nuevas ediciones de la guía. Todas las ilustraciones se muestran solo como referencia y no constituyen una descripción exacta del dispositivo. Todos los nombres de productos y empresas mencionados en el presente documento son marcas comerciales o marcas registradas de sus respectivos propietarios. Todas las demás marcas comerciales son propiedad de sus respectivos propietarios. Todos los derechos no mencionados expresamente aquí son reservados. Visite *www.sonymobile.com/us/legal/* para obtener más información.

Esta Guía del usuario puede hacer referencia a servicios o aplicaciones proporcionados por terceros. El uso de dichos programas o servicios puede requerir un registro por separado con el proveedor externo, el pago de tarifas o el envío de información sobre tarjetas de crédito, y puede estar sujeto a términos de uso adicionales, cambio, interrupción o desaparición en cualquier momento. Para aquellas aplicaciones a las que se acceda en el sitio web de un tercero o a través de él, consulte antes los términos de uso de ese sitio web y la política de privacidad correspondiente. Sony no garantiza la disponibilidad ni el rendimiento de aplicaciones o sitios web de terceros, ni de servicios ofrecidos por terceros.

Su dispositivo posee capacidad para descargar, almacenar y enviar contenido adicional, por ejemplo, tonos de llamada. El uso de dicho contenido puede estar restringido o prohibido por derechos de terceros, incluidas, pero sin limitarse a ellas, las restricciones impuestas por las leyes de derechos de autor vigentes. Usted, y no Sony, es plenamente responsable del contenido adicional que descargue o envíe desde su dispositivo. Antes de utilizar cualquier contenido adicional, compruebe si el uso que pretende hacer del mismo está debidamente autorizado mediante licencia o de cualquier otro modo. Sony no garantiza la precisión, integridad o calidad de contenido adicional o de terceros. Sony no se responsabilizará bajo ninguna circunstancia y de ningún modo del uso indebido que usted realice de contenido adicional o de terceros.

Este producto ha obtenido licencias de carteras de patentes de MPEG-4 visual y AVC para uso personal y no comercial de un consumidor a fin de (i) codificar vídeo de conformidad con el estándar MPEG-4 visual ("vídeo MPEG-4") o el estándar AVC ("vídeo AVC") o (ii) descodificar vídeo MPEG-4 o AVC que haya codificado un consumidor implicado en una actividad personal y no comercial o que se haya obtenido de un proveedor de vídeo con licencia de MPEG LA para suministrar vídeo MPEG-4 o AVC. No se otorga ninguna licencia para otros usos, ni se considera implícita. La información adicional, incluida la relacionada con usos promocionales, internos y comerciales y con las licencias, puede obtenerse de MPEG LA, L.L.C. Consulte *www.mpegla.com.* Tecnología de descodificación de audio MPEG Layer-3 con licencia de Fraunhofer IIS y Thomson.

SONY MOBILE NO SE RESPONSABILIZARÁ DE NINGUNA PÉRDIDA, ELIMINACIÓN O SOBRESCRITURA DE ARCHIVOS O DATOS PERSONALES ALMACENADOS EN SU DISPOSITIVO (INCLUIDOS, ENTRE OTROS, LOS CONTACTOS, LAS CANCIONES Y LAS IMÁGENES) QUE SEAN CONSECUENCIA DE UNA ACTUALIZACIÓN DEL DISPOSITIVO REALIZADA MEDIANTE CUALQUIERA DE LOS MÉTODOS QUE SE DESCRIBEN EN ESTA GUÍA DEL USUARIO O DOCUMENTACIÓN. EN NINGÚN CASO LA RESPONSABILIDAD TOTAL DE SONY MOBILE O SUS PROVEEDORES CON RESPECTO A USTED POR DAÑOS, PÉRDIDAS Y PROCEDIMIENTOS JUDICIALES (RESPONSABILIDAD CONTRACTUAL O EXTRACONTRACTUAL, INCLUYENDO, ENTRE OTRAS CAUSAS, LA NEGLIGENCIA) EXCEDERÁ LA CANTIDAD QUE USTED HAYA PAGADO POR SU DISPOSITIVO. © 2018 Sony Mobile Communications Inc.

Todos los derechos reservados.